# Single PON port AirLive GPON OLT-121 WEB USER MANUAL

For FW 1.1.1 and Higher.

# o °r I i ve®

V2.0

#### CONTENTS

| Chapter 1 Sys | stem Description 1 |
|---------------|--------------------|
| 1.1 Overview  | v 1                |
| 1.1.1 OLT     | Introduction 1     |
| 1.1.2 OS I    | Requirement 1      |
| 1.2 Connecti  | on2                |
| Chapter 2 O   | LT Information 3   |
| 2.1 Login     |                    |
| 2.2 Device In | nformation3        |
| Chapter 3 O   | LT Configuration5  |
| 3.1 VLAN      |                    |
| 3.1.1 Crea    | te VLAN5           |
| 3.1.2 VLA     | N Port             |
| 3.1.3 Qin(    | Q/Translation6     |
| 3.1.4 P2P.    |                    |
| 3.1.5 DSC     | ۲P7                |
| 3.2 Uplink P  | ort7               |
| 3.2.1 Infor   | rmation7           |
| 3.2.2 Cont    | figuration8        |
| 3.2.3 Opti    | cal Information9   |
| 3.3 PON       |                    |
| 3.3.1 Info    | rmation9           |
| 3.3.2 Traf    | fic Statistics     |
| 3.3.3 Cont    | figuration10       |
| 3.3.4 ALS     | Configuration 10   |
| 3.3.5 Rang    | ge 11              |
| 3.4 MAC       |                    |
| 3.4.1 MA      | C Table 11         |
| 3.4.2 PON     | MAC Table 12       |
| 3.4.3 Cont    | figuration13       |
| 3.5 QoS       |                    |

| 3.6 ACL                | .4 |
|------------------------|----|
| 3.6.1 IP/MAC Filter    | .4 |
| 3.6.2 Configuration    | .5 |
| 3.7 IPv6 ACL           | .5 |
| 3.7.1 IPv6/MAC Filter1 | .5 |
| 3.7.2 Configuration    | .6 |
| 3.8 IGMP               | .6 |
| 3.8.1 Group Member 1   | .6 |
| 3.8.2 Global           | .7 |
| 3.8.3 Port             | .7 |
| 3.8.4 Port User VLAN1  | .8 |
| 3.8.5 Port Mrouter     | .8 |
| 3.8.6 Static Group1    | .9 |
| 3.9 IPv6 MLD           | .9 |
| 3.9.1 Group Member 1   | .9 |
| 3.9.2 Global           | 0  |
| 3.9.3 Port User VLAN   | 0  |
| 3.9.4 Port 2           | 1  |
| 3.9.5 Port Mrouter     | 1  |
| 3.9.6 Static Group 2   | 2  |
| 3.10 STP               | 2  |
| 3.10.1 RSTP            | 2  |
| 3.11 Loopback          | 4  |
| 3.11.1 Information     | 4  |
| 3.11.2 Global          | :5 |
| 3.11.3 Port            | 25 |
| 3.12 DHCP              | 6  |
| 3.12.1 DHCP Server     | 6  |
| 3.12.2 DHCP Relay      | 8  |
| 3.12.3 DHCP Snooping   | 1  |

| 3.13 DHCPv6                      |
|----------------------------------|
| 3.13.1 DHCPv6 Server             |
| 3.13.2 DHCPv6 Relay              |
| 3.14 IPv6 SLAAC                  |
| 3.14.1 IPv6 SLAAC                |
| 3.14.2 IPv6 SLAAC Prefix         |
| 3.14.3 RDNSS                     |
| 3.15 IP Route                    |
| 3.15.1 VLAN IP                   |
| 3.15.2 Static Route              |
| 3.16 IPv6 Route                  |
| 3.16.1 VLAN IPv6                 |
| 3.16.2 IPv6 Static Route         |
| 3.17 WAN                         |
| 3.17.1 WAN                       |
| 3.17.2 LAN                       |
| 3.17.3 NAT                       |
| 3.18 ARP Table                   |
| 3.18.1 ARP Table                 |
| 3.18.2 ARP Restriction           |
| Chapter 4 ONU Configuration      |
| 4.1 ONU AuthList                 |
| 4.1.1 ONU List                   |
| 4.1.2 ONU Status                 |
| 4.1.3 ONU Optical Info 59        |
| 4.1.4 ONU Version Information 59 |
| 4.1.5 ONU Manual Add 60          |
| 4.1.6 ONU Allowlist              |
| 4.1.7 ONU Statistics             |
| 4.2 ONU AutoFind                 |

| 4.2.1 Automatic Discovery                                     | 61                                                                                                    |
|---------------------------------------------------------------|----------------------------------------------------------------------------------------------------|
| 4.2.2 Aging Time                                              | 62                                                                                                    |
| 4.3 ONU AutoLearn                                             | 62                                                                                                    |
| 4.3.1 ONU AutoLearn                                           | 62                                                                                                    |
| 4.3.2 ONU AutoBind                                            | 63                                                                                                    |
| 4.3.3 ONU AutoDelete                                          | 63                                                                                                    |
| 4.3.4 ONU Scheduled Reboot                                    | 64                                                                                                    |
| 4.3.5 ONU Pre-Configure                                       | 64                                                                                                    |
| 4.4 ONU Upgrade                                               | 65                                                                                                    |
| 4.4.1 UpLoad Image                                            | 65                                                                                                    |
| 4.4.2 Manual Upgrade                                          | 65                                                                                                    |
| 4.4.3 Upgrade Status                                          | 66                                                                                                    |
| 4.4.4 Auto Upgrade                                            | 66                                                                                                    |
| 4.4.5 Auto Upgrade Status                                     | 67                                                                                                    |
| 4.5 Rogue ONU                                                 | 67                                                                                                    |
|                                                               |                                                                                                    |
| Chapter 5 Profile Configuration                               | 69                                                                                                    |
| Chapter 5 Profile Configuration                               | 69<br>69                                                                                                    |
| Chapter 5 Profile Configuration                               | 69<br>69<br>69                                                                                                    |
| Chapter 5 Profile Configuration                               | 69<br>69<br>69<br>69                                                                                                    |
| Chapter 5 Profile Configuration                               | 69<br>69<br>69<br>69<br>71                                                                                                    |
| Chapter 5 Profile Configuration                               | 69<br>69<br>69<br>69<br>71<br>71                                                                                                    |
| Chapter 5 Profile Configuration                               | 69<br>69<br>69<br>71<br>71<br>72                                                                                                    |
| Chapter 5 Profile Configuration                               | <ul> <li>69</li> <li>69</li> <li>69</li> <li>71</li> <li>71</li> <li>72</li> <li>73</li> </ul>                                                                                                    |
| Chapter 5 Profile Configuration                               | <ul> <li>69</li> <li>69</li> <li>69</li> <li>71</li> <li>71</li> <li>72</li> <li>73</li> <li>73</li> </ul>                                                                                                    |
| Chapter 5 Profile Configuration                               | <ul> <li>69</li> <li>69</li> <li>69</li> <li>71</li> <li>71</li> <li>72</li> <li>73</li> <li>73</li> <li>73</li> </ul>                                                                                                    |
| Chapter 5 Profile Configuration                               | <ul> <li>69</li> <li>69</li> <li>69</li> <li>71</li> <li>71</li> <li>72</li> <li>73</li> <li>73</li> <li>74</li> </ul>                                                                                                    |
| Chapter 5       Profile Configuration         5.1 ONU Profile | <ul> <li>69</li> <li>69</li> <li>69</li> <li>71</li> <li>71</li> <li>72</li> <li>73</li> <li>73</li> <li>74</li> <li>78</li> </ul>                                                                                                    |
| Chapter 5       Profile Configuration         5.1 ONU Profile | <ul> <li>69</li> <li>69</li> <li>69</li> <li>71</li> <li>71</li> <li>72</li> <li>73</li> <li>73</li> <li>73</li> <li>74</li> <li>78</li> <li>78</li> <li>78</li> </ul>                                                                         |
| Chapter 5       Profile Configuration         5.1 ONU Profile | <ul> <li>69</li> <li>69</li> <li>69</li> <li>71</li> <li>71</li> <li>72</li> <li>73</li> <li>73</li> <li>73</li> <li>74</li> <li>78</li> <li>78</li> <li>78</li> <li>78</li> <li>78</li> <li>78</li> <li>78</li> <li>78</li> <li>78</li> </ul> |

| 5.5 Alarm Profile                                                                                                    | 82                                                                                                    |
|----------------------------------------------------------------------------------------------------|----------------------------------------------------------------------------------------------------|
| 5.5.1 Profile Info                                                                                                    | 82                                                                                                    |
| 5.5.2 Add Profile                                                                                                    | 82                                                                                                    |
| 5.6 Pri Profile                                                                                                    | 83                                                                                                    |
| 5.6.1 Pri Profile                                                                                                    | 83                                                                                                    |
| 5.6.2 Add Profile                                                                                                    | 84                                                                                                    |
| 5.6.3 Display or Modify Pri Profile Info                                                                                                    | 85                                                                                                    |
| 5.7 IGMP Profile                                                                                                    |                                                                                                    |
| 5.7.1 IGMP Profile                                                                                                    |                                                                                                    |
| 5.7.2 Add Profile                                                                                                    | 92                                                                                                    |
| 5.7.3 Display or Modify IGMP Profile Info                                                                                                    |                                                                                                    |
| 5.8 Format Profile                                                                                                    |                                                                                                    |
| 5.8.1 Format Profile                                                                                                    |                                                                                                    |
| 5.8.2 Add Profile                                                                                                    |                                                                                                    |
| 5.8.3 Display or Modify Format Profile Info                                                                                                    |                                                                                                    |
| 5.9 Bind Profile                                                                                                    |                                                                                                    |
|                                                                                                    |                                                                                                    |
| Chapter 6 System Configuration                                                                                                    |                                                                                                    |
| Chapter 6 System Configuration                                                                                                    |                                                                                                    |
| <ul><li>Chapter 6 System Configuration</li></ul>                                                                                                    |                                                                                                    |
| <ul> <li>Chapter 6 System Configuration</li> <li>6.1 System Log</li> <li>6.1.1 System Log</li> <li>6.1.2 Alarm</li> </ul>                                                                                                    | 98<br>98<br>98<br>98<br>98                                                                            |
| <ul> <li>Chapter 6 System Configuration</li> <li>6.1 System Log</li> <li>6.1.1 System Log</li> <li>6.1.2 Alarm</li> <li>6.1.3 Threshold Alarm</li> </ul>                                                                                                    | 98<br>98<br>98<br>98<br>98<br>98<br>99                                                                |
| <ul> <li>Chapter 6 System Configuration</li> <li>6.1 System Log</li> <li>6.1.1 System Log</li> <li>6.1.2 Alarm</li> <li>6.1.3 Threshold Alarm</li> <li>6.2 Device Management</li> </ul>                                                                                                    | 98<br>98<br>98<br>98<br>98<br>98<br>99<br>                                                            |
| <ul> <li>Chapter 6 System Configuration</li> <li>6.1 System Log</li> <li>6.1.1 System Log</li> <li>6.1.2 Alarm</li> <li>6.1.3 Threshold Alarm</li> <li>6.2 Device Management</li> <li>6.2.1 Firmware Upgrade</li> </ul>                                                                                                    | 98<br>98<br>98<br>98<br>98<br>98<br>99<br>                                                            |
| <ul> <li>Chapter 6 System Configuration</li> <li>6.1 System Log</li> <li>6.1.1 System Log</li> <li>6.1.2 Alarm</li> <li>6.1.3 Threshold Alarm</li> <li>6.2 Device Management</li> <li>6.2.1 Firmware Upgrade</li> <li>6.2.2 Device Reboot</li> </ul>                                                                                                    | 98<br>98<br>98<br>98<br>98<br>98<br>99<br>                                                            |
| <ul> <li>Chapter 6 System Configuration</li> <li>6.1 System Log</li> <li>6.1.1 System Log</li> <li>6.1.2 Alarm</li> <li>6.1.3 Threshold Alarm</li> <li>6.2 Device Management</li> <li>6.2.1 Firmware Upgrade</li> <li>6.2.2 Device Reboot</li> <li>6.2.3 Config File</li> </ul>                                                                                                    | 98<br>98<br>98<br>98<br>98<br>98<br>99<br>                                                            |
| <ul> <li>Chapter 6 System Configuration</li> <li>6.1 System Log</li> <li>6.1.1 System Log</li> <li>6.1.2 Alarm</li> <li>6.1.3 Threshold Alarm</li> <li>6.2 Device Management</li> <li>6.2.1 Firmware Upgrade</li> <li>6.2.2 Device Reboot</li> <li>6.2.3 Config File</li> <li>6.2.4 Advance Config File</li> </ul>                                                                                       | 98<br>98<br>98<br>98<br>98<br>98<br>99<br>                                                            |
| <ul> <li>Chapter 6 System Configuration</li> <li>6.1 System Log</li> <li>6.1.1 System Log</li> <li>6.1.2 Alarm</li> <li>6.1.3 Threshold Alarm</li> <li>6.2 Device Management</li> <li>6.2.1 Firmware Upgrade</li> <li>6.2.2 Device Reboot</li> <li>6.2.3 Config File</li> <li>6.2.4 Advance Config File</li> <li>6.3 User Management.</li> </ul>                                                         | 98<br>98<br>98<br>98<br>98<br>98<br>99<br>                                                            |
| Chapter 6       System Configuration         6.1 System Log.       6.1.1 System Log.         6.1.1 System Log.       6.1.2 Alarm         6.1.2 Alarm       6.1.3 Threshold Alarm         6.1.3 Threshold Alarm       6.2 Device Management         6.2.1 Firmware Upgrade       6.2.2 Device Reboot         6.2.3 Config File       6.2.4 Advance Config File         6.3 User Management       6.4 SNMP | 98<br>98<br>98<br>98<br>98<br>98<br>99<br>100<br>100<br>101<br>101<br>101<br>102<br>102<br>102<br>103 |
| Chapter 6       System Configuration         6.1 System Log       6.1.1 System Log         6.1.2 Alarm       6.1.2 Alarm         6.1.3 Threshold Alarm       6.2 Device Management         6.2 Device Management       6.2.1 Firmware Upgrade         6.2.2 Device Reboot       6.2.3 Config File         6.2.4 Advance Config File       6.3 User Management         6.4 SNMP       6.4.1 SNMPV1/V2     | 98<br>98<br>98<br>98<br>98<br>98<br>99<br>100<br>100<br>101<br>101<br>101<br>102<br>102<br>103<br>103 |

| 6.4.3 Remote Server 104      |
|------------------------------|
| 6.5 Gateway 105              |
| 6.6 DNS                      |
| 6.6.1 IPv4 DNS               |
| 6.7 System Time 106          |
| 6.7.1 RTC                    |
| 6.7.2 NTP                    |
| 6.8 FAN                      |
| 6.9 Mirror                   |
| 6.10 Login Management 109    |
| 6.10.1 Login Access List 109 |
| 6.10.2 Service Port          |
| 6.10.3 Login Configuration   |
| 6.10.4 Telnet Management 110 |
| 6.11 SSH                     |
| 6.11.1 SSH Enable 111        |
| 6.12 Diagnose                |
| 6.12.1 PING Diagnose 112     |
| 6.12.2 Tracert Diagnose      |

### Chapter 1 System Description

### 1.1 Overview

### **1.1.1 OLT Introduction**

The Web management user manual is for the OLT listed in Table 1-1. After you have completed installation, connection and commissioning of the equipment, you can start on configuring various services and functions for the equipment.

| Products        |                  | Single PON port GPON OLT              |  |  |  |
|-----------------|------------------|---------------------------------------|--|--|--|
| Chassis         | Racks            | 1U                                    |  |  |  |
| QTY             |                  | 3                                     |  |  |  |
| Uplink<br>Port  | Copper           | 2*100/1000M auto-negotiation          |  |  |  |
|                 | SFP(Independent) | 1*SFP+ (SFP+ is compatible with 10GE) |  |  |  |
| GPON            | QTY              | 1                                     |  |  |  |
| Port            | Fiber Type       | 9/125μm SM                            |  |  |  |
| Management Mode |                  | Console, WEB, Telnet and CLI          |  |  |  |

Table 1-1 OLT interfaces

### 1.1.2 OS Requirement

For OLT management, it supports or requires the following operation system.

| CPU       | Memory   | DISK       | Video Card  | Operating System |
|-----------|----------|------------|-------------|------------------|
| Frequency | 2GB      | 10GB       | 65000 color | Windows2008      |
| above     | Or above | Disk space | resolving   | Windows XP       |
| 2GHz      |          |            | capability  | Windows 7        |
|           |          |            | 1024*768    | Windows 8        |
|           |          |            | and above   | Windows 10       |

Table 1-2 Operation System requirement

### **1.2** Connection

Connect the OLT Uplink port to IP network. The OLT default management IP is 192.168.8.200.

Please set your PC IP to 192.168.8.X (e.g.192.168.8.123).

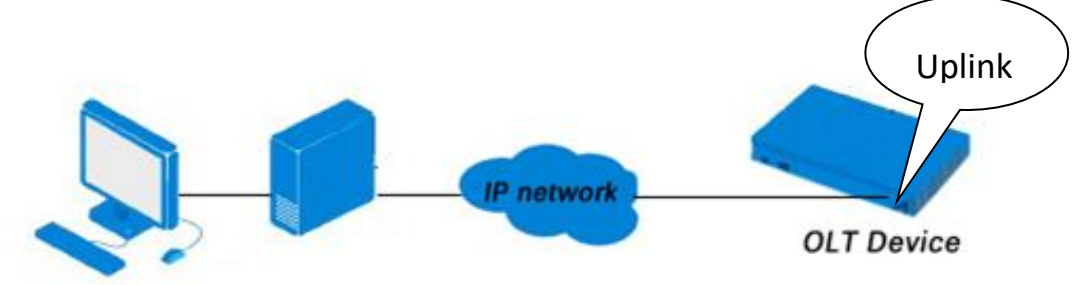

# Chapter 2 OLT Information

### 2.1 Login

Follow the steps to login:

- 1. Conform "1.2 Connection" to connect;
- 2. The device default IP address is 192.168.8.200;
- 3. Open your web browser, type the device IP in the address bar;

4. Entry of the username and password will be prompted. Enter the default login User Name and Password.

The default username and password is "admin/Xpon@Olt9417#".

| OLT Web Ma       | nagement Interface             |
|------------------|--------------------------------|
| Username         | admin                          |
| Password         | •••••                          |
| Login            | Reset                          |
| Copyright @ 2020 | ) - 2025. All rights reserved. |

Figure 2-1-1: Login

### **2.2 Device Information**

The OLT ports connection status are shown in the top of the interface, and about the OLT basic information.

#### **OLT Information** $\rightarrow$ **Device Information**

This part shows the OLT information such as system name, serial number, hardware version, firmware version, MAC address and system time. The system name can be modified in need.

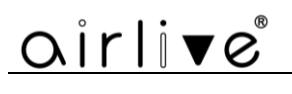

# airli▼e®

OLT Information OLT Configuration ONU Configuration Profile Configuration System Configuration

| Device Information |           |          |     |          |
|--------------------|-----------|----------|-----|----------|
| Device Status      |           |          |     |          |
|                    | D<br>PON1 | E<br>GE1 | GE2 | 🕎<br>GE3 |

#### **Device Basic Information**

| Submit Refresh           |                           |                  |                                      |
|--------------------------|---------------------------|------------------|--------------------------------------|
| System Name              | gpon-olt                  | Serial Number    | AT121C70002                          |
| Hardware Version         | V3.1.1                    | Software Version | V1.0.7                               |
| MAC Address              | 00:4F:5B:00:00:04         | Temperature      | 42°C                                 |
| System Time              | 1970 /1 /1 12:17:25       | Running Time     | 0 Days 4 Hours 17 Minutes 26 Seconds |
| CPU Usage                | 5%                        | Memory Usage     | 48%                                  |
| License Limit            | Unlimited                 | License Time     | Permanent                            |
| Software Created<br>Time | Tue, 23 May 2023 11:48:43 | Device Model     | GPON-OLT                             |

It is recommended to change your default password for this device for security and safety reasons. ChangeNow

Figure 2-2-1: Device Information

## **Chapter 3 OLT Configuration**

### **3.1 VLAN**

OLT equipment switch engine is fully compliant with the IEEE802.1Q VLAN standard and has the following main features:

Support Port-based VLAN and IEEE802.1Q VLAN.

Support full 512 VLAN at the same time, VLAN range is 1~4094.

All switch ports, including uplink ports and downlink ports, support VLAN partition.

VLAN 1 is the system reserved VLAN, it includes all switch ports which are untag mode. Please do not use VLAN:0,1, 2, 9, 8, 10, 4000, 4005, 4012-4017, 4095, These are system reserved VLAN's.

### 3.1.1 Create VLAN

#### **OLT** Configuration $\rightarrow$ VLAN

In this user interface, you can create new VLAN.

| oirlive               |            |              |      |          |                              |
|-----------------------|------------|--------------|------|----------|------------------------------|
|                       | VLAN VL    | AN Port      |      |          |                              |
| OLT Information       | New VLA    | N            |      |          |                              |
| OLT Configuration     |            |              | _    |          |                              |
| VLAN                  | VLAN ID    |              |      |          | (1-4094, format as X or X-X) |
| Uplink Port           | Descriptio | n            |      |          |                              |
| PON                   |            |              | Ac   | id Dele  | ete                          |
| MAC                   | VLAN Tal   | ole          |      |          |                              |
| IGMP                  | Maximun    | n: 512 vlanc |      |          |                              |
| Loopback              | Used: 4 v  | lans         |      |          |                              |
| IP Route              | VLAN ID    | Description  | Edit | Delete   |                              |
| ONU Configuration     | 1          | vlan_1       | 2    |          |                              |
| Profile Configuration | 6          | vlan6        |      | <b>T</b> |                              |
| System Configuration  | 20         |              |      |          |                              |
|                       | 20         | vianzo       |      |          |                              |
|                       | 888        | vlan888      | 2    | İ        |                              |

Figure 3-1-1: Create New VLAN

### 3.1.2 VLAN Port

#### **OLT Configuration** $\rightarrow$ **VLAN** $\rightarrow$ **VLAN Port**

Assign the ports to the VLANs that have been created. You can choose the tag or untag VLAN mode.

| oirlive®              |                         |           |     |           |            |            |  |  |  |  |
|-----------------------|-------------------------|-----------|-----|-----------|------------|------------|--|--|--|--|
|                       | VLAN VL                 | AN Port   |     |           |            |            |  |  |  |  |
| OLT Information       | Port VLAN Configuration |           |     |           |            |            |  |  |  |  |
| OLT Configuration     |                         |           |     |           |            |            |  |  |  |  |
| VLAN                  | VLAN ID                 |           | 1   |           | ~          |            |  |  |  |  |
| Uplink Port           | Port ID                 | Mode      |     | Forbidden | Tag        | Untag      |  |  |  |  |
| PON                   | GE1                     | Hybrid    | ~   | 0         | 0          | ۲          |  |  |  |  |
| MAC                   | GE2                     | Hybrid    | ~   | 0         | $\bigcirc$ |            |  |  |  |  |
| IGMP                  | GE3                     | Hybrid    | ~   | 0         | 0          | $\bigcirc$ |  |  |  |  |
| Loopback              | Submit                  | Reset     |     |           |            |            |  |  |  |  |
| IP Route              | Port VLAN               | l Table   |     |           |            |            |  |  |  |  |
| ONU Configuration     | VLAN ID                 | Tag Ports | Unt | ao Ports  |            |            |  |  |  |  |
| Profile Configuration | 1                       |           | GE  | 1 GE2 GE3 |            |            |  |  |  |  |
| System Configuration  | -                       | GE1 GE2   | GET | ,         |            |            |  |  |  |  |
|                       | 0                       | OLI GES   | UE: | <u>~</u>  |            |            |  |  |  |  |
|                       | 20                      |           |     |           |            |            |  |  |  |  |
|                       | 888                     | GE1 GE2   |     |           |            |            |  |  |  |  |

Figure 3-1-2: Add VLAN Port

### 3.1.3 QinQ/Translation

#### **OLT** Configuration $\rightarrow$ VLAN $\rightarrow$ QinQ/Translation

In this page, VLAN QinQ and VLAN translation can be configured. VLAN QinQ and translation are applied to the incoming direction of port traffic.

Figure 3-1-3: VLAN QinQ/Translation

### 3.1.4 P2P

#### OLT Configuration $\rightarrow$ VLAN $\rightarrow$ P2P

In this page, P2P functionality can be enabled based on VLAN.

|                   | VLAN   | VLAN Port     | QinQ/Translation | P2P | DSCP |                               |
|-------------------|--------|---------------|------------------|-----|------|-------------------------------|
| OLT Information   | P2P (  | Configuration | n                |     |      |                               |
| OLT Configuration |        |               |                  |     |      |                               |
| VLAN              | Vlan() | 1-4094)       |                  |     | (v   | an requires ip configuration) |
| Uplink Port       |        | /I AN Table   | Add              |     |      |                               |
| PON               | FZF V  |               |                  |     |      |                               |
| MAC               | Vlan   | Delete        |                  |     |      |                               |
| QoS               | 1      | <u>Delete</u> |                  |     |      |                               |
| ACL               | 3000   | Delete        |                  |     |      |                               |
| IPv6 ACL          |        |               |                  |     |      |                               |
| IGMP              |        |               |                  |     |      |                               |

Figure 3-1-4: P2P Function

### 3.1.5 DSCP

#### **OLT Configuration** $\rightarrow$ **VLAN** $\rightarrow$ **DSCP**

In this page, you can manually configure the DSCP value of IP packets, set the DSCP mapping to a new DSCP, and support the configuration of IP DSCP mapping VLAN priority.

|                       | VLAN V    | LAN Po                                      | rt Qi   | nQ/Tran | slation | P2P | DSC | Р       |          |          |         |         |        |    |    |    |    |        |
|-----------------------|-----------|---------------------------------------------|---------|---------|---------|-----|-----|---------|----------|----------|---------|---------|--------|----|----|----|----|--------|
| OLT Information       | IP DSCP   | Confic                                      | Juratio | n       |         |     |     |         |          |          |         |         |        |    |    |    |    |        |
| OLT Configuration     |           |                                             |         |         |         |     |     |         |          |          |         |         |        |    |    |    |    |        |
| VLAN                  | DSCP      | value:                                      | auto    |         |         |     |     | (0-63.) | auto: re | store in | dscp to | autor   | natic) |    |    |    |    |        |
| Uplink Port           |           |                                             |         | Subr    | nit Au  | ito |     | (0 00)  |          |          | asop e  | o daton |        |    |    |    |    |        |
| PON                   |           |                                             |         |         |         |     |     |         |          |          |         |         |        |    |    |    |    |        |
| MAC                   | DSCP To   | DSCP To New DSCP                            |         |         |         |     |     |         |          |          |         |         |        |    |    |    |    |        |
| QoS                   | DSCP      |                                             |         | 0       |         | 8   | 1   | 6       | 24       |          | 32      |         | 40     |    | 48 | 5  | 6  |        |
| ACL                   | New DSC   | P                                           |         | 0       |         | 8   |     | .6      | 24       |          | 32      |         | 40     |    | 48 |    | 56 | (0-63) |
| IPv6 ACL              |           |                                             |         | Subn    | nit     |     |     |         |          |          |         |         |        |    |    |    |    |        |
| IGMP                  | Notice:Su | lotice:Support DSCP-to-DSCP in IPv4.        |         |         |         |     |     |         |          |          |         |         |        |    |    |    |    |        |
| IPv6 MLD              | IP DSCP   | IP DSCP Mapping Vlan Priority Configuration |         |         |         |     |     |         |          |          |         |         |        |    |    |    |    |        |
| STP                   | Ctatus    |                                             |         |         |         |     |     |         |          |          |         |         |        |    |    |    |    |        |
| Loopback              | Status    |                                             |         | Subr    | nit     |     | •   |         |          |          |         |         |        |    |    |    |    |        |
| DHCP                  | DSCP      |                                             |         | Jupin   | inc     |     |     | (0-63)  |          |          |         |         |        |    |    |    |    |        |
| DHCPv6                | New COS   |                                             |         |         |         |     |     | (0-7)   |          |          |         |         |        |    |    |    |    |        |
| IPv6 SLAAC            | 11011 000 | ,<br>                                       |         | Subr    | nit     |     |     | (0 / /  |          |          |         |         |        |    |    |    |    |        |
| IP Route              |           |                                             |         |         |         |     |     |         |          |          |         |         |        |    |    |    |    |        |
| IPv6 Route            | IP DSCP   | Маррі                                       | ing Vla | n Prior | ity Tab | le  |     |         |          |          |         |         |        |    |    |    |    |        |
| WAN                   | DSCP      | 0                                           | 1       | 2       | 3       | 4   | 5   | 6       | 7        | 8        | 9       | 10      | 11     | 12 | 13 | 14 | 15 |        |
| ARP Table             | COS       | 0                                           | 0       | -       | 0       | 0   | 0   | 0       | 0        | 1        | 1       | 1       | 1      | 1  | 1  | 1  | 1  |        |
| ONU Configuration     |           |                                             |         |         |         |     |     |         |          |          |         |         |        |    |    |    |    |        |
| Profile Configuration | Edit      |                                             |         |         |         |     |     | 2       |          |          |         |         |        |    |    |    |    |        |
| System Configuration  | DSCP      | 16                                          | 17      | 18      | 19      | 20  | 21  | 22      | 23       | 24       | 25      | 26      | 27     | 28 | 29 | 30 | 31 |        |
|                       | COS       | 2                                           | 2       | 2       | 2       | 2   | 2   | 2       | 2        | 3        | 3       | 3       | 3      | 3  | 3  | 3  | 3  |        |
|                       | Edit      | 2                                           | 2       | 2       | 2       | 2   | 2   | 2       | 2        | 2        | 2       | 2       | 2      | 2  | 2  | 2  | 2  |        |

Figure 3-1-5: DSCP Configuration

### **3.2 Uplink Port**

GE ports traffic statistics and basic configuration setting.

### **3.2.1 Information**

#### **OLT** Configuration $\rightarrow$ Uplink Port $\rightarrow$ Information

This user interface displays traffic statistics of uplink ports.

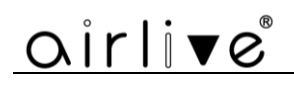

| airli▼e®              |        |                        |           |                 |           |            |           |           |             | Save 🤇    |           | Log St    | atus Ol   | NU list I  | .ogout |
|-----------------------|--------|------------------------|-----------|-----------------|-----------|------------|-----------|-----------|-------------|-----------|-----------|-----------|-----------|------------|--------|
|                       | Inform | nation (               | onfigurat | ion Optical Inf | ormation  |            |           |           |             |           |           |           |           |            |        |
| OLT Information       | Traf   | raffic Statistics      |           |                 |           |            |           |           |             |           |           |           |           |            |        |
| OLT Configuration     |        |                        |           |                 |           |            |           |           |             |           |           |           |           |            |        |
| VLAN                  | Cle    | Glear Counters Refresh |           |                 |           |            |           |           |             |           |           |           |           |            |        |
| Uplink Port           | Por    | t Link                 | Coord     | Dy Dutos        |           | Rx Packets |           |           |             |           | Tx Pac    | kets      |           | Colliciono | Errora |
| PON                   | ID     | Status                 | Speed     | KX Bytes        | Packets   | Unicast    | Broadcast | Multicast | TX Bytes    | Packets   | Unicast   | Broadcast | Multicast | Comsions   | EITOIS |
| MAC                   | GE1    | Down                   | -         | 0               | 0         | 0          | 0         | 0         | 0           | 0         | 0         | 0         | 0         | 0          | 0      |
| IGMP                  | 0.000  |                        | 1000M     | 260500040015    | 420162077 | 270260125  | 20010602  | 2660220   | 74221001220 | 202501222 | 204277216 | 6025221   | 2470606   |            |        |
| Loopback              | GEZ    | Up                     | Full      | 368580049015    | 429102977 | 379308125  | 38810682  | 3000328   | 74231801339 | 293581333 | 284277310 | 0825321   | 2478090   | 0          |        |
| IP Route              | GE3    | Down                   | -         | 0               | 0         | 0          | 0         | 0         | 4213905987  | 45599873  | 1674165   | 38492215  | 5433493   | 0          | 0      |
| ONU Configuration     |        |                        |           |                 |           |            |           |           |             |           |           |           |           |            |        |
| Desfile Configuration |        |                        |           |                 |           |            |           |           |             |           |           |           |           |            |        |

Figure 3-2-1: GE Traffic Statistics

### **3.2.2** Configuration

#### **OLT** Configuration $\rightarrow$ Uplink Port $\rightarrow$ Information

This user interface is used to configure port related functions and characteristic parameters of uplink port, such as port attributes, PVID, flow control, rate limit, storm suppression and so on.

| airlive®           |           |             |              |                |   |              |    |    |             | Sa          | ve 🥚        | Lo           | ) Status  | ONU list  |
|--------------------|-----------|-------------|--------------|----------------|---|--------------|----|----|-------------|-------------|-------------|--------------|-----------|-----------|
| ••••••             | Informati | ion Configu | ration Optic | al Information |   |              |    |    |             |             |             |              |           |           |
| OLT Information    | GE Con    | figuration  |              |                |   |              |    |    |             |             |             |              |           |           |
| OLT Configuration  |           |             |              |                |   |              |    |    |             |             |             |              |           |           |
| VLAN               | Submit    | Reset       |              |                | _ |              |    |    |             |             |             |              |           |           |
| Uplink Port        | Port ID   | Description | Admin Status | Speed          |   | Flow Control | PV | ID | Storm(0 64- | -13000kbps) | Rate(0 64-1 | .000000kbps) | MAC Limit | (0-16384) |
| PON                |           | -           |              | -              |   |              |    |    | Broadcast   | Unicast     | Ingress     | Egress       |           |           |
| MAC                | GE1       |             |              | Auto           | ~ |              | 1  | ~  | 1496        | 1496        | 0           | 0            | 0         |           |
| IGMP               | GE2       |             |              | Auto           | ~ |              | 6  | ~  | 1496        | 1496        | 0           | 0            | 0         |           |
| Loopback           | GE3       |             |              | 10G Full       | ~ |              | 1  | ~  | 1496        | 1496        | 0           | 0            | 0         |           |
| IP Route           |           |             |              |                |   |              |    |    |             |             |             |              |           |           |
| ONUL Configuration |           |             |              |                |   |              |    |    |             |             |             |              |           |           |

| г. 222        | TT 1' 1 D /  | 0 ° .         |
|---------------|--------------|---------------|
| Figure 3-2-2: | Uplink Ports | Configuration |

Illustrations of each parameter:

| Parameters      | Illustration                                                                                             |
|-----------------|----------------------------------------------------------------------------------------------------|
| Port ID         | GE port has two types, copper (GE1 to GE2) and fiber SFP (GE3).                                          |
| Description     | Descriptions or remarks of port.                                                                         |
| Admin Status    | Active or inactive status of port. It is enabled by default.                                             |
| Speed           | Configuring Port Rate.                                                                                   |
| Flow Control    | Enable or disable flow control function of uplink port to control congestion. It is disabled by default. |
| PVID            | Default VLAN ID of the port.                                                                             |
| Broadcast       | Broadcast storm suppression.                                                                             |
| Unknown Unicast | Unknown unicast storm suppression.                                                                       |
| Ingress Rate    | Port ingress rate.                                                                                       |
| Egress Rate     | Port egress rate.                                                                                        |
| MAC limit       | Number of MAC address can be learnt in the port.                                                         |

### **3.2.3 Optical Information**

#### **OLT** Configuration $\rightarrow$ Uplink Port $\rightarrow$ Optical Information

This page can be used to view the optical port temperature, voltage, current, transmitted and received optical power and other parameters

| oirlive®          |            |                     |               |                  |                     | Save                |
|-------------------|------------|---------------------|---------------|------------------|---------------------|---------------------|
|                   | Informatio | n Configuration     | Optical Infor | mation           |                     |                     |
| OLT Information   | Optical 1  | ransceiver          |               |                  |                     |                     |
| OLT Configuration | ·          |                     |               |                  |                     |                     |
| VLAN              | Port ID    | Temperature(Degree) | Voltage(V)    | Bias Current(mA) | Transmit Power(dBm) | Received Power(dBm) |
| Uplink Port       | GE3        | N/A                 | N/A           | N/A              | N/A                 | N/A                 |
| PON               | Refresh    |                     |               |                  |                     |                     |
| MAC               |            | -                   |               |                  |                     |                     |

Figure 3-2-3: Optical Information

### 3.3 PON

### **3.3.1 Information**

#### **OLT** Configuration $\rightarrow$ **PON** $\rightarrow$ Information

This user interface is used to displays parameters of PON port, such as PON module port current temperature, Voltage, current, transmit power.

| oirli <b>v</b> e® |            |            |         |              |                 |          |                |
|-------------------|------------|------------|---------|--------------|-----------------|----------|----------------|
|                   | Optical In | formation  | Traffic | : Statistics | Configuration   | Range    |                |
| OLT Information   | Optical    | Transceive | er      |              |                 |          |                |
| OLT Configuration |            |            |         |              |                 |          |                |
| VLAN              | Port ID    | Temperatu  | re(°C)  | Voltage(V)   | Bias Current(mA | ) Transm | nit Power(dBm) |
| Uplink Port       | PON1       | 62.41      | .4      | 3.352        | 8.290           |          | 7.110          |
| PON               |            |            |         |              |                 |          |                |
| MAC               |            |            |         |              |                 |          |                |
| IGMP              |            |            |         |              |                 |          |                |
| Loopback          |            |            |         |              |                 |          |                |

Figure 3-3-1: PON Information

### **3.3.2 Traffic Statistics**

**OLT** Configuration  $\rightarrow$  **PON**  $\rightarrow$  Traffic Statistics

| oirlive®          |              |              |                |           |           |            |           |            |        |
|-------------------|--------------|--------------|----------------|-----------|-----------|------------|-----------|------------|--------|
|                   | Optical Info | rmation Tr   | affic Statisti | ics Conf  | iguration | Range      |           |            |        |
| OLT Information   | Traffic Sta  | atistics     |                |           |           |            |           |            |        |
| OLT Configuration |              |              |                |           |           |            |           |            |        |
| VLAN              | Clear Cou    | unters Refre | esh            |           |           |            |           |            |        |
| Uplink Port       |              | I            | Rx Packets     |           |           | Tx Packets |           |            |        |
| PON               | Interface    | Packets      | Broadcast      | Multicast | Packets   | Broadcast  | Multicast | Collisions | Errors |
| MAC               | PON1         | 294494417    | 6001912        | 3239478   | 424224313 | 40826096   | 3044776   | 0          | 0      |
| IGMP              |              |              |                |           |           | 1          |           |            |        |
| Loopback          |              |              |                |           |           |            |           |            |        |

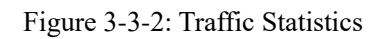

### **3.3.3 Configuration**

#### **OLT** Configuration $\rightarrow$ **PON** $\rightarrow$ Configuration

This page is used to configure functions and characteristic parameters of the PON port, such as port attributes, storm suppression, and rate limiting.

| airlive           |            |             |                    |              |              |             |             |
|-------------------|------------|-------------|--------------------|--------------|--------------|-------------|-------------|
|                   | Optical In | formation   | Traffic Statistics | Configurat   | ion Range    |             |             |
| OLT Information   | PON Co     | nfiguration |                    |              |              |             |             |
| OLT Configuration |            | <b>,</b>    |                    |              |              |             |             |
| VLAN              | Submit     | Refresh     |                    |              |              |             |             |
| Uplink Port       | Port ID    | Description | Admin Status       | Storm(0 64-1 | .000000kbps) | Rate(0 64-1 | 000000kbps) |
| PON               |            |             |                    | Broadcast    | Unicast      | Ingress     | Egress      |
| MAC               | PON1       |             |                    | 1496         | 1496         | 0           | 0           |
| IGMP              |            |             |                    |              |              |             |             |
| Loopback          |            |             |                    |              |              |             |             |

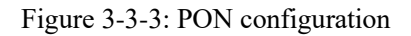

### **3.3.4 ALS Configuration**

#### **OLT** Configuration $\rightarrow$ **PON** $\rightarrow$ Configuration

This page is used to configure port status. When the function is turned on and PONLOS is detected, the laser will be turned off. If the restart mode is auto, set the number of cycles to turn on the laser and the duration for how many seconds. If an ONU is found during the turning on of the laser, keep the laser on until the PONLOS signal is received again.

If it is in manual mode, after turning off the laser, it needs to be manually restarted using the no shutdown command.

|                   | Optical Information Traffic Statistics Configuration ALS Configuration Range                                                                                                    |
|-------------------|----------------------------------------------------------------------------------------------------|
| OLT Information   | ALS Configuration                                                                                                    |
| OLT Configuration |                                                                                                    |
| VLAN              | Submit Refresh                                                                                                    |
| Uplink Port       | Port ID State Restart Mode interval(20-20000s) width(2-200s)                                                                                                    |
| PON               | PON1 auto • 100 2                                                                                                    |
| MAC               | Nation                                                                                                    |
| QoS               | 1.In manual mode, after turning off the laser light emission, you need to execute the "no shutdown" command                                                                                    |
| ACL               | on the PON port on the command line to turn on the laser for ONU registration.                                                                                                    |
| IPv6 ACL          | 2. Jurning the ais function on or off while the laser is off also requires executing the no shutdown command<br>on the PON port on the command line to turn the laser on for ONU registration. |
| IGMP              |                                                                                                    |

Figure 3-3-4: ALS Configuration

### 3.3.5 Range

#### **OLT** Configuration $\rightarrow$ **PON** $\rightarrow$ **Range**

When ONU is more than 20km away from OLT, you need to configure PON distance range. The difference between minimum and maximum should not be more than 20km. The unit is 100m.

For example, ONU is 25km away from OLT, the minimum is 50 and the maximum is 250.

| airli√e®          |             |            |         |            |               |       |  |
|-------------------|-------------|------------|---------|------------|---------------|-------|--|
|                   | Optical Inf | formation  | Traffic | Statistics | Configuration | Range |  |
| OLT Information   | PON Rai     | nge Config | uration |            |               |       |  |
| OLT Configuration |             |            |         |            |               |       |  |
| VLAN              | Submit      | Refresh    |         |            |               |       |  |
| Uplink Port       | Port ID     | Min(10     | 0M)     | Max(1)     | 00M)          |       |  |
| PON               | PON1        | 0          | (0-599) | 200        | (1-600)       |       |  |
| MAC               |             |            |         |            |               |       |  |
| IGMP              |             |            |         |            |               |       |  |
|                   |             |            |         |            |               |       |  |

Figure 3-3-5: PON Range Configuration

### **3.4 MAC**

In this section, you can check MAC address table of OLT, set MAC aging time and add MAC address manually.

### 3.4.1 MAC Table

#### OLT Configuration $\rightarrow$ MAC $\rightarrow$ MAC Table

This table displays MAC addresses that OLT has learned at PON ports and GE ports.

|                       | MAC Table | PON MAC Table     | Configurati | on            |
|-----------------------|-----------|-------------------|-------------|---------------|
| OLT Information       | MAC Add   | ress Table        |             |               |
| OLT Configuration     |           |                   |             |               |
| VLAN                  | Port ID   | ALL               | •           | Coarch        |
| Uplink Port           | mac numb  | ers 4             |             | Search        |
| PON                   | inde name |                   |             |               |
| MAC                   | Clean     | Refresh           |             |               |
| IGMP                  | VLAN ID   | MAC               | Туре        | Physical Port |
| Loopback              | 1         | C8:4D:44:25:2D:C  | 9 Dynamic   | GE 0/2        |
| DHCP                  | 100       | 00:4F:4B:B2:15:D  | A Dynamic   | GE 0/1        |
| IP Route              | 100       | 00:4E:5B:00:01:25 | 5 Dynamic   | GPON          |
| ONU Configuration     | 100       | 00:45:48:82:15:0  | Dynamic     | CE 0/1        |
| Profile Configuration | 100       | 00.4F.4B.B2.13.D  | bynamic     | 02 0/1        |
|                       |           |                   |             |               |

Figure 3-4-1: MAC Address Table

### 3.4.2 PON MAC Table

#### **OLT Configuration** → **MAC** → **PON MAC Table**

This table displays MAC addresses that OLT has learnt at PON ports.

| 0                     | MAC Tab | le PON | MAC Table     | Config | uration |               |
|-----------------------|---------|--------|---------------|--------|---------|---------------|
| OLT Information       | PON M   |        | ss Table: 1 n | acs    |         |               |
| OLT Configuration     | 10111   |        |               | lucs   |         |               |
| VLAN                  | Pon ID  | l      | ALL           |        | ~       |               |
| Uplink Port           | Refre   | sh     |               |        |         |               |
| PON                   | Index   |        | МАС           |        | Pon:Onu | Gemport Index |
| MAC                   | 1       | 100    | 00.46.55.00.  | 01.25  | 1.2     | 1             |
| IGMP                  | 1       | 100    | 00.41.50.00.  | 01.25  | 1.2     | 1             |
| Loopback              |         |        |               |        |         |               |
| DHCP                  |         |        |               |        |         |               |
| IP Route              |         |        |               |        |         |               |
| ONU Configuration     |         |        |               |        |         |               |
| Profile Configuration |         |        |               |        |         |               |
| System Configuration  |         |        |               |        |         |               |

Figure 3-4-2: PON MAC Table

### **3.4.3 Configuration**

#### **OLT** Configuration $\rightarrow$ MAC $\rightarrow$ Configuration

The default MAC aging time of OLT is 300s, user can change the value between 10~1000000s. Also, user can add MAC address to the OLT manually.

| airlive               | D                 |                     |                  |
|-----------------------|-------------------|---------------------|------------------|
|                       | MAC Table PON MAC | Table Configuration |                  |
| OLT Information       | MAC Aging Configu | ration              |                  |
| OLT Configuration     |                   |                     |                  |
| VLAN                  | Automated Aging   | Enable 🗸            | <b></b>          |
| Uplink Port           | Aging Time        | 300                 | (10-100000s)     |
| PON                   |                   | Submit              |                  |
| MAC                   | Add MAC Address   |                     |                  |
| IGMP                  |                   |                     |                  |
| Loopback              | MAC Address       |                     | (нн-нн-нн-нн-нн) |
| IP Route              | Type              | Static O Dynamic    |                  |
| ONU Configuration     | Port ID           | GE1 V               |                  |
| Profile Configuration |                   | Add Delete          |                  |
| System Configuration  |                   |                     |                  |

Figure 3-4-3: MAC Configuration

### 3.5 QoS

#### OLT Configuration $\rightarrow$ QoS $\rightarrow$ QoS

When bandwidth is insufficient or there is congestion in the network, queue scheduling can ensure that high priority data traffic passes through the device first. Traffic will be mapped to the queue based on its priority and transmitted within the queue.

OLT supports a total of 8 queues. The queue scheduling modes include strict priority (SP), weighted loop (WRR), and mixed mode (SP-WRR).

Strict priority scheduling ensures the bandwidth occupied by high priority traffic. Traffic with lower priority will only pass through when there is remaining bandwidth.

|                       | QoS                                                                                                    |
|-----------------------|----------------------------------------------------------------------------------------------------|
| OLT Information       | QoS Configuration                                                                                      |
| OLT Configuration     |                                                                                                    |
| VLAN                  | Qos Status Enable V                                                                                    |
| Uplink Port           |                                                                                                    |
| PON                   | Queue ID Queue Priority                                                                                |
| MAC                   | Q1 1                                                                                                   |
| QoS                   | 02 2                                                                                                   |
| ACL                   | 03 3                                                                                                   |
| IPv6 ACL              |                                                                                                    |
| IGMP                  |                                                                                                    |
| IPv6 MLD              | Submit                                                                                                 |
| STP                   | Qos Rules                                                                                              |
| Loopback              | Access List ID (1-100)                                                                                 |
| DHCP                  | Queue ID (1-4)                                                                                         |
| DHCPv6                | DSCP (0-63)                                                                                            |
| IPv6 SLAAC            | Source MAC (HH:HH:HH:HH:HH)                                                                            |
| IP Route              | Source IP Mask                                                                                         |
| IPv6 Route            |                                                                                                    |
| WAN                   |                                                                                                    |
| ARP Table             |                                                                                                    |
| ONU Configuration     | Destination Port (0-65535)                                                                             |
| Profile Configuration | Protocol TCP V                                                                                         |
| System Configuration  | Add                                                                                                    |
|                       | QOS KUIE TADIE                                                                                         |
|                       | List ID Queue ID DSCP Source MAC Source IP Source Port Destination IP Destination Port Protocol Delete |
|                       |                                                                                                    |

Figure 3-5-1: Qos Configuration

### **3.6 ACL**

In order to filter packets, network devices need to set a series of rules to determine the content that needs to be filtered. These packets can only be filtered if they match the rules. Access control lists can achieve this function. The matching criteria for access control list rules can be source address, destination address, Ethernet type, VLAN, protocol port, etc. These access control list rules can also be used in other situations, such as the classification of flows in quality of service. Access control list rules can contain one or more sub rules with different matching conditions.

This device supports the following types of access control lists.

### 3.6.1 IP/MAC Filter

#### **OLT Configuration** $\rightarrow$ **ACL** $\rightarrow$ **IP/MAC Filter**

The filter is mainly based on IP/MAC addresses, including source IP address and destination IP address, source MAC address and destination MAC address.

# airlive

|                   | IP/MAC F  | ilter Configura  | tion     |                 |                |                |              |                      |                |        |
|-------------------|-----------|------------------|----------|-----------------|----------------|----------------|--------------|----------------------|----------------|--------|
| OLT Information   | Access    | List Configurati | on       |                 |                |                |              |                      |                |        |
| OLT Configuration |           | -                |          |                 |                |                |              |                      |                |        |
| VLAN              | Access I  | List ID          |          |                 | (1-7999)       |                |              |                      |                |        |
| Uplink Port       | Filter Ac | ction            | Deny O P | ermit           |                |                |              |                      |                |        |
| PON               | Filtering | Direction        | Input    | •               |                |                |              |                      |                |        |
| MAC               | Sou Sou   | Irce MAC         |          |                 | (нн:нн:нн:нн   | I:HH:HH)       |              |                      |                |        |
| QoS               | 🗌 Sou     | Irce IP          |          |                 | Mask           |                |              |                      |                |        |
| ACL               | 🗌 Sou     | Irce Port        |          |                 | (0-65535)      |                |              |                      |                |        |
| IPv6 ACL          | Des       | stination IP     |          |                 | Mask           |                |              |                      |                |        |
| IGMP              | 🗌 Des     | stination Port   |          |                 | (0-65535)      |                |              |                      |                |        |
| IPv6 MLD          | Prot      | tocol            | ТСР      | ~               |                | (0             | -255)        |                      |                |        |
| STP               |           |                  | Add      |                 |                |                |              |                      |                |        |
| Loopback          | Access    | Lists Configure  | d        |                 |                |                |              |                      |                |        |
| DHCP              | Line TD   | 0                |          | D. Course Doort | Destination to | Deather the De | at Darks and | cilla de a Discation | Tillion Antion | Delate |
| DHCPv6            | LIST ID   | Source MAC       | Source 1 | P Source Port   | Destination IP | Destination PC | rt Protocol  | Filtering Direction  | Filter Action  | Delete |
| IPv6 SLAAC        | 1         | 6c:68:a4:c6:bb   | a1       |                 |                |                |              | Input                | Deny           | Ū      |
| IP Route          |           |                  |          |                 |                |                |              |                      |                |        |

Figure 3-6-1: IP/MAC Filter

### **3.6.2** Configuration

#### **OLT** Configuration $\rightarrow$ ACL $\rightarrow$ Configuration

The main configuration controls the access list status and effective period.

|                   | IP/MAC Filter Configuration                                                                                         |
|-------------------|----------------------------------------------------------------------------------------------------|
| OLT Information   | Access List status                                                                                                  |
| OLT Configuration |                                                                                                    |
| VLAN              | Access List status Disable                                                                                          |
| Uplink Port       | Submit<br>Notice: This switch is used to enable or disable the ACL at any time, does not affect the timing function |
| PON               | Notice, this switch is used to enable of disable the ACE at any time, does not affect the driling function.         |
| MAC               | Effective Period                                                                                                    |
| QoS               | Effective Period 00:00 ~ 00:00 (HH:MM ~ HH:MM)                                                                      |
| ACL               | Submit Reset                                                                                                    |
| IPv6 ACL          | Notice: The function will be turned off if the effective and ineffective times are the same.                        |
| IGMP              |                                                                                                    |

Figure 3-6-2: Configuration

### 3.7 IPv6 ACL

This section is about the IPv6 security configuration of OLT. IPv6 access control lists can allow or deny data transmission or access through IPv6 packets.

### 3.7.1 IPv6/MAC Filter

#### OLT Configuration $\rightarrow$ IPv6 ACL $\rightarrow$ IPv6/MAC Filter

The filter is mainly based on IPv6/MAC addresses, including source and destination IPv6 addresses, as well as source and destination MAC addresses.

| -                 |                      |             |             |                  |                  |          |                     |                |        |
|-------------------|----------------------|-------------|-------------|------------------|------------------|----------|---------------------|----------------|--------|
|                   | IPv6/MAC Filter Conf | iguration   |             |                  |                  |          |                     |                |        |
| OLT Information   | Access List Configur | ation       |             |                  |                  |          |                     |                |        |
| OLT Configuration |                      |             |             |                  |                  |          |                     |                |        |
| VLAN              | Access List ID       |             |             | (1-7999)         |                  |          |                     |                |        |
| Uplink Port       | Filter Action        | O Deny      | Permit      | _                |                  |          |                     |                |        |
| PON               | Filtering Direction  | Input       | ~           | ·                |                  |          |                     |                |        |
| MAC               | Source MAC           |             |             | (HH:HH:HH:H      | H:HH:HH)         |          |                     |                |        |
| PIAC .            | Source IPv6          |             |             | Prefixlen        |                  |          |                     |                |        |
| 005               | Source Port          |             |             | (0-65535)        |                  |          |                     |                |        |
| ACL               |                      |             |             | Deefeder         |                  |          |                     |                |        |
| IPv6 ACL          | Destination Ipv6     |             |             | Pretixien        |                  |          |                     |                |        |
| IGMP              | Destination Port     |             |             | (0-65535)        |                  |          |                     |                |        |
| IPv6 MLD          | Protocol             | TCP         | ~           |                  | (0-              | 255)     |                     |                |        |
| STP               |                      | Add         |             |                  |                  |          |                     |                |        |
| Loopback          | Access Lists Configu | red         |             |                  |                  |          |                     |                |        |
| DHCP              |                      |             |             | De l'alla de la  |                  | 0.1.1    |                     | ethors and the |        |
| DHCPv6            | LIST ID Source MAC   | Source IPv6 | Source Port | Destination Ipv6 | Destination Port | Protocol | Filtering Direction | Filter Action  | Delete |
| IPv6 SLAAC        | 1                    | 2023::33/64 |             |                  |                  |          | Input               | Deny           |        |
| IP Route          |                      |             |             |                  |                  |          |                     |                |        |

Figure 3-7-1: IPv6/MAC Filter

### **3.7.2 Configuration**

#### **OLT Configuration** $\rightarrow$ **IPv6 ACL** $\rightarrow$ **Configuration**

The main configuration controls the access list status and effective period.

|                   | IPv6/MAC Filter Configuration                                                                                       |
|-------------------|----------------------------------------------------------------------------------------------------|
| OLT Information   | Access List status                                                                                                  |
| OLT Configuration |                                                                                                    |
| VLAN              | Access List status Disable                                                                                          |
| Uplink Port       | Submit<br>Notice: This switch is used to enable or disable the ACL at any time, does not affect the timing function |
| PON               | Notice. This switch is used to enable of disable the ACE at any time, does not affect the driving function.         |
| MAC               | Effective Period                                                                                                    |
| QoS               | Effective Period 00 : 00 ~ 00 : 00 (HH:MM ~ HH:MM)                                                                  |
| ACL               | Submit Reset                                                                                                    |
| IPv6 ACL          | Notice: The function will be turned off if the effective and ineffective times are the same.                        |
| IGMP              |                                                                                                    |
| IPv6 MLD          |                                                                                                    |

Figure 3-7-2: Configuration

### **3.8 IGMP**

### 3.8.1 Group Member

#### $OLT \ Configuration \rightarrow IGMP \rightarrow Group \ Member$

When there is a multicast group produced, the group will display in this table.

| oirlive®          |               |          |         |               |                 |              |
|-------------------|---------------|----------|---------|---------------|-----------------|--------------|
|                   | Group Member  | Global   | Port    | Port User VL/ | AN Port Mrouter | Static Group |
| OLT Information   | IGMP Group M  | ember    |         |               |                 |              |
| OLT Configuration |               |          |         |               |                 |              |
| VLAN              | Refresh       |          |         |               |                 |              |
| Uplink Port       | Group VLAN ID | IP Addre | ess Por | t ID Type Us  | er VLAN ID      |              |
| PON               |               | 1946     | 10      |               |                 |              |
| MAC               |               |          |         |               |                 |              |
| IGMP              |               |          |         |               |                 |              |
| Loopback          |               |          |         |               |                 |              |
| IP Route          |               |          |         |               |                 |              |
|                   |               |          |         |               |                 |              |

Figure 3-8-1: Group Member

### 3.8.2 Global

#### **OLT** Configuration $\rightarrow$ **IGMP** $\rightarrow$ **Global**

IGMP basic configuration mainly contains parameters of query packet and member timeout. When IGMP status is enabled, OLT works at IGMP snooping mode. IGMP snooping is the process of listening to Internet Group Management Protocol (IGMP) network traffic. The feature allows a network switch to "listen in" on the IGMP conversation between hosts and routers. By listening to these conversations, the switch maintains a map of which devices need which IP multicast streams. Multicasts may be filtered from the ports which do not need them and thus controls which ports receive specific multicast traffic. When IGMP status is disabled, OLT works at transparent mode.

| oirli <b>v</b> e®     |                 |             |      |                     |           |                |     |  |
|-----------------------|-----------------|-------------|------|---------------------|-----------|----------------|-----|--|
|                       | Group Member    | Global      | Port | Port User VLAN      | Port Mrou | iter Static Gr | oup |  |
| OLT Information       | IGMP Configu    | ration      |      |                     |           |                |     |  |
| OLT Configuration     | -               |             |      |                     |           |                |     |  |
| VLAN                  | IGMP Status     |             |      | Enable              | <b>~</b>  |                |     |  |
| Uplink Port           | Member Port T   | imeout      |      | 260                 | (         | (10-3600s)     |     |  |
| PON                   | Query Respons   | e Time      |      | 300                 | (         | (10-3600s)     |     |  |
| PON                   | Last Member Q   | uery Interv | al   | 1                   | (         | (1-255s)       |     |  |
| MAC                   | Last Member Q   | uery Count  |      | 2                   | (         | (1-255)        |     |  |
| IGMP                  | Last Member Q   | uery Respo  | nse  | 1                   | (         | (1-255s)       |     |  |
| Loopback              | General Query   | Packet      |      | Disable      Enable |           |                |     |  |
| IP Route              | General Query   | Interval    |      | 125                 | (         | 10-255s)       |     |  |
| ONU Configuration     | Query Source IP |             |      | 1.1.1.1             |           |                |     |  |
| Profile Configuration |                 |             |      | Submit Reset        |           |                |     |  |
| System Configuration  |                 |             |      |                     |           |                |     |  |

Figure 3-8-2: IGMP Global

### 3.8.3 Port

#### **OLT Configuration** $\rightarrow$ **IGMP** $\rightarrow$ **Port**

This configuration is used to set the maximum number of multicast groups, filter and fast leave mode.

| airlive           | D        |          |           |       |                |              |              |  |
|-------------------|----------|----------|-----------|-------|----------------|--------------|--------------|--|
|                   | Group Me | mber     | Global    | Port  | Port User VLAN | Port Mrouter | Static Group |  |
| OLT Information   | Port Cor | ofigurat | tion      |       |                |              |              |  |
| OLT Configuration |          |          | 1         |       |                |              |              |  |
| VLAN              | Submit   | Reset    |           |       |                |              |              |  |
| Uplink Port       | Port ID  | Fast Lea | ve Filter | Group | Limit(0-1024)  |              |              |  |
| PON               | GE1      |          |           | t     | .024           |              |              |  |
| MAC               | GE2      |          |           |       | .024           |              |              |  |
| IGMP              | GE3      |          |           |       | .024           |              |              |  |
| Loopback          | PON1     |          |           | I     | .024           |              |              |  |
| IP Route          |          |          |           |       |                |              |              |  |
| ONU Configuration |          |          |           |       |                |              |              |  |

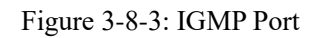

### 3.8.4 Port User VLAN

#### **OLT** Configuration $\rightarrow$ **IGMP** $\rightarrow$ **Port** User VLAN

This configuration is used to configure IGMP VLAN for OLT. Generally, PON ports should be configured, and user VLAN and group VLAN are the same. If user VLAN and group VLAN are different, multicast VLAN will be translated.

| airlive               |          |               |               |                                       |              |              |  |
|-----------------------|----------|---------------|---------------|---------------------------------------|--------------|--------------|--|
|                       | Group Me | mber Global   | Port Port     | User VLAN                             | Port Mrouter | Static Group |  |
| OLT Information       | User VL  | AN Configurat | tion          |                                       |              |              |  |
| OLT Configuration     |          |               |               |                                       |              |              |  |
| VLAN                  | Port ID  |               | GE1           | ~                                     |              |              |  |
| Uplink Port           | User VLA | AN ID         | 1             | ~                                     |              |              |  |
| PON                   | Group VI | lan id        | 1             | ~                                     |              |              |  |
| MAC                   | User VL  | AN Table      | Aud           |                                       |              |              |  |
| IGMP                  |          | <b>1</b>      |               | 1 1                                   |              |              |  |
| Loopback              | Port ID  | User VLAN ID  | Group VLAN ID | ) Delete                              |              |              |  |
| IP Route              | PON1     | 20            | 20            | i i i i i i i i i i i i i i i i i i i |              |              |  |
| ONU Configuration     |          |               |               |                                       |              |              |  |
| Drafile Configuration |          |               |               |                                       |              |              |  |

Figure 3-8-4: IGMP Port User VLAN

#### **3.8.5** Port Mrouter

#### **OLT** Configuration $\rightarrow$ **IGMP** $\rightarrow$ **Port** Mrouter

Multicast router port is used to transmit IGMP signal messages. Generally, OLT uplink ports should be set as multicast router ports.

| airlive®           |               |           |        |                |              |              |  |
|--------------------|---------------|-----------|--------|----------------|--------------|--------------|--|
|                    | Group Member  | Global    | Port   | Port User VLAN | Port Mrouter | Static Group |  |
| OLT Information    | Add Multicast | Router    |        |                |              |              |  |
| OLT Configuration  |               |           |        |                |              |              |  |
| VLAN               | Port ID       |           | GE1    | ~              |              |              |  |
| Uplink Port        | Group VLAN ID |           | 1      | ~              |              |              |  |
| PON                | Multicast Rou | ter Table | Add    |                |              |              |  |
| MAC                |               |           |        | -              |              |              |  |
| IGMP               | Port ID Group | VLAN ID   | Delete |                |              |              |  |
| Loopback           | GE1 1         |           | İ      | ]              |              |              |  |
| IP Route           |               |           |        | 1              |              |              |  |
| ONUL Configuration |               |           |        |                |              |              |  |

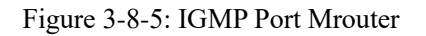

### 3.8.6 Static Group

#### **OLT** Configuration $\rightarrow$ **IGMP** $\rightarrow$ **Static** Group

This configuration is used to bind multicast IP address and VLAN ID.

| oirli <b>v</b> e® |                |          |          |             |      |              |              |  |
|-------------------|----------------|----------|----------|-------------|------|--------------|--------------|--|
|                   | Group Member   | Global   | Port     | Port User \ | /LAN | Port Mrouter | Static Group |  |
| OLT Information   | Add Static Gro | pup      |          |             |      |              |              |  |
| OLT Configuration |                |          |          |             |      |              |              |  |
| VLAN              | Port ID        |          | PON1     |             | ~    | ~            |              |  |
| Uplink Port       | IP Address     |          | <u> </u> |             |      |              |              |  |
| PON               | User VLAN ID   |          | 1<br>Add |             | ~    |              |              |  |
| MAC               | Static Group 1 | able     | Add      |             |      |              |              |  |
| IGMP              |                |          |          |             |      |              |              |  |
| Loopback          | Port ID IP Ad  | dress Us | er VLAN  | ID Delete   |      |              |              |  |
| IP Route          |                |          |          |             |      |              |              |  |
| ONU Configuration |                |          |          |             |      |              |              |  |

Figure 3-8-6: IGMP Static Group

### 3.9 IPv6 MLD

### 3.9.1 Group Member

#### OLT Configuration $\rightarrow$ IPv6 MLD $\rightarrow$ Group Member

When a MLD group is generated, it will be displayed in this table.

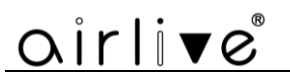

|                   | Group Member | Global   | Port User   | VLAN F  | Port Po | ort Mrouter | Static Group |
|-------------------|--------------|----------|-------------|---------|---------|-------------|--------------|
| OLT Information   | IPv6 MLD Gro | up Memb  | er          |         |         |             |              |
| OLT Configuration |              |          |             |         |         |             |              |
| VLAN              | User VLAN ID | Group Ad | ldress Type | Version | Port ID | Group VLAN  | ID           |
| Uplink Port       | Refresh      |          |             |         |         |             |              |
| PON               |              |          |             |         |         |             |              |
| MAC               |              |          |             |         |         |             |              |
| QoS               |              |          |             |         |         |             |              |
| ACL               |              |          |             |         |         |             |              |

Figure 3-9-1: Group Member

### 3.9.2 Global

#### **OLT Configuration** $\rightarrow$ **IPv6 MLD** $\rightarrow$ **Global**

The basic configuration of MLD mainly includes query packet parameters and member timeout parameters. When MLD mode is enabled, OLT operates in MLD listening mode. MLD monitoring is the process of monitoring Internet group management protocol (MLD) network traffic. This feature allows network switches to "listen" to MLD conversations between hosts and routers. By monitoring these conversations, the switch maintains a mapping of which devices require which IP MLD streams. MLD can enter line filtering from ports that do not require them, thereby controlling which ports receive specific MLD traffic. When MLD status is disabled, OLT operates in transparent mode.

|                   | Group Member Global         | Port User VLAN | Port Port M | router Static Group |
|-------------------|-----------------------------|----------------|-------------|---------------------|
| OLT Information   | IPv6 MLD Configuration      | n              |             |                     |
| OLT Configuration | -                           |                |             |                     |
| VLAN              | MLD Status                  | Enable         | ~           | <b>.</b>            |
| Uplink Port       | Query interval              | 125            |             | (1-255s)            |
| PON               | Query response interval     | 10             |             | (1-64s)             |
| MAC               | Robustness variable         | 2              |             | (1-3)               |
| 005               | Last listener query count   | 2              |             | (1-7)               |
| 205<br>ACI        | Last listener query interva | al 1           |             | (1-255s)            |
| ACL               | Send general query packe    | et 🦲 Disable   | O Enable    |                     |
| IPv6 ACL          | MLD Version                 | MLDv2          | ~           |                     |
| IGMP              | General Query Interval      | 125            |             | (10-3600s)          |
| IPv6 MLD          | Query Source IP             | fe80::1        |             | ]                   |
| STP               |                             | Submit         | Reset       |                     |
| Loopback          |                             |                |             |                     |
| DHCP              |                             |                |             |                     |

Figure 3-9-2: Global

### 3.9.3 Port User VLAN

#### **OLT** Configuration $\rightarrow$ IPv6 MLD $\rightarrow$ Port User VLAN

This configuration is used to configure MLD VLAN for OLT. Generally, PON ports should be configured, with the same user VLAN and group VLAN. If they are different, the MLD data VLAN will be converted and forwarded.

| -                 |            |              |               |        |              | ·            |  |
|-------------------|------------|--------------|---------------|--------|--------------|--------------|--|
|                   | Group Memb | oer Global   | Port User VLA | N Port | Port Mrouter | Static Group |  |
| OLT Information   | User VLAN  | A Configurat | ion           |        |              |              |  |
| OLT Configuration |            | -            |               |        |              |              |  |
| VLAN              | Port ID    |              | GE1           | ~      |              |              |  |
| Uplink Port       | User VLAN  | ID           | 1             | ~      |              |              |  |
| PON               | Group VLA  |              | Add           | •      |              |              |  |
| MAC               |            |              | Add           |        |              |              |  |
| QoS               | User VLAN  | l Table      |               |        |              |              |  |
| ACL               | Port ID II | ser VLAN ID  | Group VLAN ID | Delete |              |              |  |
| IPv6 ACL          |            | SCI VERIVID  |               |        |              |              |  |
| IGMP              | GE1        | 1            | 1             |        |              |              |  |
| IPv6 MLD          | Refresh    |              |               |        |              |              |  |
| STP               |            |              |               |        |              |              |  |

Figure 3-9-3: Port User VLAN

### 3.9.4 Port

#### **OLT** Configuration $\rightarrow$ IPv6 MLD $\rightarrow$ Port

This configuration is used to set the group limit, filtering, and fast departure mode for MLD ports.

|                   |          |            | (         |               |      |              |              |
|-------------------|----------|------------|-----------|---------------|------|--------------|--------------|
|                   | Group Me | mber Gl    | obal Po   | ort User VLAN | Port | Port Mrouter | Static Group |
| OLT Information   | Port Co  | nfiguratio | n         |               |      |              |              |
| OLT Configuration |          |            |           |               |      |              |              |
| VLAN              | Port ID  | Fast Leave | Group Lir | mit(0-256)    |      |              |              |
| Uplink Port       | GE1      |            | 256       | ;             |      |              |              |
| PON               | GE2      |            | 256       | ;             |      |              |              |
| MAC               | GE3      |            | 256       | ;             |      |              |              |
| QoS               | PON1     |            | 256       | ;             |      |              |              |
| ACL               | Submit   | Reset      |           |               |      |              |              |
| IPv6 ACL          |          |            |           |               |      |              |              |
| IGMP              |          |            |           |               |      |              |              |
| IPv6 MLD          |          |            |           |               |      |              |              |
|                   |          |            |           |               |      |              |              |

Figure 3-9-4: Port

### **3.9.5 Port Mrouter**

#### **OLT Configuration** $\rightarrow$ **IPv6 MLD** $\rightarrow$ **Port Mrouter**

The MLD router port is used to transmit MLD signal messages. Usually, the line port on the OLT should be set as a MLD router port.

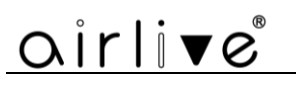

|                   | Group Member | Global      | Port Use | r VLAN | Port | Port Mrouter | Static Group |
|-------------------|--------------|-------------|----------|--------|------|--------------|--------------|
| OLT Information   | Add Multica  | st Router   |          |        |      |              |              |
| OLT Configuration |              |             |          |        |      |              |              |
| VLAN              | Port ID      | _           | GE1      |        | ~    |              |              |
| Uplink Port       | Group VLAN I | ID          | 1        |        | ~    |              |              |
| PON               |              |             | Adu      |        |      |              |              |
| MAC               | Multicast Ro | outer Table |          |        |      |              |              |
| QoS               | Dort ID Cro  |             | Tuno     | alata  |      |              |              |
| ACL               | POIL ID GIO  | UP VLAN ID  | Type D   | elete  |      |              |              |
| IPv6 ACL          | GE3          | 1           | static   | Ū.     |      |              |              |
| IGMP              | Refresh      |             |          |        |      |              |              |
| IPv6 MLD          |              |             |          |        |      |              |              |
| 6 <b>7</b> 70     |              |             |          |        |      |              |              |

Figure 3-9-5: Port Mrouter

### 3.9.6 Static Group

#### **OLT** Configuration $\rightarrow$ IPv6 MLD $\rightarrow$ Static Group

This configuration is used to bind MLD IPv6 addresses and VLAN ID.

|                   | Group Member   | Global   | Port U | ser VLA | N Por                                   | t Po   | ort Mrout | er St  | atic Group |
|-------------------|----------------|----------|--------|---------|-----------------------------------------|--------|-----------|--------|------------|
| OLT Information   | Add Static Gro | oup      |        |         |                                         |        |           |        |            |
| OLT Configuration |                | -        |        |         |                                         | _      |           |        |            |
| VLAN              | Port ID        |          | GE1    |         | <u> </u>                                |        |           |        |            |
| Uplink Port       | IPV6 Address   |          |        |         |                                         |        |           |        |            |
| PON               | USER VLAN ID   |          | Add    |         |                                         |        |           |        |            |
| MAC               |                |          | Add    |         |                                         |        |           |        |            |
| QoS               | Static Group 1 | able     |        |         |                                         |        |           |        |            |
| ACL               | User VLAN ID   | Group VI |        | Group   | Type Ve                                 | rsion  | Port ID   | Delete |            |
| IPv6 ACL          | Defreek        | oroup vi |        |         | ,,,,,,,,,,,,,,,,,,,,,,,,,,,,,,,,,,,,,,, | a sion | T OF LD   | Delete |            |
| IGMP              | Refresh        |          |        |         |                                         |        |           |        |            |
| IPv6 MLD          |                |          |        |         |                                         |        |           |        |            |
| STP               |                |          |        |         |                                         |        |           |        |            |

Figure 3-9-6: Static Group

### 3.10 STP

The spanning tree protocol is a second layer protocol that eliminates network loops by selectively blocking redundant network links. It also has the feature of link backup.

### 3.10.1 RSTP

The Fast Spanning Tree Protocol (RSTP) is defined by the IEEE 802.1w standard, which has been improved on the basis of STP to achieve fast convergence of network topology. Its "speed" is reflected in the fact that when a port is selected as the root port and designated port, the delay for it to enter forwarding state will be greatly

reduced, thereby shortening the time required for the network to ultimately reach topological stability.

#### 3.10.1.1 Information

#### **OLT** Configuration $\rightarrow$ **STP** $\rightarrow$ Information

The RSTP information mainly displays the spanning tree protocol parameters of the root bridge device.

| $\sim$            |                |                                            |       |          |                |  |  |
|-------------------|----------------|--------------------------------------------|-------|----------|----------------|--|--|
|                   | Information G  | obal Port                                  |       |          |                |  |  |
| OLT Information   | RSTP Informat  | ion                                        |       |          |                |  |  |
| OLT Configuration |                |                                            |       |          |                |  |  |
| VLAN              |                | Root                                       |       | Bridge   |                |  |  |
| Uplink Port       | Cost           | 0                                          |       |          |                |  |  |
| PON               | Port           | CPU                                        |       |          |                |  |  |
| MAC               | Priority       | 32768                                      |       | 32768    |                |  |  |
| QoS               | MAC Address    | ddress 00:50:C2:01:02:03 00:50:C2:01:02:03 |       |          |                |  |  |
| ACL               | Hello Time     | Hello Time 2s 2s                           |       |          |                |  |  |
| IPv6 ACL          | Max Age        | 20s                                        |       |          |                |  |  |
| IGMP              | Forward Delay  | 15s                                        |       | 15s      |                |  |  |
| IPv6 MLD          |                |                                            |       |          |                |  |  |
| STP               |                |                                            |       |          |                |  |  |
| Loopback          | RSTP Port Stat | us                                         |       |          |                |  |  |
| DHCP              | Refresh        |                                            |       |          |                |  |  |
| DHCPv6            | Port ID Role   | State                                      | Cost  | Priority | Point To Point |  |  |
| IPv6 SLAAC        | GE1 Design     | Forwarding                                 | 20000 | 128      | Enable         |  |  |
| IP Route          | Der Design     | 1 or war unity                             | 20000 | 120      | Lindbic        |  |  |
| IPv6 Route        |                |                                            |       |          |                |  |  |
|                   |                |                                            |       |          |                |  |  |

Figure 3-10-1: RSTP Information

#### 3.10.1.2 Global

#### **OLT Configuration** $\rightarrow$ **STP** $\rightarrow$ **Global**

This page is used to set the parameters of the device's spanning tree protocol, including spanning tree protocol switch, priority, hello time, maximum aging time, and forwarding delay.

| $\mathbf{U}$      |                        |                                                                        |           |
|-------------------|------------------------|------------------------------------------------------------------------|-----------|
|                   | Information Global     | Port                                                                   |           |
| OLT Information   | RSTP Configuration     |                                                                        |           |
| OLT Configuration | -                      |                                                                        |           |
| VLAN              | RSTP Status            | Enable 🗸 🗸                                                             |           |
| VERIV             | Global Priority        | 32768                                                                  | (0-61440) |
| Uplink Port       | Helle Time             |                                                                        | (1.10-)   |
| PON               | Hello Time             | 2                                                                      | [(1-10s)  |
| MAG               | Max Age                | 20                                                                     | (6-40s)   |
| MAC               | Forward Delay          | 15                                                                     | (4-30s)   |
| QoS               | Notice: 2*(HelloTime+1 | ) <maxage<2*(forwarddela< td=""><td>v-1)</td></maxage<2*(forwarddela<> | v-1)      |
| ACL               |                        | Submit Reset                                                           | , -,      |
| IPv6 ACL          |                        |                                                                        |           |
| IGMP              |                        |                                                                        |           |

Figure 3-10-2: RSTP Global

#### 3.10.1.3 Port

#### **OLT** Configuration $\rightarrow$ **STP** $\rightarrow$ **Port**

This page is used to set port fast spanning tree protocol parameters, including spanning tree protocol switches, priority, cost, edge ports, and point-to-point.

|                   | Informatio | on Glo    | obal Port          |                   |            |                |                |
|-------------------|------------|-----------|--------------------|-------------------|------------|----------------|----------------|
| OLT Information   | RSTP Po    | rt Conf   | iguration          |                   |            |                |                |
| OLT Configuration |            |           | -                  |                   |            |                |                |
| VLAN              | Submit     | Reset     | t i                |                   |            |                |                |
| Uplink Port       | Port ID    | Status    | Priority (0-240)   | Cost (0-20000000) | admin Edge | Operating Edge | Point To Point |
| PON               | GE1        | <         | 128                | 20000             |            |                |                |
| MAC               | GE2        |           | 128                | 2000000           |            |                |                |
| QoS               | 022        | -         | 120                | 2000000           | 0          |                | <b></b>        |
| ACL               | GE3        |           | 128                | 2000000           |            |                |                |
| IPv6 ACL          | Notice: S  | et 0 to ( | calculate path cos | t automatically.  |            |                |                |
| IGMP              |            |           |                    |                   |            |                |                |
|                   |            |           |                    |                   |            |                |                |

Figure 3-10-3: RSTP Port

### 3.11 Loopback

Loopback can detect loop ports and process loop ports.

### **3.11.1 Information**

#### **OLT** Configuration $\rightarrow$ Loopback $\rightarrow$ Information

| airli▼e®          | Information Global Port                 |
|-------------------|-----------------------------------------|
| OLT Information   | Loopback Information                    |
| OLT Configuration |                                         |
| VLAN              | Refresh                                 |
| Uplink Port       | Interface Mode Time(s) Source Interface |
| PON               |                                         |
| MAC               |                                         |
| IGMP              |                                         |
| Loopback          |                                         |
| IP Route          |                                         |
| ONU Configuration |                                         |

Figure 3-11-1: Loopback Information

### **3.11.2 Global**

#### **OLT** Configuration $\rightarrow$ Loopback $\rightarrow$ Global

This page is used to enable or disable loopback detect, set the loopback range, mode, and aging time, loopback packet sending mode and packet sending interval.

| airlive           | °                                                                                                    |               |   |                          |
|-------------------|----------------------------------------------------------------------------------------------------|---------------|---|--------------------------|
|                   | Information Global                                                                                              | Port          |   |                          |
| OLT Information   | Loopback Configura                                                                                              | tion          |   |                          |
| OLT Configuration | a de la comunitación de la comunicación de la comunicación de la comunicación de la comunicación de la comunica |               |   |                          |
| VLAN              | Status                                                                                                    | Enable        | ~ |                          |
| Unlink Dort       | Range                                                                                                    | All           | ~ |                          |
| оршик Рогс        | Mode                                                                                                    | auto-recovery | ~ |                          |
| PON               | Age Time                                                                                                    | 60            |   | (10-3600s)               |
| MAC               | Packet Send Way                                                                                                 | Port-base     | ~ | _ ·                      |
| IGMP              | Packet Send Time                                                                                                | 2             |   | (range 1-720, unit:0.5s) |
| Loopback          |                                                                                                    | Submit Reset  |   |                          |
| IP Route          |                                                                                                    |               |   |                          |
| ONU Configuration |                                                                                                    |               |   |                          |

Figure 3-11-2: Loopback Global

### 3.11.3 Port

#### **OLT** Configuration $\rightarrow$ Loopback $\rightarrow$ Port

Loopback port configuration is used to specify the port range of loopback function. Loopback will take effect on the port when it is checked.

| airlive           | ®                           |
|-------------------|-----------------------------|
|                   | Information Global Port     |
| OLT Information   | Loopback Port Configuration |
| OLT Configuration |                             |
| VLAN              | Submit Reset                |
| Uplink Port       | Port ID Status              |
| PON               | GE1                         |
| MAC               | GE2                         |
| IGMP              | GE3 M                       |
| Loopback          |                             |
| IP Route          | PON1                        |
| ONU Configuration |                             |

Figure 3-11-3: Loopback Port

### **3.12 DHCP**

OLT can support the following DHCP functions.

- > DHCP server
- > DHCP proxy
- > DHCP relay

### 3.12.1 DHCP Server

#### 3.12.1.1 Lease

#### **OLT** Configuration $\rightarrow$ **DHCP** $\rightarrow$ **DHCP** Server $\rightarrow$ Lease

This table displays the MAC addresses, host names and IP addresses, and lease terms assigned to them.

|                   | Lease Configuration                      |
|-------------------|------------------------------------------|
| OLT Information   | DHCP Server Lease                        |
| OLT Configuration |                                          |
| VLAN              | Refresh                                  |
| Uplink Port       | MAC Address IP Address Lease(s) Hostname |
| PON               |                                          |
| MAC               |                                          |
| QoS               |                                          |
| ACL               |                                          |
| IPv6 ACL          |                                          |
| IGMP              |                                          |
| IPv6 MLD          |                                          |
| STP               |                                          |
| Loopback          |                                          |
| DHCP              |                                          |
| DHCP Server       |                                          |

Figure 3-12-1: Lease

#### **3.12.1.2** Configuration

#### **OLT** Configuration $\rightarrow$ **DHCP** $\rightarrow$ **DHCP** Server $\rightarrow$ Configuration

Sometimes devices require dynamic IP addresses, but there are no special DHCP servers in the network. These configurations can solve this problem. OLT will be a DHCP server in the network and allocate IP addresses to other devices. Before enabling the DHCP server, you must configure an IP address for the VLAN.

| $\sim$            |                      |                |              |
|-------------------|----------------------|----------------|--------------|
|                   | Lease Configuration  |                |              |
| OLT Information   | DHCP Server Configur | ation          |              |
| OLT Configuration | -                    |                |              |
| VLAN              | DHCP Server          | Enable 🗸       |              |
| Uplink Port       | VLAN ID              | 1 V            |              |
| PON               | DHCP Server Settings | Submit Reset   |              |
| MAC               |                      |                | _            |
| QoS               | Start IP Address     | 192.168.60.231 | ļ            |
| ACL               | End IP Address       | 192.168.60.254 | _            |
| IPv6 ACL          | Subnet Mask          | 255.255.255.0  |              |
| IGMP              | Gateway              | 0.0.0.0        | ļ            |
| IPv6 MLD          | Static DNS 1         | 0.0.0.0        | ļ            |
| STP               | Static DNS 2         | 0.0.0          |              |
| Loophack          | Static DNS 3         | 0.0.0          |              |
| DUCD              | WINS                 | 0.0.0          |              |
|                   | Client Lease Time    | 864000         | (60-864000s) |
| DHCP Server       |                      | Submit Reset   |              |
| DHCP Relay        |                      |                |              |
| DHCP Snooping     |                      |                |              |
|                   |                      |                |              |

Figure 3-12-2: DHCP Server Configuration

### 3.12.2 DHCP Relay

Due to the DHCP process using broadcast to generate request messages, servers and clients usually need to be in the same network segment. DHCP relay can solve the problem that DHCP servers and clients do not exist in the same network.

#### **3.12.2.1** Configuration

#### **OLT** Configuration $\rightarrow$ **DHCP** $\rightarrow$ **DHCP** Relay $\rightarrow$ Configuration

This page is used to configure the IP and working VLAN of DHCP relay servers.

|                   | Configuration      | Global  | Port     |  |
|-------------------|--------------------|---------|----------|--|
| OLT Information   | Add Relay Se       | rver    |          |  |
| OLT Configuration |                    |         |          |  |
| VLAN              | Server IP          |         |          |  |
| Uplink Port       | VLAN ID            |         | 1 *      |  |
| PON               | Polay Sorvor       | Tablo   | Add      |  |
| MAC               | Relay Server Table |         |          |  |
| QoS               | Server IP          | VLAN ID | D Delete |  |
| ACL               | 192.168.1.16       | 6 1     |          |  |
| IPv6 ACL          |                    |         |          |  |
| IGMP              |                    |         |          |  |
| IPv6 MLD          |                    |         |          |  |
| STP               |                    |         |          |  |
| Loopback          |                    |         |          |  |
| DHCP              |                    |         |          |  |
| DHCP Server       |                    |         |          |  |
| DHCP Relay        |                    |         |          |  |
| DHCP Snooping     |                    |         |          |  |

Figure 3-12-3: DHCP Relay Configuration

#### 3.12.2.2 Global

#### **OLT Configuration** $\rightarrow$ **DHCP** $\rightarrow$ **DHCP Relay** $\rightarrow$ **Global**

This page is used to configure the Option 82 function of DHCP relay. After receiving the DHCP request message, the DHCP relay will process the message according to whether it contains Option 82 and the processing strategy and padding mode configured by the user, and forward the processed message to the DHCP server.
|                   | Configuration Global  | Port                   |
|-------------------|-----------------------|------------------------|
| OLT Information   | DHCP Relay Settings   |                        |
| OLT Configuration |                       |                        |
| VLAN              | Option82 Control      | Disable     Disable    |
| Uplink Port       | Option82 Strategy     | Submit Reset           |
| PON               |                       | Submit Reset           |
| MAC               | VLAN option82 Profil  | e(Format Profile) Bind |
| QoS               | VIAN Drofile Id Drofi | le Name                |
| ACL               | VLAN Prome Id From    |                        |
| IPv6 ACL          | VLAN ID               | 1 <b>v</b>             |
| IGMP              | Profile               | <b>~</b>               |
| IPv6 MLD          |                       | Add Delete             |
| STP               |                       |                        |
| Loopback          |                       |                        |
| DHCP              |                       |                        |
| DHCP Server       |                       |                        |
| DHCP Relay        |                       |                        |
| DHCP Snooping     |                       |                        |
|                   |                       |                        |

Figure 3-12-4: DHCP Relay Global

### 3.12.2.3 Port

#### **OLT Configuration** $\rightarrow$ **DHCP** $\rightarrow$ **DHCP Relay** $\rightarrow$ **Port**

This page is used to configure the Option 82 line ID and remote ID of the port.

|                   | Configuration | Global                        | Port    |                   |  |  |  |  |
|-------------------|---------------|-------------------------------|---------|-------------------|--|--|--|--|
| OLT Information   | DHCP Relay    | DHCP Relay Port Configuration |         |                   |  |  |  |  |
| OLT Configuration |               |                               |         |                   |  |  |  |  |
| VLAN              | Submit F      | Reset                         |         |                   |  |  |  |  |
| Uplink Port       | Port ID Opt   | on82 Circu                    | it ID O | ption82 Remote ID |  |  |  |  |
| PON               | GE1           |                               |         |                   |  |  |  |  |
| MAC               | GE2           |                               |         |                   |  |  |  |  |
| QoS               | GE3           |                               |         |                   |  |  |  |  |
| ACL               | PON1          |                               | Ť       |                   |  |  |  |  |
| IPv6 ACL          |               |                               |         |                   |  |  |  |  |
| IGMP              |               |                               |         |                   |  |  |  |  |
| IPv6 MLD          |               |                               |         |                   |  |  |  |  |
| STP               |               |                               |         |                   |  |  |  |  |
| Loopback          |               |                               |         |                   |  |  |  |  |
| DHCP              |               |                               |         |                   |  |  |  |  |
| DHCP Server       |               |                               |         |                   |  |  |  |  |
| DHCP Relay        |               |                               |         |                   |  |  |  |  |

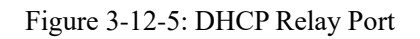

# **3.12.3 DHCP Snooping**

DHCP Snooping is a security feature of DHCP that ensures that clients obtain IP addresses from legitimate servers and record the correspondence between DHCP client IP and MAC.

### 3.12.3.1 Bind List

#### **OLT Configuration** $\rightarrow$ **DHCP** $\rightarrow$ **DHCP Snooping** $\rightarrow$ **Bind List**

This page is used to display the correspondence information between DHCP client IP and MAC detected by DHCP.

| ••••••            |                                                   |
|-------------------|---------------------------------------------------|
|                   | Bind List Global Port Static Bind                 |
| OLT Information   | DHCP Snooping Bind List                           |
| OLT Configuration |                                                   |
| VLAN              | FlushAll FlushStatic FlushDynamic Refresh         |
| Uplink Port       | MAC Address IP Address Lease VLAN ID Port ID Type |
| PON               |                                                   |
| MAC               |                                                   |
| QoS               |                                                   |
| ACL               |                                                   |
| IPv6 ACL          |                                                   |
| IGMP              |                                                   |
| IPv6 MLD          |                                                   |
| STP               |                                                   |
| Loopback          |                                                   |
| DHCP              |                                                   |
| DHCP Server       |                                                   |
| DHCP Relay        |                                                   |
| DHCP Snooping     |                                                   |
| DHCPv6            |                                                   |

Figure 3-12-6: Bind List

### 3.12.3.2 Global

#### $OLT \ Configuration \rightarrow DHCP \rightarrow DHCP \ Snooping \rightarrow Global$

The global configuration of DHCP Snooping mainly includes Option 82 global settings, listening VLAN configuration, and VLAN based Option 82 template (format template) binding.

|                   | Bind List Global Port     | Static Bind         |  |  |  |  |
|-------------------|---------------------------|---------------------|--|--|--|--|
| OLT Information   | DHCP Snooping Configu     | ration              |  |  |  |  |
| OLT Configuration |                           |                     |  |  |  |  |
| VLAN              | DHCP Snooping E           | Enable V            |  |  |  |  |
| Uplink Port       |                           | Submit Reset        |  |  |  |  |
| PON               | DHCP Snooping Settings    | 5                   |  |  |  |  |
| MAC               | Ontion 02 Control         | <u></u>             |  |  |  |  |
| QoS               | Option82 Control (        |                     |  |  |  |  |
| ACL               | Overspeed Recovery        |                     |  |  |  |  |
| IPv6 ACL          | Overspeed Recovery        | 20 (2-2600s)        |  |  |  |  |
| IGMP              | Interval                  |                     |  |  |  |  |
| IPv6 MLD          | Binding Delete Time       | Cubrait Basat       |  |  |  |  |
| STP               | VIAN ID List              | Submit Reset        |  |  |  |  |
| Loopback          |                           |                     |  |  |  |  |
| DHCP              | List                      | vlan3000            |  |  |  |  |
| DHCP Server       | VLAN ID                   | 1 ~                 |  |  |  |  |
| DHCP Relay        |                           | Add Delete          |  |  |  |  |
| DHCP Snooping     | VLAN option82 Profile(F   | ormat Profile) Bind |  |  |  |  |
| DHCPv6            |                           |                     |  |  |  |  |
| IPv6 SLAAC        | VLAN Profile Id Profile N | lame                |  |  |  |  |
| IP Route          | VLAN ID                   | 1 🗸                 |  |  |  |  |
| IPv6 Route        | Profile                   | ✓                   |  |  |  |  |
| WAN               |                           | Add Delete          |  |  |  |  |
| ADD Table         |                           | 100 0000            |  |  |  |  |

Figure 3-12-7: DHCP Snooping Global

#### 3.12.3.3 Port

#### **OLT Configuration** $\rightarrow$ **DHCP** $\rightarrow$ **DHCP Snooping** $\rightarrow$ **Port**

This interface is used to configure DHCP Snooping parameters for ports that include port types, Option 82 parameters, and rate limits.

All ports default to untrusted ports. Option 82 parameters, 'Option 82 Circuit ID' and 'Option 82 Remote ID', are valid for untrusted ports. 'Restricted speed' refers to the maximum speed at which a port can receive DHCP packets.

| $\sim$            |           |           |       |                 |    |          |           |                  |        |
|-------------------|-----------|-----------|-------|-----------------|----|----------|-----------|------------------|--------|
|                   | Bind List | Global    | Port  | Static Bind     |    |          |           |                  |        |
| OLT Information   | DHCP S    | nooping P | ort C | onfiguration    |    |          |           |                  |        |
| OLT Configuration |           |           |       |                 |    |          |           |                  |        |
| VLAN              | Submit    | Reset     |       |                 |    |          |           |                  |        |
| Uplink Port       | Port ID   | Туре      | 0     | ption82 Circuit | ID | Option82 | Remote ID | Limit Rate(0-409 | (6pps) |
| PON               | GE1       | Untrust   | ~     |                 |    |          |           | 0                |        |
| MAC               | GE2       | Untrust   | ~     |                 |    |          |           | 0                |        |
| QoS               | GE3       | Untrust   | ~     |                 |    |          |           | 0                |        |
| ACL               | PON1      | Untrust   | -     |                 |    |          |           | 0                | ī      |
| IPv6 ACL          |           |           |       |                 |    |          |           |                  |        |
| IGMP              |           |           |       |                 |    |          |           |                  |        |
| IPv6 MLD          |           |           |       |                 |    |          |           |                  |        |
| STP               |           |           |       |                 |    |          |           |                  |        |
| Loopback          |           |           |       |                 |    |          |           |                  |        |
| DHCP              |           |           |       |                 |    |          |           |                  |        |
| DHCP Server       |           |           |       |                 |    |          |           |                  |        |
| DHCP Relay        |           |           |       |                 |    |          |           |                  |        |
| DHCP Snooping     |           |           |       |                 |    |          |           |                  |        |
|                   |           |           |       |                 |    |          |           |                  |        |

Figure 3-12-8: DHCP Snooping Port

### 3.12.3.4 Static Bind

#### **OLT** Configuration $\rightarrow$ **DHCP** $\rightarrow$ **DHCP** Snooping $\rightarrow$ Static Bind

When a host needs a fixed IP address allocated by a DHCP server from a specific port, DHCP listening for static binding is very useful.

|                   | Bind List Global F | Port Sta  | atic Bind     |          |         |        |       |
|-------------------|--------------------|-----------|---------------|----------|---------|--------|-------|
| OLT Information   | Add DHCP Snooping  | ) Bind    |               |          |         |        |       |
| OLT Configuration |                    | -<br>     |               |          |         |        |       |
| VLAN              | MAC Address        |           |               | (HI      | H:HH:H  | н:нн:н | H:HH) |
| Uplink Port       | VLAN ID            | 1         |               | <u>~</u> |         |        |       |
| PON               | IP Address         | 054       |               |          |         |        |       |
| MAC               | Port ID            | GE1       |               | ✓        | 10000   | 00-1   |       |
| QoS               | Lease              | Add       |               |          | J-10000 | 100S)  |       |
| ACL               | Static DHCP Snoopi | ng Bind 1 | Table         |          |         |        |       |
| IPv6 ACL          |                    | _         |               |          |         |        | 1     |
| IGMP              | MAC Address        | VLAN ID   | IP Address    | Port ID  | Lease   | Delete |       |
| IPv6 MLD          | 00:00:01:00:00:99  | 1         | 192.168.1.171 | GE1      | 1000    | Ū      |       |
| STP               |                    |           |               |          |         |        |       |
| Loopback          |                    |           |               |          |         |        |       |
| DHCP              |                    |           |               |          |         |        |       |
| DHCP Server       |                    |           |               |          |         |        |       |
| DHCP Relay        |                    |           |               |          |         |        |       |
| DHCP Snooping     |                    |           |               |          |         |        |       |
| DHCPv6            |                    |           |               |          |         |        |       |

Figure 3-12-9: Static Bind

# **3.13 DHCPv6**

DHCPv6 is a network protocol used to configure IPv6 addresses, IPv6 prefixes, DNS, domains, and other network parameters for hosts running on IPv6 networks.

# 3.13.1 DHCPv6 Server

## 3.13.1.1 DHCPv6 Bind Information

# OLT Configuration $\rightarrow$ DHCPv6 $\rightarrow$ DHCPv6 Server $\rightarrow$ DHCPv6 Bind Information

The DHCPv6 binding information displays the IPv6 address assigned to the host.

|                   | DHCPv6 Bind Information | DHCPv6 Server Enable        | Server Pool Configuratio |
|-------------------|-------------------------|-----------------------------|--------------------------|
| OLT Information   | DHCPv6 Bind Informati   | ion                         |                          |
| OLT Configuration |                         |                             |                          |
| VLAN              | Client DUID Type Addres | ss Preferred LifeTime Valio | I LifeTime Expire Time   |
| Uplink Port       | Refresh                 |                             |                          |
| PON               |                         |                             |                          |
| MAC               |                         |                             |                          |
| QoS               |                         |                             |                          |
| ACL               |                         |                             |                          |
| IPv6 ACL          |                         |                             |                          |
| IGMP              |                         |                             |                          |
| IPv6 MLD          |                         |                             |                          |
| STP               |                         |                             |                          |
| Loopback          |                         |                             |                          |
| DHCP              |                         |                             |                          |
| DHCPv6            |                         |                             |                          |
| DHCPv6 Server     |                         |                             |                          |
| DHCPv6 Relay      |                         |                             |                          |

Figure 3-13-1: DHCPv6 Bind Information

### 3.13.1.2 DHCPv6 Server Enable

#### **OLT Configuration** → **DHCPv6**→**DHCPv6 Server** → **DHCPv6 Server Enable**

Select VLAN, fill in the DHCPv6 pool name, enable the DHCPv6 service, and then add the VLAN to the table. Before enabling the DHCPv6 service, it is necessary to complete the configuration of VLAN IPv6 address and server address pool information.

|                   | DHCPv6 Bind Information           | DHCPv6 Server Enable     | Server Pool Configuration |
|-------------------|-----------------------------------|--------------------------|---------------------------|
| OLT Information   | DHCPv6 Server Config              | uration                  |                           |
| OLT Configuration |                                   |                          |                           |
| VLAN              | VLAN ID                           | 1 *                      |                           |
| Uplink Port       | Pool Name                         | ~                        | (0.255)                   |
| PON               | Preference Value     Rapid Commit |                          | (0-255)                   |
| MAC               | Rapid Commit                      | Submit Reset             |                           |
| QoS               |                                   |                          |                           |
| ACL               | DHCPv6 DUID Configu               | ration                   |                           |
| IPv6 ACL          | Difervo Dorb comigu               |                          |                           |
| IGMP              | DUID Type                         | llt 🗸                    |                           |
| IPv6 MLD          | Enterprise Number                 |                          | (1-2147483647)            |
| STP               | Identifier                        |                          | (0-32 chars)              |
| Loopback          | DUCDUS DUID Table                 | Submit Reset             |                           |
| DHCP              | DHCPV6 DUID Table<br>DUID         | Type: Ilt                |                           |
| DHCPv6            | DUID                              | :00:01:00:01:c7:92:bc:ba | :00:50:c2:01:02:03        |
| DHCPv6 Server     |                                   |                          |                           |
| DHCPv6 Relay      | DHCPv6 Interface Info             | rmation                  |                           |
| IPv6 SLAAC        | VLAN ID Using Pool Pref           | erence Value Rapid Commi | t Delete                  |
| IP Route          | Refresh                           |                          |                           |
| IPv6 Route        | Refresh                           |                          |                           |
| 14/4 51           |                                   |                          |                           |

Figure 3-13-2: DHCPv6 Server Enable

### 3.13.1.3 Server Pool Configuration

**OLT Configuration**  $\rightarrow$  **DHCPv6** $\rightarrow$ **DHCPv6 Server**  $\rightarrow$  **Server Pool Configuration** DHCPv6 address pool specifies the range of IPv6 addresses. Here, you can also provide the effective time, preferred time, DNS, and domain for DHCPv6 clients.

| $\mathbf{O}$      |                         |                           |                                     |                                            |             |
|-------------------|-------------------------|---------------------------|-------------------------------------|--------------------------------------------|-------------|
|                   | DHCPv6 Bind Information | DHCPv6 Server Enable      | Server Pool Configuration           | Prefix Delegation Configuration            |             |
| OLT Information   | DHCPv6 Server Pool Se   | tting                     |                                     |                                            |             |
| OLT Configuration |                         | <b>,</b>                  | ~                                   |                                            |             |
| VLAN              | Pool Name               |                           | ]                                   |                                            |             |
| Uplink Port       | Start IPv6 Address      |                           | /                                   |                                            |             |
| PON               | End IPv6 Address        |                           | /                                   |                                            |             |
| MAC               | Valid LifeTime          | 172800                    | (60-4294967295)s                    |                                            |             |
| IGMP              | Preferred LifeTime      | 86400                     | 60-4294967295)s(Valid life)         | time must be larger or equal than Preferre | d lifetime) |
| IPv6 MLD          | DNS Server              |                           | ]                                   |                                            |             |
| STP               | ļ                       |                           | ]                                   |                                            |             |
| Loopback          | Domain Name             |                           |                                     |                                            |             |
| DHCP              | Domain Name             |                           |                                     |                                            |             |
| DHCPv6            |                         |                           | 1                                   |                                            |             |
| DHCPv6 Server     |                         | Submit Reset              | J                                   |                                            |             |
| DHCPv6 Relay      |                         |                           |                                     |                                            |             |
| IPv6 SLAAC        | DHCPv6 Server Pool      |                           | Ind I fertime Development I fertime |                                            |             |
| IP Route          | Pool Name Start 1996 Ad | dress[End 1996 Address]Va | and LifeTime Preferred LifeTim      | e DNS Server Domain Name Edit Delete       |             |
| IPv6 Route        |                         |                           |                                     |                                            |             |
| ARP Table         |                         |                           |                                     |                                            |             |

Figure 3-13-3: Server Pool Configuration

### **3.13.1.4 Prefix Delegation Configuration**

# OLT Configuration $\rightarrow$ DHCPv6 $\rightarrow$ DHCPv6 Server $\rightarrow$ Prefix Delegation Configuration

This page supports configuring DHCPv6 prefix proxy, which can configure the prefix information, address prefix validity time, and preferred time allocated by the DHCPv6 service.

| OILI AR           |                          |                            |                           |                                 |
|-------------------|--------------------------|----------------------------|---------------------------|---------------------------------|
|                   | DHCPv6 Bind Information  | DHCPv6 Server Enable       | Server Pool Configuration | Prefix Delegation Configuration |
| OLT Information   | DHCPv6 Prefix Delegrat   | tion Setting               |                           |                                 |
| OLT Configuration |                          |                            |                           |                                 |
| VLAN              | Pool Name                | ~                          |                           |                                 |
| Uplink Port       | Prefix Delegration       |                            | /                         |                                 |
| PON               | PD ValidLifeTime         |                            | (60-429496/295)s          |                                 |
| MAC               | PD PreferLifeTime        | Cubarth Denet              | (60-4294967295)S          |                                 |
| IGMP              |                          | Submit Reset               |                           |                                 |
| IPv6 MLD          | DHCPv6 Server Pool       |                            |                           |                                 |
| STP               | Pool Name prefix address | Valid LifeTime Preferred I | lifeTime Delete           |                                 |
| Loopback          |                          |                            |                           |                                 |
| DHCP              |                          |                            |                           |                                 |
| DHCPv6            |                          |                            |                           |                                 |
| DHCPv6 Server     |                          |                            |                           |                                 |
| DHCPv6 Relay      |                          |                            |                           |                                 |

Figure 3-13-4: Prefix Delegation Configuration

# 3.13.2 DHCPv6 Relay

#### $OLT \ Configuration \rightarrow DHCPv6 \rightarrow DHCPv6 \ Relay \rightarrow Configuration$

This page supports dynamically obtaining network configuration parameters such as IPv6 address/prefix through DHCPv6 relay, and supports Option 37 and Option 38 functions.

|                   | Configuration                                      |  |  |  |  |  |
|-------------------|----------------------------------------------------|--|--|--|--|--|
| OLT Information   | DHCPv6 Global Configuration                        |  |  |  |  |  |
| OLT Configuration |                                                    |  |  |  |  |  |
| VLAN              | option37 Disable                                   |  |  |  |  |  |
| Uplink Port       |                                                    |  |  |  |  |  |
| PON               | Submit                                             |  |  |  |  |  |
| MAC               | Add DUCD & Delay Conner                            |  |  |  |  |  |
| IGMP              | Add DHCPV6 Relay Server                            |  |  |  |  |  |
| IPv6 MLD          | VLAN ID 1                                          |  |  |  |  |  |
| STP               | Server IPv6                                        |  |  |  |  |  |
| Loopback          | Remote id                                          |  |  |  |  |  |
| DHCP              | Subscriber id                                      |  |  |  |  |  |
| DHCPv6            | Add                                                |  |  |  |  |  |
| DHCPv6 Server     | DHCPv6 Realy Server Table                          |  |  |  |  |  |
| DHCPv6 Relay      |                                                    |  |  |  |  |  |
| IPv6 SLAAC        | VLAN ID Server IPv6 Remote id Subscriber id Delete |  |  |  |  |  |
| IP Route          |                                                    |  |  |  |  |  |
| IPv6 Route        |                                                    |  |  |  |  |  |

Figure 3-13-5: DHCPv6 Relay Configuration

# 3.14 IPv6 SLAAC

IPv6 networks use the ICMPv6 routing discovery protocol. When an IPv6 host connects to the network for the first time, it automatically configures based on the information obtained from route discovery/prefix discovery. Route discovery/prefix discovery refers to the ability of a host to discover local routers and obtain configuration parameters such as neighbor information and current network prefix from RA packets when connected to an IPv6 network.

# 3.14.1 IPv6 SLAAC

#### **OLT Configuration** $\rightarrow$ **IPv6 SLAAC** $\rightarrow$ **IPv6 SLAAC**

When an IPv6 host uses stateless address configuration (stateless address auto configuration), the OLT will send it an RA packet. This page is used to configure the parameters of RA messages.

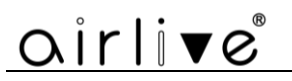

|                   | IPv6 SLAA | C IPv6 SLA  | AC Prefix RDNSS           |                          |                                 |                |   |   |                   |                    |
|-------------------|-----------|-------------|---------------------------|--------------------------|---------------------------------|----------------|---|---|-------------------|--------------------|
| OLT Information   | IPv6 SL   | AAC Configu | ration                    |                          |                                 |                |   |   |                   |                    |
| OLT Configuration |           | -           |                           |                          | 1                               |                | _ |   |                   |                    |
| VLAN              | VLAN ID   | Suppress RA | Send RA Time<br>(1-1800s) | RA LifeTime<br>(0-9000s) | Reachable Time<br>(0-3600000ms) | Suppress RDNSS | м | 0 | Router Preference | MTU<br>(1280-1500) |
| Uplink Port       | 1         |             | 200                       | 600                      | 30000                           |                |   |   | MEDIUM V          | 1500               |
| PON               | 3000      |             | 200                       | 600                      | 30000                           |                |   |   |                   | 1500               |
| MAC               | Cubmit    |             | 200                       |                          |                                 |                |   | - |                   |                    |
| IGMP              | Submit    |             |                           |                          |                                 |                |   |   |                   |                    |
| IPv6 MLD          |           |             |                           |                          |                                 |                |   |   |                   |                    |
| STP               |           |             |                           |                          |                                 |                |   |   |                   |                    |
| Loopback          |           |             |                           |                          |                                 |                |   |   |                   |                    |
| DHCP              |           |             |                           |                          |                                 |                |   |   |                   |                    |
| DHCPv6            |           |             |                           |                          |                                 |                |   |   |                   |                    |
| DHCPv6 Server     |           |             |                           |                          |                                 |                |   |   |                   |                    |
| DHCPv6 Relay      |           |             |                           |                          |                                 |                |   |   |                   |                    |
| IPv6 SLAAC        |           |             |                           |                          |                                 |                |   |   |                   |                    |
| TD Pouto          |           |             |                           |                          |                                 |                |   |   |                   |                    |
|                   |           |             |                           |                          |                                 |                |   |   |                   |                    |

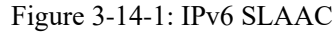

## 3.14.2 IPv6 SLAAC Prefix

#### **OLT Configuration** → **IPv6 SLAAC**→**IPv6 SLAAC Prefix**

When IPv6 hosts use stateless address auto configuration, OLT can provide IPv6 prefix. The host will generate an IPv6 address with a prefix.

|                   | IPv6 SLAAC IPv6 SLAAC Prefix RDNSS                          |
|-------------------|-------------------------------------------------------------|
| OLT Information   | IPv6 SLAAC Prefix Configuration                             |
| OLT Configuration |                                                             |
| VLAN              | VLAN ID 1 V                                                 |
| Uplink Port       | ND Prefix                                                   |
| PON               | ND Prefix Length                                            |
| MAC               | Valid LifeTime 2592000 (0-429496/295)s                      |
| IGMP              | (Valid lifetime must be                                     |
| IPv6 MLD          | larger or equal than                                        |
| STP               | Preferred lifetime)                                         |
| Loopback          | Add                                                         |
| DHCP              | IPv6 SLAAC Prefix                                           |
| DHCPv6            | VI AN ID ND Profix Valid LifeTime Proferred LifeTime Delete |
| IPv6 SLAAC        | Defrech                                                     |
| IP Route          | Refresh                                                     |

Figure 3-14-2: IPv6 SLAAC Prefix

## 3.14.3 RDNSS

#### **OLT Configuration** $\rightarrow$ **IPv6 SLAAC** $\rightarrow$ **RDNSS**

Recursive DNS Server (RDNSS) is a DNS server in the IPv6 network protocol. This interface supports configuring RA messages to carry recursive DNS server information.

# airlive

|                   | IPv6 SLAAC IPv6 SLAAC Prefix RDNSS                             |
|-------------------|----------------------------------------------------------------|
| OLT Information   | RDNSS Configuration                                            |
| OLT Configuration |                                                                |
| VLAN              | VLAN ID 1                                                      |
| Uplink Port       | Sequence (0-8)                                                 |
| PON               | Lifetime 600 (60-4294967295s)                                  |
| MAC               | DNSServer                                                      |
| IGMP              |                                                                |
| IPv6 MLD          | Notice: Lifetime must be at least or equal 3 * sent RA time    |
| STP               | Submit Reset                                                   |
| Loopback          |                                                                |
| DHCP              | RDNSS Table                                                    |
| DHCPv6            | VLAN ID Sequence DNSServer DNSServer DNSServer Lifetime Delete |
| IPv6 SLAAC        | Refresh                                                        |
| IP Route          |                                                                |

Figure 3-14-3: RDNSS

# 3.15 IP Route

## 3.15.1 VLAN IP

#### **OLT** Configuration $\rightarrow$ IP Route $\rightarrow$ VLAN IP

This configuration is used to configure IP address for VLAN. When the VLAN is added to a port, you can access OLT by the IP address from the port.

| airlive               |           |               |               |        |   |  |  |
|-----------------------|-----------|---------------|---------------|--------|---|--|--|
|                       | VLAN IP   |               |               |        |   |  |  |
| OLT Information       | VLAN IP   | Configuration |               |        |   |  |  |
| OLT Configuration     |           | V( A) 75      |               |        |   |  |  |
| VLAN                  | VLAN ID   | ļ             | 1             | ~      | _ |  |  |
| Uplink Port           | IP Addres | s [           | 192.168.6.111 |        |   |  |  |
| PON                   | Subnet Ma | ask           | 255.255.255.0 |        |   |  |  |
| PON                   |           |               | Submit Reset  |        |   |  |  |
| MAC                   | VLAN IP   | Table         |               |        |   |  |  |
| IGMP                  |           |               |               |        |   |  |  |
| Loopback              | VLAN ID   | IP Address    | Subnet Mask   | Delete |   |  |  |
| IP Route              | 1         | 192.168.6.111 | 255.255.255.0 |        |   |  |  |
| ONU Configuration     | 6         | 192.168.8.111 | 255.255.255.0 | Ū      |   |  |  |
| Profile Configuration |           |               | 1             |        |   |  |  |
| System Configuration  |           |               |               |        |   |  |  |

Figure 3-15-1: VLAN IP

# 3.15.2 Static Route

#### **OLT** Configuration $\rightarrow$ **IP** Route $\rightarrow$ Static Route

Static routing is a form of routing where routers use manually configured routing items. In many cases, static routing is manually configured by network administrators. Unlike dynamic routing, static routing is fixed and will not change even if the network environment is changed or reconfigured.

After configuring the VLAN IP address, adding static routing can enable communication between networks on different network segments.

|                   | VLAN IP Statio  | Route            |             |        |
|-------------------|-----------------|------------------|-------------|--------|
| OLT Information   | Add Static Rou  | ıte              |             |        |
| OLT Configuration |                 |                  |             |        |
| VLAN              | Destination IP  |                  |             |        |
| Uplink Port       | Destination Mas | k                |             |        |
| PON               | Gateway         |                  |             |        |
| MAC               | Static Route T  | Add              |             |        |
| IGMP              |                 |                  |             |        |
| IPv6 MLD          | Destination IP  | Destination Mask | Gateway     | Delete |
| STP               | 0.0.0.0         | 255.255.255.0    | 192.168.6.1 | Ū      |
| Loopback          |                 |                  |             |        |
| DHCP              |                 |                  |             |        |
| DHCPv6            |                 |                  |             |        |
| IPv6 SLAAC        |                 |                  |             |        |
| IP Route          |                 |                  |             |        |
|                   |                 |                  |             |        |

Figure 3-15-2: Static Route

# 3.16 IPv6 Route

# 3.16.1 VLAN IPv6

**OLT Configuration**  $\rightarrow$  **IPv6 Route**  $\rightarrow$  **VLAN IPv6** Configure IPv6 addresses for the created VLAN.

| <u>airlive</u>    | Si        | ingle PON AirLive     | GPON O  | LT-121 We | b User N | /Janual |  |
|-------------------|-----------|-----------------------|---------|-----------|----------|---------|--|
|                   |           |                       |         |           |          |         |  |
|                   | VLAN IPv6 | IPv6 Static Ro        | ute     |           |          |         |  |
| OLT Information   | VLAN IPv  | -<br>/6 Configuration |         |           |          |         |  |
| OLT Configuration |           | -                     |         |           |          |         |  |
| VLAN              | VLAN ID   | 1                     |         |           | <u> </u> |         |  |
| Uplink Port       | IPv6 Addr | ess                   |         |           |          |         |  |
| PON               | Prefixien |                       |         |           |          |         |  |
| MAC               |           | S                     | ubmit   | Reset     |          |         |  |
| IGMP              | VLAN IPv  | /6 Table              |         |           |          |         |  |
| IPv6 MLD          |           | TDue Address          |         | Drafielan | Delete   |         |  |
| STP               | VLAN ID   | IPV6 Address          |         | Prenxien  | Delete   |         |  |
| Loopback          | 1         | fe80::250:c2ff:f      | e01:203 |           |          |         |  |
| DHCP              | 0         | fe80::250:c2ff:f      | e01:203 |           |          |         |  |
| DHCPv6            | 0         | fe80::250:c2ff:f      | e01:203 |           |          |         |  |
| IPv6 SLAAC        | 0         | fe80::250:c2ff:f      | e01:203 |           |          |         |  |
| IP Route          | 0         | fe80::250:c2ff:f      | e01:203 |           |          |         |  |
| IPv6 Route        | 0         | fe80::250:c2ff:f      | e01:203 |           |          |         |  |
| ARD Table         | 0         | 4-00-050-04-6         | -01-202 |           |          |         |  |

Figure 3-16-1: VLAN IPv6

## 3.16.2 IPv6 Static Route

#### **OLT Configuration** $\rightarrow$ **IPv6 Route** $\rightarrow$ **IPv6 Static Route**

This page is used to manually add IPv6 static routing. Even if the network topology has changed, static routing will not alter the configuration.

| <u>airlive</u>    | Single PON AirLive GPON OLT-121 Web User Manual       |
|-------------------|-------------------------------------------------------|
|                   |                                                       |
|                   | VLAN IPv6 IPv6 Static Route                           |
| OLT Information   | Add IPv6 Static Route                                 |
| OLT Configuration |                                                       |
| VLAN              | Destination IPv6                                      |
| Uplink Port       | Destination Prefixien                                 |
| PON               | Gateway                                               |
| MAC               | DDA                                                   |
| QoS               | IPv6 Static Route Table                               |
| ACL               | Destination IPv6 Destination Prefixlen Gateway Delete |
| IPv6 ACL          | 6000:: 64 2000::1 <b>ii</b>                           |
| IGMP              |                                                       |
| IPv6 MLD          |                                                       |
| STP               |                                                       |
| Loopback          |                                                       |
| DHCP              |                                                       |
| DHCPv6            |                                                       |
| IPv6 SLAAC        |                                                       |
| IP Route          |                                                       |
| IPv6 Route        |                                                       |

Figure 3-16-2: IPv6 Static Route

# 3.17 WAN

This function is used to set the OLT working mode to three layers, which can be used as a router, with GE3 as the WAN side, PON, GE1, and GE2 as the LAN side. The OLT can perform DHCP, PPPOE, and static IP upstream for internet access.

# 3.17.1 WAN

#### **OLT Configuration** $\rightarrow$ **WAN** $\rightarrow$ **WAN**

This page is used to configure WAN and display WAN business status.

|                   | WAN LAN              | NAT   |                                                             |
|-------------------|----------------------|-------|-------------------------------------------------------------|
| OLT Information   | WAN Status           |       |                                                             |
| OLT Configuration |                      |       |                                                             |
| VLAN              | WAN<br>Multisent Des |       | Enable (Only effective on port GE3)                         |
| Uplink Port       | Multicast Prox       | (y    |                                                             |
| PON               | WAN Connec           | t Tal | ble                                                         |
| MAC               | Mada ID Ver          |       | Configuration Information                                   |
| QoS               | Mode IP ver          | sion  | Configuration Information                                   |
| ACL               | route ipv            | 4     | Connect Mode:Static,<br>Static IP:. Mask:. Gateway:0.0.0.0. |
| IPv6 ACL          |                      |       |                                                             |
| IGMP              | WAN Connec           | t Pa  | rameter Configuration                                       |
| IPv6 MLD          | Mode                 |       | route 🗸                                                     |
| STP               | IP Version           |       | ipv4 🗸                                                      |
| Loopback          | Connect Mod          | е     | Static 🗸                                                    |
| DHCP              | ID Address           |       |                                                             |
| DHCPv6            | IP Address           |       |                                                             |
| IPv6 SLAAC        | IP NetMask           |       | (A.B.C.D)                                                   |
| IP Route          | Gateway              |       | (A.B.C.D)                                                   |
| IPv6 Route        | VLAN ID              |       | 1 (1-4094)                                                  |
| WAN               |                      |       | Submit                                                      |
| ARP Table         |                      |       |                                                             |

Figure 3-17-1: WAN Status

# 3.17.2 LAN

#### **OLT Configuration** $\rightarrow$ **WAN** $\rightarrow$ **LAN**

This page is configured with LAN side IP address and DHCP server.

|                                                                 | WAN LAN NAT                                               |                                              |                          |
|-----------------------------------------------------------------|-----------------------------------------------------------|----------------------------------------------|--------------------------|
| OLT Information                                                 |                                                           |                                              |                          |
| OLT Configuration                                               | LAN IP Address                                            |                                              | (A.B.C.D)                |
| VLAN                                                            | LAN Subnet Mask                                           |                                              | (A.B.C.D)                |
| Uplink Port                                                     | VLAN ID                                                   | 1                                            | (1-4094)                 |
| PON                                                             |                                                           | Submit Reset                                 |                          |
| MAC                                                             | DHCP Server Configur                                      | ation                                        |                          |
| QoS                                                             | DUCD Comme                                                | [Feeble                                      |                          |
| ACL                                                             | DHCP Server                                               | Enable V                                     |                          |
| IPv6 ACL                                                        | DHCP Server Settings                                      | Submit Reset                                 |                          |
| IGMP                                                            | biter beiter betangs                                      |                                              |                          |
| IPv6 MLD                                                        | VLAN ID                                                   | 1                                            |                          |
| STP                                                             | Start IP Address                                          | 192.168.0.20                                 |                          |
| Loopback                                                        | End IP Address                                            | 192.168.0.254                                | ļ                        |
| DHCP                                                            | Subnet Mask                                               | 0.0.0.0                                      | ļ                        |
| DHCPv6                                                          | Gateway                                                   | 0.0.0.0                                      | ļ                        |
| IPv6 SLAAC                                                      | Static DNS 1                                              | 0.0.0.0                                      | ļ                        |
| IP Route                                                        | Static DNS 2                                              | 0.0.0.0                                      | ļ                        |
| IPv6 Route                                                      | Static DNS 3                                              | 0.0.0.0                                      | ļ                        |
| WAN                                                             | WINS                                                      | 0.0.0.0                                      |                          |
| ARP Table                                                       | Client Lease Time                                         | 864000                                       | (60-864000s)             |
| ONUL Configuration                                              |                                                           | Submit Reset                                 |                          |
| IP Route<br>IPv6 Route<br>WAN<br>ARP Table<br>ONU Configuration | Static DNS 2<br>Static DNS 3<br>WINS<br>Client Lease Time | 0.0.0.0<br>0.0.0.0<br>864000<br>Submit Reset | ]<br>]<br>] (60-864000s) |

Figure 3-17-2: LAN

# 3.17.3 NAT

#### **OLT Configuration** $\rightarrow$ **WAN** $\rightarrow$ **NAT**

This page is used to configure the routing NAT mode for DMZ hosts.

|                   | WAN LAN NAT         |                |
|-------------------|---------------------|----------------|
| OLT Information   |                     |                |
| OLT Configuration | NAT Configuration   |                |
| VLAN              | NAT Type            | NAT4 (default) |
| Uplink Port       |                     | Submit Refresh |
| PON               | NAT DMZ Hosts       |                |
| MAC               | DMZ Host            | disable 🗸 🗸    |
| QoS               | DMZ Host IP Address |                |
| ACL               |                     | Submit Refresh |
| IPv6 ACL          |                     |                |
| IGMP              |                     |                |
| IPv6 MLD          |                     |                |
| STP               |                     |                |
| Loopback          |                     |                |
| DHCP              |                     |                |
| DHCPv6            |                     |                |
| IPv6 SLAAC        |                     |                |
| IP Route          |                     |                |
| IPv6 Route        |                     |                |
| WAN               |                     |                |

Figure 3-17-3: NAT

# 3.18 ARP Table

Mainly displays OLT ARP table and ARP restriction function.

## 3.18.1 ARP Table

#### **OLT** Configuration $\rightarrow$ **ARP** Table $\rightarrow$ **ARP** Table

This page displays the OLT ARP table and allows manual addition of MAC.

| <b>-</b>          | ARP Table ARP | Restriction       |         |           |        |           |
|-------------------|---------------|-------------------|---------|-----------|--------|-----------|
| OLT Information   | ARP Config    |                   |         |           |        |           |
| OLT Configuration | _             |                   |         |           |        |           |
| VLAN              | IP Address    |                   |         | (A.B.     | C.D)   |           |
| Uplink Port       | MAC Address   |                   |         | (HH:      | HH:HH: | нн:нн:нн) |
| PON               | Type          | ● Static ○        | Dynamic |           |        |           |
| MAC               | Interface     | Add Dolo          | to      | •         |        |           |
| QoS               |               | Add Delet         | LC      |           |        |           |
| ACL               | ARP Table     |                   |         |           |        |           |
| IPv6 ACL          | Refresh Clea  | n                 |         |           |        |           |
| IGMP              |               |                   | -       |           |        | 1         |
| IPv6 MLD          | IP Address    | MAC Address       | Туре    | Interface | Delete |           |
| STP               | 192.168.6.124 | a8:a1:59:98:eb:87 | Dynamic | Vlan1     | Ū      |           |
| Loopback          |               |                   |         |           |        |           |
| DHCP              |               |                   |         |           |        |           |
| DHCPv6            |               |                   |         |           |        |           |
| IPv6 SLAAC        |               |                   |         |           |        |           |
| IP Route          |               |                   |         |           |        |           |
| IPv6 Route        |               |                   |         |           |        |           |
| WAN               |               |                   |         |           |        |           |
| ARP Table         |               |                   |         |           |        |           |

#### Figure 3-18-1: ARP Table

## 3.18.2 ARP Restriction

#### **OLT** Configuration $\rightarrow$ **ARP** Table $\rightarrow$ **ARP** Restriction

This page mainly configures the ARP learning rate and ARP restriction rules.

|                   | ARP Table ARP Restric | tion            |                  |
|-------------------|-----------------------|-----------------|------------------|
| OLT Information   | ARP Rate Limit        |                 |                  |
| OLT Configuration |                       |                 | _                |
| VLAN              | ARP Rate              | 128             | (pps)            |
| Uplink Port       |                       | Submit          |                  |
| PON               | ARP Restriction Rules | ;               |                  |
| MAC               | Access List ID        |                 | (1-100)          |
| QoS               | Source MAC            |                 | (HH:HH:HH:HH:HH) |
| ACL               | Source IP             |                 | Mask             |
| IPv6 ACL          |                       | Add             |                  |
| IGMP              | ARP Restriction Table | Nuu             |                  |
| IPv6 MLD          |                       |                 |                  |
| STP               | List ID Source MAC    | ource IP Delete |                  |
| Loopback          |                       |                 |                  |
| DHCP              |                       |                 |                  |
| DHCPv6            |                       |                 |                  |
| IPv6 SLAAC        |                       |                 |                  |
| IP Route          |                       |                 |                  |
| IPv6 Route        |                       |                 |                  |
| WAN               |                       |                 |                  |
| ARP Table         |                       |                 |                  |

Figure 3-18-2: ARP Restriction

# Chapter 4 ONU Configuration

This chapter is about the ONU management by OLT.

# 4.1 ONU AuthList

# 4.1.1 ONU List

#### **ONU** Configuration $\rightarrow$ **ONU** AuthList $\rightarrow$ **ONU** List

All registered ONUs will be displayed in this interface. You can check ONU using profile, Registration mode and do some operations on every ONU.

|                       | ONU list ON | IU Status | ONU Optical   | Informatio | n ON    | U Versio | on Information | ONU Manual Add    | ONU Allowlist         | ONU Statistics     |        |
|-----------------------|-------------|-----------|---------------|------------|---------|----------|----------------|-------------------|-----------------------|--------------------|--------|
| OLT Information       | ONU Authen  | tication  | Information   |            |         |          |                |                   |                       |                    |        |
| OLT Configuration     |             | DONI      |               |            |         |          |                |                   |                       |                    |        |
| ONU Configuration     | Port ID     | PONI      |               | ~          |         |          |                |                   |                       |                    |        |
| ONU AuthList          | Search Mode | All       |               | ~          |         |          |                |                   |                       |                    |        |
| ONU AutoFind          | Search Info |           |               | Se         | arch    |          |                |                   |                       |                    |        |
| ONU AutoLearn         | ONU Count   | 20/23     |               |            |         |          |                |                   |                       |                    |        |
| ONU Upgrade           | Delete All  | Delete Of | fline Refresh |            |         |          |                |                   |                       |                    |        |
| Rogue ONU             | ONU ID      | Status    | Description   | Model      | Profile | Mode     | Info           | Action            |                       |                    |        |
| Profile Configuration | GPON0/1:1   | Online    | GPON0/1-1     | G04D       | default | Sn       | LYTBac700b76   | Config Deactivate | Delete Ontical        | Info Detail Info   | Reboot |
| System Configuration  | GPON0/1:2   | Online    | GRON0/1:2     | G04D       | dofault | Cn       | LYTRac700b6f   | Config Deactivate | Delete Optical        | Info Dotail Info I | Roboot |
|                       | GPON0/1:2   | Unine     | GPONU/1:2     | 004D       | uerauit | 511      | LTTBac/0000    | Coning Deactivate | <u>Delete Optical</u> | Into Detail Into I | Kebbol |

Figure 4-1-1: ONU List

# 4.1.1.1 Config

**ONU Configuration**  $\rightarrow$  **ONU AuthList**  $\rightarrow$  **ONU List**  $\rightarrow$  **Config** Configure ONU parameter information which you selected.

|                       | ONU list ONU | Status   | ONU Optica    | l Informatio | n ON       | U Versio | on Information | ONU Manual Ad  | I ONU Allowlist       | ONU Statistics     |        |
|-----------------------|--------------|----------|---------------|--------------|------------|----------|----------------|----------------|-----------------------|--------------------|--------|
| OLT Information       | ONU Authent  | ication  | Information   |              |            |          |                |                |                       |                    |        |
| OLT Configuration     |              |          |               |              |            |          |                |                |                       |                    |        |
| ONU Configuration     | Port ID      | PON1     |               | ~            |            |          |                |                |                       |                    |        |
| ONU AuthList          | Search Mode  | All      |               | ~            |            |          |                |                |                       |                    |        |
| ONU AutoFind          | Search Info  |          |               | Se           | arch       |          |                |                |                       |                    |        |
| ONU AutoLearn         | ONU Count    | 20/23    |               |              |            |          |                |                | Click                 |                    |        |
| ONU Upgrade           | Delete All D | elete Of | fline Refresh | 1            |            |          |                |                | CIICK                 |                    |        |
| Rogue ONU             | ONU ID       | Status   | Description   | Model        | Profile    | Mode     | Info           | Action         |                       |                    |        |
| Profile Configuration | GPON0/1:1    | Online   | GPON0/1:1     | G04D         | default    | Sn       | LYTBac700b76   | Config Deactiv | ate Delete Optica     | I Info Detail Info | Reboot |
| System Configuration  | GPON0/1:2    | Online   | GPON0/1-2     | G04D         | default    | Sn       | LYTBac700h6f   | Config Deactiv | ate Delete Ontica     | I Info Detail Info | Rehoot |
|                       | 0.0110/112   | o        | 0. 0. 0/ 1/2  | 100.0        | - ac. duit | <u> </u> | 211000000      |                | <u> delete optica</u> | Time Becchi Inte   |        |

Figure 4-1-2: Configure ONU

#### 4.1.1.1.1 Tcont

**ONU Configuration**  $\rightarrow$  **ONU AuthList**  $\rightarrow$  **ONU List**  $\rightarrow$  **Config**  $\rightarrow$  **Tcont** Create tcont ID and bind DBA profile. Tcont name is optional.

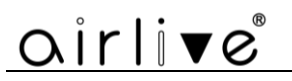

|                       | ONU  | list Ol   | VU Stat | us ONI    | J Optical Ir | formation  | ONU Ve | ersion Infor | mation | ONU | Manual Add  | ONU | U Allowlist | ONU St | atistics |
|-----------------------|------|-----------|---------|-----------|--------------|------------|--------|--------------|--------|-----|-------------|-----|-------------|--------|----------|
| OLT Information       | Tron | Gem       | nort    | Service   | PortVlan     | Multicast  | Port   | In Host      | MAC    | WAN | DHCP Serv   | or  | Bind Mode   | WIET   | VOIR     |
| OLT Configuration     | rcom | . ocini   | pore    | Service   | TOTEVIUM     | Thurtrease | Tore   | ip nose      | TIAC   |     | Differ Derv |     | bina mode   |        | VOI      |
| ONU Configuration     | SIP  | POTS      | Misc    | Misc2     | TR069        | Security   | Loopba | ck Detectio  | n      |     |             |     |             |        |          |
| ONU AuthList          | ON   | U Tcont   | Inform  | ation (P  | ON:1 ONU     | :24)       |        |              |        |     |             |     |             |        |          |
| ONU AutoFind          | Tee  | ont ID N  | ame     | DBA Profi | le Action    | 1          |        |              |        |     |             |     |             |        |          |
| ONU AutoLearn         | 1    |           | ont 1   | dofault1  | Delete       |            |        |              |        |     |             |     |             |        |          |
| ONU Upgrade           | 1    |           | onc_1   | ueraulti  | Delete       |            |        |              |        |     |             |     |             |        |          |
| Rogue ONU             |      | _         |         |           |              |            |        |              |        |     |             |     |             |        |          |
| Profile Configuration | Ado  | ONU TO    | ont     |           |              |            |        |              |        |     |             |     |             |        |          |
| System Configuration  | Tco  | ont ID    |         | 2         |              |            |        |              |        |     |             |     |             |        |          |
|                       | Тсо  | ont Name  |         |           |              |            |        |              |        |     |             |     |             |        |          |
|                       | DB   | A Profile | Name    | default1  |              | ~          |        |              |        |     |             |     |             |        |          |
|                       | Co   | mmit      |         |           |              |            |        |              |        |     |             |     |             |        |          |

Figure 4-1-3: Create Tcont

#### 4.1.1.1.2 Gemport

**ONU Configuration**  $\rightarrow$  **ONU AuthList**  $\rightarrow$  **ONU List**  $\rightarrow$  **Config**  $\rightarrow$  **Gemport** Create gemport ID and bind tcont ID.

|                       | ONU list ON | NU Statu    | s ON     | U Optical   | Informatior |          | /ersion Infor | mation  | ONU N    | Manual Ad | id O          | NU Allowlist | ONU St | atistics |
|-----------------------|-------------|-------------|----------|-------------|-------------|----------|---------------|---------|----------|-----------|---------------|--------------|--------|----------|
| OLT Information       | Tcont Gem   | port S      | ervice   | PortVlar    | n Multica   | st Port  | Ip Host       | MAC     | WAN      | DHCP S    | erver         | Bind Mode    | WIFI   | VOIP     |
| OLT Configuration     |             | Miss        | Micc2    | TROSO       | Cocurity    | Looph    | ack Dotoctio  |         |          |           |               |              |        |          |
| ONU Configuration     |             | Pilise      | (0000-1  | 11009       | > Security  | Loopb    | ack Detectio  |         |          |           |               |              |        |          |
| ONU AuthList          | ONU Gempo   | ort Into    | (PON:)   | L ONU:24    | )           |          |               |         |          |           |               |              |        |          |
| ONU AutoFind          | Gemport ID  | Name        | Tcont    | State (     | UpQueueMa   | pId Dow  | nQueueMapI    | d Actio | on       |           |               |              |        |          |
| ONU AutoLearn         | 1           | gem_1       | 1        | Enable I    | N/A         | N/A      |               | Dele    | te       |           |               |              |        |          |
| ONU Upgrade           |             | most        |          |             |             |          |               |         | _        |           |               |              |        |          |
| Rogue ONU             | Add ONU Ge  | emport      |          |             |             |          |               |         |          |           |               |              |        |          |
| Profile Configuration | Gemport ID  | [           | 2        |             |             |          |               |         |          |           |               |              |        |          |
| System Configuration  | TcontID     |             | 1        |             | ~           | _        |               |         |          |           |               |              |        |          |
|                       | Compart Na  |             | _        |             |             | _        |               |         |          |           |               |              |        |          |
|                       | Gemport Na  | ime         |          |             |             | _        |               |         |          |           |               |              |        |          |
|                       | UpQueueMa   | pId         | N/A      |             |             | 0-3)     |               |         |          |           |               |              |        |          |
|                       | DownQueue   | MapId       | N/A      |             | (           | 0-7)     |               |         |          |           |               |              |        |          |
|                       | State       | [           | Enable   |             | ~           |          |               |         |          |           |               |              |        |          |
|                       | Commit      |             |          |             |             |          |               |         |          |           |               |              |        |          |
|                       | ONU Gempo   | ort Rate    | Limit I  | info        |             |          |               |         |          |           |               |              |        |          |
|                       | Gemport ID  | Name        | Tcont    | Upstrean    | n CIR Upst  | ream PIR | Downstream    | n CIR   | Downstre | am PIR    | Action        |              |        |          |
|                       | 1           | gem_1       | 1        | 0           | 0           |          | 0             |         | 0        |           | <u>Delete</u> | 1            |        |          |
|                       | ONU Gempo   | ort Rate    | Limit (  | Configura   | tion        |          |               |         |          |           |               |              |        |          |
|                       | Gemport ID  |             |          |             |             | 1        |               | ~       |          |           |               |              |        |          |
|                       | Upstream Tr | affic Cor   | nmitted  | Rate Limi   | it (B/s)    | 0        |               |         | 0-429496 | 7295)     |               |              |        |          |
|                       | Upstream Tr | affic Pea   | k Rate I | Limit (B/s  | )           | 0        |               | ((      | 0-429496 | 7295)     |               |              |        |          |
|                       | Downstream  | n Traffic ( | Commit   | ted Rate L  | .imit (B/s) | 0        |               | ((      | 0-429496 | 7295)     |               |              |        |          |
|                       | Downstream  | n Traffic I | Peak Ra  | te Limit (E | 3/s)        | 0        |               | ((      | 0-429496 | 7295)     |               |              |        |          |
|                       |             |             |          |             |             |          |               |         |          |           |               |              |        |          |

Figure 4-1-4: Create gemport

#### 4.1.1.1.3 Service

**ONU Configuration**  $\rightarrow$  **ONU AuthList**  $\rightarrow$  **ONU List**  $\rightarrow$  **Config**  $\rightarrow$  **Service** Create a service, set the VLAN and VLAN mode and bind one gemport ID.

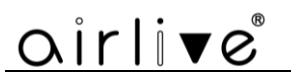

| <b>S1111111111111</b> |       |           |          |             |            |        |          |             |        |       |            |               |        |          |
|-----------------------|-------|-----------|----------|-------------|------------|--------|----------|-------------|--------|-------|------------|---------------|--------|----------|
|                       | ONU   | list ON   | U Status | ONU Optica  | al Informa | tion   | ONU Ve   | rsion Infor | mation | ONU I | Manual Add | ONU Allowlist | ONU St | atistics |
| OLT Information       | Tcont | Gemp      | ort Serv | vice PortVI | an Mul     | ticast | Port     | Ip Host     | MAC    | WAN   | DHCP Serve | r Bind Mode   | WIFI   | VOIP     |
| OLT Configuration     | SIP   | POTS      | Misc M   | isc2 TR06   | 9 Secu     | rity   | Loopba   | ck Detectio | n      |       |            |               |        |          |
| ONU Configuration     | ONI   | I Service | Informat | ion (PON-1  | ONU:24)    |        |          |             |        |       |            |               |        |          |
| ONU AuthList          | 0.00  | 5 Service | Interna  |             | 0110.24)   |        |          |             |        |       |            |               |        |          |
| ONU AutoFind          | Ser   | viceName  | Gemport  | : Vlan Mode | Vlan List  | Port   | Action   |             |        |       |            |               |        |          |
| ONU AutoLearn         | ser   | _1        | 1        | Tag         | 3000       | N/A    | Delete   |             |        |       |            |               |        |          |
| ONU Upgrade           |       |           |          |             |            |        |          |             |        |       |            |               |        |          |
| Rogue ONU             | Add   | ONU Se    | rvice    |             |            |        |          |             |        |       |            |               |        |          |
| Profile Configuration | _     |           |          |             |            |        |          |             |        |       |            |               |        |          |
| System Configuration  | Ser   | viceName  | e ser_2  |             |            |        |          |             |        |       |            |               |        |          |
|                       | Ger   | mport ID  | 1        |             | *          |        |          |             |        |       |            |               |        |          |
|                       | Vla   | n Mode    | Tag      |             | *          |        |          |             |        |       |            |               |        |          |
|                       | Vla   | n List    | 3000     |             | (X,        | X or X | -X;0 for | all;max 12  | vlans) |       |            |               |        |          |
|                       | Por   | tType     | N/A      |             | ~          |        |          |             |        |       |            |               |        |          |
|                       | Co    | mmit      |          |             |            |        |          |             |        |       |            |               |        |          |

Figure 4-1-5: Create service

#### 4.1.1.1.4 PortVlan

#### $ONU \ Configuration \rightarrow ONU \ AuthList \rightarrow ONU \ List \rightarrow Config \rightarrow PortVlan$

Set the VLAN mode of the ONU's port. For HGU, need to configure veip 1 transparent; for SFU, configure Ethernet port directly.

|                       | ONU list  | ONU Status    | ONU   | Optical Inform | ation ONU     | Version Informa | ation | ONU M     | 1anual | Add O      | NU Allowli: | st ONU S   | Statistic | s          |           |               |
|-----------------------|-----------|---------------|-------|----------------|---------------|-----------------|-------|-----------|--------|------------|-------------|------------|-----------|------------|-----------|---------------|
| OLT Information       | Tcont Ger | mport Servi   | ice 🌔 | PortVlan M     | ulticast Port | Ip Host         | 1AC   | WAN       | DHCF   | Server     | Bind Mo     | de WIFI    | VOI       | P SIP      | POTS      | Misc          |
| OLT Configuration     | Misc2 TR  | )69 Securit   | vII   | oonback Deter  | tion          |                 |       |           |        |            |             |            |           |            |           |               |
| ONU Configuration     | ONU Port  | /lan Info (DC | N-1 ( |                |               |                 |       |           |        |            |             |            |           |            |           |               |
| ONU AuthList          | ONO POIL  |               |       | 5140.24)       |               |                 |       |           |        |            |             |            |           |            |           |               |
| ONU AutoFind          | PortName  | Mode          | Vlan  | Vlan           | Default       | Default         | . 0   | Vlan(tran | slate) | CVlan      |             | SVIan(trar | slate)    | SVlan      |           | Action        |
| ONU AutoLearn         |           |               |       | Priority(tag)  | Vlan(hybrid)  | Priority(hybrid | 0 -   |           | ,      | Priority(t | ranslate)   |            | ·····,    | Priority(t | ranslate) |               |
| ONU Upgrade           | veip_1    | Transparent   | N/A   | N/A            | N/A           | N/A             | N/    | /A        |        | N/A        |             | N/A        |           | N/A        |           | <u>Delete</u> |
| Rogue ONU             |           |               |       |                |               |                 |       |           |        |            |             |            |           |            |           |               |
| Profile Configuration | Add ONU   | PortVlan      |       |                |               |                 |       |           |        |            |             |            |           |            |           |               |
| System Configuration  | Mode      | Transparent   |       | ~              |               |                 |       |           |        |            |             |            |           |            |           |               |
|                       |           |               |       | _              |               |                 |       |           |        |            |             |            |           |            |           |               |
|                       | PortType  | Eth           |       | ~              |               |                 |       |           |        |            |             |            |           |            |           |               |
|                       | Port Id   |               |       |                |               |                 |       |           |        |            |             |            |           |            |           |               |
|                       | Commit    |               |       |                |               |                 |       |           |        |            |             |            |           |            |           |               |

Figure 4-1-6: Configure port VLAN mode

#### 4.1.1.1.5 Multicast

**ONU Configuration**  $\rightarrow$  **ONU AuthList**  $\rightarrow$  **ONU List**  $\rightarrow$  **Config**  $\rightarrow$  **Multicast** Set the Multicast VLAN of ONU and the Multicast VLAN mode of ONU's port.

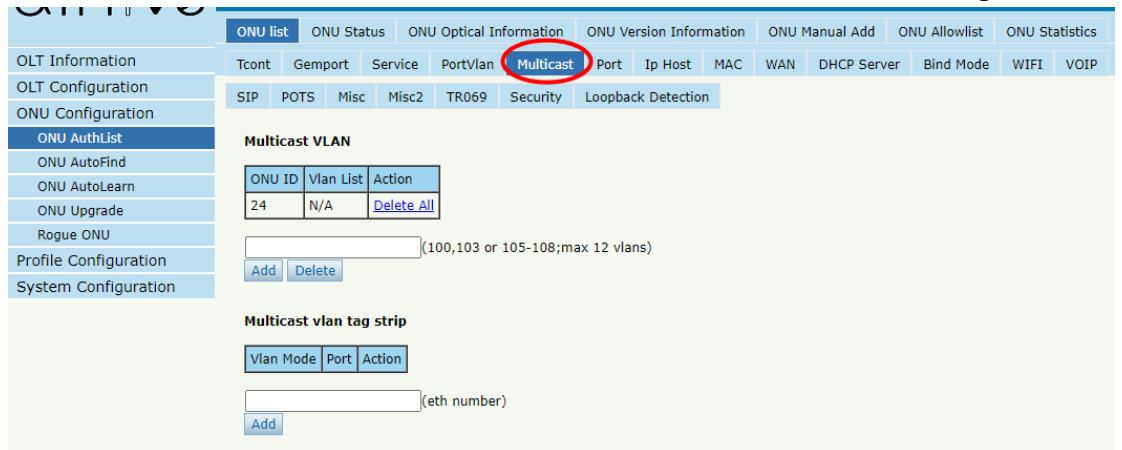

Figure 4-1-7: Configure multicast VLAN

### 4.1.1.1.6 Port ONU Configuration $\rightarrow$ ONU AuthList $\rightarrow$ ONU List $\rightarrow$ Config $\rightarrow$ Port

Set the basic configuration and speed limit of the ONU LAN port. Please note that you can select the LAN port to configure on the ONU Port.

|                       | ONU list                                                           | ONU Status                                                                                        | ONU Optica                                                        | Informatio     | on ONU Ve       | rsion Inform   | nation (     | оло м       | anual Add             | ONU Allowlist         | ONU Sta  | atistics |
|-----------------------|--------------------------------------------------------------------|---------------------------------------------------------------------------------------------------|-------------------------------------------------------------------|----------------|-----------------|----------------|--------------|-------------|-----------------------|-----------------------|----------|----------|
| OLT Information       | Tcont Ger                                                          | mport Serv                                                                                        | rice PortVI                                                       | an Multic      | ast Port        | Ip Host        | MAC V        | VAN         | DHCP Server           | Bind Mode             | WIFI     | VOIP     |
| OLT Configuration     |                                                                    | Miec M                                                                                            | isc2 TR06                                                         | ) Securit      | by Loonbar      | k Detection    |              |             |                       |                       |          |          |
| ONU Configuration     | Dant Daala                                                         |                                                                                                   |                                                                   | Securi         |                 | K Detection    |              |             |                       |                       |          |          |
| ONU AuthList          | Port Basic                                                         | c Configurati                                                                                     | on (PON:1 (                                                       | )NU:24)        | /               |                |              |             |                       |                       |          |          |
| ONU AutoFind          | ONU Port                                                           | [                                                                                                 | LAN1                                                              | ~              |                 |                |              |             |                       |                       |          |          |
| ONU AutoLearn         | Z Astrolauta                                                       | Chathar                                                                                           |                                                                   |                |                 |                |              |             |                       |                       |          |          |
| ONU Upgrade           | Admin :                                                            | Status                                                                                            |                                                                   |                |                 |                |              |             |                       |                       |          |          |
| Rogue ONU             | Port Speed                                                         | I [                                                                                               | auto                                                              | ~              | 1               |                |              |             |                       |                       |          |          |
| Profile Configuration | MAC Limit(                                                         | 0-255)                                                                                            | 0                                                                 |                | ΄<br>Γ          |                |              |             |                       |                       |          |          |
| System Configuration  |                                                                    | l l                                                                                               | Submit                                                            |                |                 |                |              |             |                       |                       |          |          |
|                       | Upstream<br>Upstream<br>Commit<br>Downstree<br>Downstree<br>Commit | Rate Limit C<br>Rate-Limit CI<br>Rate-Limit PI<br>am Rate Limit<br>am Rate-Limit<br>am Rate-Limit | R (kbps) 0<br>R (kbps) 0<br>it Config<br>CIR (kbps)<br>PIR (kbps) | 0              |                 |                |              |             |                       |                       |          |          |
|                       | Port Statu                                                         | 15                                                                                                |                                                                   |                |                 |                |              |             |                       |                       |          |          |
|                       | Refresh                                                            |                                                                                                   |                                                                   |                |                 |                |              |             |                       |                       |          |          |
|                       | Interface                                                          | Speed<br>Status                                                                                   | Speed<br>Config                                                   | Link<br>Status | Admin<br>Status | LOOP<br>status | Max<br>Frame | Ups<br>(kb) | tream Rate-Lir<br>ps) | mit Downstr<br>(kbps) | eam Rate | -Limit   |
|                       | LAN1                                                               | unknown                                                                                           | auto                                                              | down           | enable          | disable        | 1632         | CIR         | :0 PIR:0              | CIR:0 PI              | R:0      |          |
|                       | LAN2                                                               | unknown                                                                                           | auto                                                              | down           | enable          | disable        | 1632         | CIR         | :0 PIR:0              | CIR:0 PI              | R:0      |          |

Figure 4-1-8: ONU Port Configuration

#### 4.1.1.1.7 Ip Host

#### **ONU Configuration** $\rightarrow$ **ONU AuthList** $\rightarrow$ **ONU List** $\rightarrow$ **Config** $\rightarrow$ **Ip Host** Create IP host for ONU wan connection. It is used for ONU management.

|                                     | ONU list ONU S | tatus ONI    | J Optical Info | rmation   | ONU Vers | sion Inform | mation | ONU M    | 1anual Add   | ONU Allowlist | ONU St | atistics |
|-------------------------------------|----------------|--------------|----------------|-----------|----------|-------------|--------|----------|--------------|---------------|--------|----------|
| OLT Information                     | Tcont Gemport  | Service      | PortVlan       | Multicast | Port     | Ip Host     | MAC    | WAN      | DHCP Serv    | er Bind Mode  | WIFI   | VOIP     |
| OLT Configuration                   | SIP POTS M     | sc Misc2     | TR069 S        | ecurity   | Loopback | Detection   | n      |          |              |               |        |          |
| ONU Configuration                   | Inhost Configu | ration Info  |                | .24)      |          |             |        |          |              |               |        |          |
| ONU AuthList                        | iphose comga   |              | (FOR.1 OND     | .24)      |          |             |        |          |              |               |        |          |
| ONU AutoFind                        | Iphost ID Desc | ription IP M | ode IP Addre   | ss Mask   | Gateway  | DNS1 D      | NS2 VI | .AN Pric | ority Action |               |        |          |
| ONU AutoLearn                       |                |              |                |           |          |             |        |          |              |               |        |          |
| ONU Upgrade                         | Iphost Config  |              |                |           |          |             |        |          |              |               |        |          |
| Rogue ONU                           |                |              |                | _         |          |             |        |          |              |               |        |          |
| Profile Configuration               | Iphost ID      | 1            | ~              |           |          |             |        |          |              |               |        |          |
| System Configura <mark>ti</mark> on | Description    |              |                |           |          |             |        |          |              |               |        |          |
|                                     | IP Mode        | DHCP         | ~              | ]         |          |             |        |          |              |               |        |          |
|                                     | DNS1(A.B.C.D)  |              |                |           |          |             |        |          |              |               |        |          |
|                                     | DNS2(A.B.C.D)  |              |                |           |          |             |        |          |              |               |        |          |
|                                     | Commit         |              |                |           |          |             |        |          |              |               |        |          |
|                                     | Iphost VLAN C  | onfig        |                |           |          |             |        |          |              |               |        |          |
|                                     | VLAN(0-4094)   |              |                |           |          |             |        |          |              |               |        |          |
|                                     | Priority(1-15) |              |                |           |          |             |        |          |              |               |        |          |
|                                     | Commit         |              |                |           |          |             |        |          |              |               |        |          |

Figure 4-1-9: Configure IP host

#### 4.1.1.1.8 MAC

#### $ONU\ Configuration \rightarrow ONU\ AuthList \rightarrow ONU\ List \rightarrow Config \rightarrow MAC$

Configure the MAC counts limit based on ONU or Gemport, and 0 means there is no

#### limit.

This interface can also display the learned MAC addresses of each LAN port of the ONU.

| 0                     | ONU li | st ONU S   | status ON   | IU Optical In | formation  | ONU Ve | ersion Information | ONU I | Manual Add | ONU Allowlist | ONU St | atistics |
|-----------------------|--------|------------|-------------|---------------|------------|--------|--------------------|-------|------------|---------------|--------|----------|
| OLT Information       | Tcont  | Gemport    | Service     | PortVlan      | Multicast  | Port   | Ip Host MAC        | WAN   | DHCP Serve | er Bind Mode  | WIFI   | VOIP     |
| OLT Configuration     | SIP    | POTS M     | isc Misc2   | TR069         | Security   | Loopba | ck Detection       |       |            |               |        |          |
| ONU Configuration     | ONU    | MACLimit   | Configura   | tion (PON:    | 1 ONU:24)  |        |                    |       |            |               |        |          |
| ONU AuthList          |        | PIAC LININ | conngura    |               | 1 0110.24) |        |                    |       |            |               |        |          |
| ONU AutoFind          | MAC    | Limit(0-25 | 5) 0        |               |            |        |                    |       |            |               |        |          |
| ONU AutoLearn         | Sub    | mit        |             |               |            |        |                    |       |            |               |        |          |
| ONU Upgrade           | 0.00   |            |             |               |            |        |                    |       |            |               |        |          |
| Rogue ONU             | GEM    | Mac limit  | configurati | on            |            |        |                    |       |            |               |        |          |
| Profile Configuration | gem    | port MAC   | Counts(0-12 | 8, 0 for not  | limit)     |        |                    |       |            |               |        |          |
| System Configuration  | 1      | 0          |             |               |            |        |                    |       |            |               |        |          |
|                       | - Cubi | mit.       |             |               |            |        |                    |       |            |               |        |          |
|                       | Subi   | init       |             |               |            |        |                    |       |            |               |        |          |
|                       | Onu    | eth mac le | arned info  |               |            |        |                    |       |            |               |        |          |
|                       | onu    | Port LAN:  |             | ~             |            |        |                    |       |            |               |        |          |
|                       | Refr   | esh        |             |               |            |        |                    |       |            |               |        |          |
|                       | Inde   | x Action   | Type Age    | Address       |            |        |                    |       |            |               |        |          |

Figure 4-1-10: MAC Limit

#### 4.1.1.1.9 WAN

#### $ONU \ Configuration \rightarrow ONU \ AuthList \rightarrow ONU \ List \rightarrow Config \rightarrow WAN$

ONU WAN connection is configured by private OMCI between OLT and ONU. When the connected ONU supports this function, the option "WAN" can be shown on this page.

|                       | ONU list | ON            | U Status          | ON       | U Optical I | information    | ONU Version Infor | rmation  | ONU Mai                     | nual Add    | ONU Allowlist    | ONU St  | atistics |
|-----------------------|----------|---------------|-------------------|----------|-------------|----------------|-------------------|----------|-----------------------------|-------------|------------------|---------|----------|
| OLT Information       | Tcont    | Gemp          | ort Se            | ervice   | PortVlan    | Multicast      | Port Ip Host      | MAC      | WAN                         | DHCP Server | r Bind Mode      | WIFI    | VOIP     |
| OLT Configuration     | SIP P    | OTS           | Misc              | Misc2    | TR069       | Security       | Loopback Detectio | n        | $\mathbf{}$                 |             |                  |         |          |
| ONU Configuration     | WANG     | onnec         | t Table           | (PON-    | 1 ONU:2/    | 1)             |                   |          |                             |             |                  |         |          |
| ONU AuthList          |          | .onnee        | - Tuble           | (1011.   | 1 0110.24   | ·/             |                   |          |                             |             |                  |         |          |
| ONU AutoFind          | Index    | Mode          | IP                | Ser      | rvice       | Status         | MAC Address       |          |                             | Configurat  | tion Information |         |          |
| ONU AutoLearn         |          |               | version           | MO       | ue          |                |                   |          | 0.5                         |             | 500 C            |         |          |
| ONU Upgrade           |          |               |                   |          |             |                |                   | Na<br>Na | os Enable:di:<br>at:enable, | sable,MIU:1 | 500,Connect M    | ade:DHC | Р,       |
| Rogue ONU             | 1        | route         | ipv4              | i        | nternet     | Disconnected   | 1C:EF:03:04:A9    | :49 VL   | AN Mode:Ta                  | g,VLAN ID:3 | 3000, VLAN Cos   | :0,     |          |
| Profile Configuration |          |               |                   |          |             |                |                   | Bir      | nd:lan1                     | isable,     |                  |         |          |
| System Configuration  |          |               |                   |          |             |                | •                 |          |                             |             |                  |         |          |
|                       | WANG     | .onnec        | t Paran           | ieter C  | .ontigura   | tion           |                   |          |                             |             |                  |         |          |
|                       | Mode     | nuex          |                   | bri      | idae        |                |                   |          |                             |             |                  |         |          |
|                       | ID Vor   | sion          |                   | lin      | uye<br>v4   |                |                   |          |                             |             |                  |         |          |
|                       | IF Ver   | 51011         |                   | ip.      | -           |                |                   |          |                             |             |                  |         |          |
|                       | VLAN     | Mode          |                   | Tag      | g           | ~              |                   |          |                             |             |                  |         |          |
|                       | VLAN     | ID            |                   | 0        |             |                | (Tag:0-4095;Trans | sparent  | :1-4095)                    |             |                  |         |          |
|                       | VLAN     | Cos           |                   | 0        |             |                | (0-7)             |          |                             |             |                  |         |          |
|                       | QinQ I   | Inable        |                   | Dis      | sable       | ~              |                   |          |                             |             |                  |         |          |
|                       | QinQ 1   | TPID          |                   | 0        |             |                | (1-65534)         |          |                             |             |                  |         |          |
|                       | SVLAN    | I ID          |                   | 0        |             |                | (1-4095)          |          |                             |             |                  |         |          |
|                       | SVLAN    | l Cos         |                   | 0        |             |                | (0-7)             |          |                             |             |                  |         |          |
|                       | QoS E    | nable         |                   | Dis      | sable       | ~              |                   |          |                             |             |                  |         |          |
|                       | Servic   | e Mode        |                   | Int      | ternet      | ~              |                   |          |                             |             |                  |         |          |
|                       | Dort D   | inding        |                   | _        |             | 1 2            |                   |          |                             |             |                  |         |          |
|                       | PULLE    | nung          |                   |          | COID1       | Lanz           |                   | CIDE     |                             |             | CIDO             |         |          |
|                       |          |               |                   | S        | ubmit       | 55102 0 551    | 03 0 33104 0 3    | 5105 0   | 35100 0                     | 55107 0 5   | 5106             |         |          |
|                       |          |               |                   | 50       | Dinic       |                |                   |          |                             |             |                  |         |          |
|                       | WAN      | Connec        | t runnir:         | ng-con   | fig         |                |                   |          |                             |             |                  |         |          |
|                       | Subm     | it            |                   |          |             |                |                   |          |                             |             |                  |         |          |
|                       | Index    |               |                   |          |             |                | onu running-o     | config   |                             |             |                  |         | Delete   |
|                       |          | Conne         | ect Type:         | route,I  | (P Version: | ipv4,Service N | 1ode:internet,QoS | Enable   | disable,MTU                 | J:1500,Conr | nect Mode:DHC    | »,      |          |
|                       | 1        | Nat:e         | nable,<br>Mode:Ta | ad.VLAN  | ID:3000     | VLAN Cos:0.    |                   |          |                             |             |                  |         | <b></b>  |
|                       |          | QinQ<br>Bind: | Enable:d<br>an1   | lisable, |             |                |                   |          |                             |             |                  |         |          |

Figure 4-1-11: Configure WAN

#### 4.1.1.1.10 DHCP Server

**ONU Configuration**  $\rightarrow$  **ONU AuthList**  $\rightarrow$  **ONU List**  $\rightarrow$  **Config**  $\rightarrow$  **DHCP Server** ONU LAN and DHCP server are configured by private OMCI between OLT and ONU. When the connected ONU supports this function, the option "DHCP Server" can be shown on this page.

|                       | ONU list ONU Status    | ONU Optical Information | ONU Version Information | ONU Manual Add           | ONU Allowlist | ONU Statistics |
|-----------------------|------------------------|-------------------------|-------------------------|--------------------------|---------------|----------------|
| OLT Information       | Tcont Gemport Service  | ce PortVlan Multicast   | Port Ip Host MAC        | WAN DHCP Server          | Bind Mode     | WIFI VOIP      |
| OLT Configuration     | SIP POTS Misc Mis      | c2 TR069 Security       | Loopback Detection      |                          |               |                |
| ONU Configuration     | DHCP Server Configura  | tion (PON:1 ONU:24)     |                         |                          |               |                |
| ONU AuthList          |                        | 1011 (1 011.1 0110.24)  |                         |                          |               |                |
| ONU AutoFind          | LAN IP Address         | 192.168.1.1             |                         |                          |               |                |
| ONU AutoLearn         | LAN Subnet Mask        | 255.255.255.0           |                         |                          |               |                |
| ONU Upgrade           | DHCP Server            | Enable V                | (0.4004067005)          |                          |               |                |
| Roque ONU             | Lease Time             | 86400                   | (0-429496/295)          |                          |               |                |
| Profile Configuration | Ending IP Address      | 192.108.1.33            |                         |                          |               |                |
| System Configuration  | Pool Type              | PC V                    |                         |                          |               |                |
| oystem comgaration    | Master DNS             | 202.96.128.86           |                         |                          |               |                |
|                       | Slave DNS              | 8.8.8.8                 |                         |                          |               |                |
|                       | Gateway                | 192.168.1.1             |                         |                          |               |                |
|                       |                        | Submit                  |                         |                          |               |                |
|                       | LAN IPv6 Address       | fe80::1                 |                         |                          |               |                |
|                       | Prefix Mode            | Static                  |                         |                          |               |                |
|                       | Static Ipv6 Address    | 2099::                  |                         |                          |               |                |
|                       | LAN Prefixlen          | 64                      | (48-64)                 |                          |               |                |
|                       | DHCP Server Ipv6       | Enable 🗸 🗸              |                         |                          |               |                |
|                       | Preference Time        | 10000                   | (0-4294967295)          |                          |               |                |
|                       | Valid Time             | 20000                   | (0-4294967295)          |                          |               |                |
|                       | Beginning IPv6 Address | 0001:0001:0001:0001     | (НННН:НННН:НННН:НННН    | )(Last 64 bits of IP add | ress)         |                |
|                       | Ending IPV6 Address    | 0002:0002:0002:0002     | (нннн:нннн:нннн:нннн    | (Last 64 bits of IP add  | ress)         |                |
|                       | DNSv6 Master           | PC V                    |                         |                          |               |                |
|                       | DNSv6 Slave            |                         |                         |                          |               |                |
|                       | IPv6 Gateway           | fe80::1                 |                         |                          |               |                |
|                       | RA                     | ✓ Active                |                         |                          |               |                |
|                       | Manage                 | disable 🗸               |                         |                          |               |                |
|                       | Other                  | enable 🗸 🗸              |                         |                          |               |                |
|                       | Max Interval           | 20                      | (1-1800)s               |                          |               |                |
|                       | Min Interval           | 10                      | (1-1800)s               |                          |               |                |
|                       |                        | Submit                  |                         |                          |               |                |

Figure 4-1-12: ONU DHCP Server

#### 4.1.1.1.11 Bind Mode

#### $ONU\ Configuration \rightarrow ONU\ AuthList \rightarrow ONU\ List \rightarrow Config \rightarrow Bind\ Mode$

ONU LAN bind mode is configured by private OMCI between OLT and ONU. When the connected ONU supports this function, the option "Bind Mode" can be shown on this page.

| UIII VE               | ONU   | list Ol | NU Stat | tus ON    | U Optical In | formation | ONU Ve | ersion Infor | mation | ONU | Manual Add  | ONU Allowlist | ONU Sta | atistics |
|-----------------------|-------|---------|---------|-----------|--------------|-----------|--------|--------------|--------|-----|-------------|---------------|---------|----------|
| OLT Information       | Tcont | Gem     | port    | Service   | PortVlan     | Multicast | Port   | Ip Host      | MAC    | WAN | DHCP Server | Bind Mode     | WIFI    | VOIP     |
| OLT Configuration     | SIP   | POTS    | Misc    | Misc2     | TR069        | Security  | Loopba | ck Detectio  | n      |     |             | $\smile$      |         |          |
| ONU Configuration     | LAN   | Bind M  | iode Co | onfigurat | ion (PON:    | 1 ONU:24) |        |              |        |     |             |               |         |          |
| ONU AuthList          |       |         |         | -         |              |           |        |              |        |     |             |               |         |          |
| ONU AutoFind          | Port  |         | LAN1    |           | ~            |           |        |              |        |     |             |               |         |          |
| ONU AutoLearn         | Bind  | Mode    | N/A     |           | ~            |           |        |              |        |     |             |               |         |          |
| ONU Upgrade           |       |         |         | Sut       | omit         |           |        |              |        |     |             |               |         |          |
| Rogue ONU             |       |         |         |           |              |           |        |              |        |     |             |               |         |          |
| Profile Configuration |       |         |         |           |              |           |        |              |        |     |             |               |         |          |
| System Configuration  |       |         |         |           |              |           |        |              |        |     |             |               |         |          |

Figure 4-1-13: LAN Bind Mode Configuration

### 4.1.1.1.12 WIFI ONU Configuration $\rightarrow$ ONU AuthList $\rightarrow$ ONU List $\rightarrow$ Config $\rightarrow$ WIFI

ONU WIFI is configured by private OMCI between OLT and ONU. When the connected ONU supports this function, the option "WIFI" can be shown on this page.

|                       |         | _           |                |               |           |           |           |          |          |            |                 |                  | -    |
|-----------------------|---------|-------------|----------------|---------------|-----------|-----------|-----------|----------|----------|------------|-----------------|------------------|------|
|                       | ONU lis | t ONU S     | tatus ONU (    | Optical Infor | mation    | ONU Ve    | rsion Inf | ormation | ONU M    | 1anual Add | ONU Allowlist   | ONU Statistics   |      |
| OLT Information       | Tcont   | Gemport     | Service I      | PortVlan M    | Multicast | Port      | Ip Host   | t MAC    | WAN      | DHCP Serv  | er Bind Mode    | WIFI VOIP        | SIP  |
| OLT Configuration     | POTS    | Misc M      | isc2 TR069     | Security      | Loopb     | ack Dete  | tion      |          |          |            |                 | <u> </u>         |      |
| ONU Configuration     | WiFi S  | witch Cor   | nfiguration (F | ON:1 ONU      | :24)      |           |           |          |          |            |                 |                  |      |
| ONU AuthList          |         |             |                |               | -         |           |           |          |          |            |                 |                  |      |
| ONU AutoFind          | WiFi0   | Status      | enable         | ~             | WiFi1 Sta | atus      |           | enable   |          | ~          |                 |                  |      |
| ONU AutoLearn         | WiFi0   | Area        | FCC            | ~             | WiFi1 Are | еа        | F         | FCC      |          | ~          |                 |                  |      |
| ONU Upgrade           | WiFi0   | Standard    | 802.11ac-A/I   | V/AC 🗸        | WiFi1 Sta | andard    | 8         | 802.11bg | n        | ~          |                 |                  |      |
| Rogue ONU             | WiFi0   | Channel     | auto           | ~             |           |           | C         | 0 (ETS   | SI/SPAIN | /RUSSIAN/C | N/World-wide:0- | 13;FCC/IC/NCC:0  | -    |
| Profile Configuration | WiFi0   | Transmit P  | ower 20        | (0-20dBm)     | WiFi1 Ch  | annel     | 1         | 1;FRANCE | :0,10-13 | ;MKK/MKK1/ | /MKK2/MKK3/Glo  | bal:0-14;ISREAL: | 0,3- |
| System Configuration  | Wifth   | Channel [   | 80 MHz         | ~             | WiFi1 Tra | insmit Po | wer 💈     | 20 (0-20 | 0dBm)    |            |                 |                  |      |
|                       | WiFi0   | EasyMesh    | disable        | ~             | WiFi1 Ch  | annel Wi  | ith 🗄     | 20 MHz   | -        | ~          |                 |                  |      |
|                       | Statu   | 5 (         | Subr           | nit           |           |           |           | Submit   |          |            |                 |                  |      |
|                       |         |             | 0001           | inc           |           |           |           |          |          |            |                 |                  |      |
|                       | WiFi S  | SSID Confi  | iguration      |               |           |           |           |          |          |            |                 |                  |      |
|                       | SSID    |             | SSID           | L(WIFI0)      | ~         |           |           |          |          |            |                 |                  |      |
|                       | Name    |             | FTTH           | -5G           |           |           |           |          |          |            |                 |                  |      |
|                       | WiFi S  | tatus       | enabl          | e             | ~         |           |           |          |          |            |                 |                  |      |
|                       | Hide S  | tatus       | disab          | le            | ~         |           |           |          |          |            |                 |                  |      |
|                       | Netwo   | rk Authenti | ication WPAF   | SK/WPA2P      | sk 🗸      |           |           |          |          |            |                 |                  |      |
|                       | Encry   | ot Type     | TKIP           | +AES 🗸        |           |           |           |          |          |            |                 |                  |      |
|                       | Share   | d Key       | •••••          |               |           |           |           |          |          |            |                 |                  |      |
|                       |         |             | Subm           | nit           |           |           |           |          |          |            |                 |                  |      |

Figure 4-1-14: WIFI Configuration

#### 4.1.1.1.13 VOIP

#### $ONU\ Configuration \rightarrow ONU\ AuthList \rightarrow ONU\ List \rightarrow Config \rightarrow VOIP$

This page shows WAN information of VOIP service, including IP address and VLAN. You can also operate VOIP module on this page. When the connected ONU supports VOIP, the option "VOIP" can be shown on this page.

|                       | ONU   | list Of               | VU Stat    | us ON     | U Optical In | formation  | ONU Ve | ersion Inforr | mation | ONU | Manual Add | ONU Allowlist | ONU Statistics |
|-----------------------|-------|-----------------------|------------|-----------|--------------|------------|--------|---------------|--------|-----|------------|---------------|----------------|
| OLT Information       | Tcont | Gem                   | port       | Service   | PortVlan     | Multicast  | Port   | Ip Host       | MAC    | WAN | DHCP Serv  | er Bind Mode  | WIFI VOIP      |
| OLT Configuration     | SIP   | POTS                  | Misc       | Misc2     | TR069        | Security   | Loopba | ck Detectior  | n      |     |            |               | $\mathbf{}$    |
| ONU Configuration     |       |                       |            |           |              |            |        |               |        |     |            |               |                |
| ONU AuthList          | Voi   | ce Wan I              | [nform     | ation (P  | ON:1 ONU     | :24)       |        |               |        |     |            |               |                |
| ONU AutoFind          | Void  | e IP Mod              | e          |           | Static I     | P          |        |               |        |     |            |               |                |
| ONU AutoLearn         | IP A  | ddress                |            |           | 0.0.0.0      | 1          |        |               |        |     |            |               |                |
| ONU Upgrade           | Net   | work Mas<br>ault Gate | ik<br>wav  |           | 0.0.0.0      |            |        |               |        |     |            |               |                |
| Rogue ONU             | Voic  | e Client              | VLAN       |           | 0            |            |        |               |        |     |            |               |                |
| Profile Configuration | Voic  | e Priority            | ′ <b>–</b> |           | 0            |            |        |               |        |     |            |               |                |
| System Configuration  | Set   | IAD Opei              | ration     | Reregiste | er Deregis   | ster Reset |        |               |        |     |            |               |                |

Figure 4-1-15: Voice Wan Information

#### 4.1.1.1.14 SIP

#### $ONU\ Configuration \rightarrow ONU\ AuthList \rightarrow ONU\ List \rightarrow Config \rightarrow SIP$

ONU VoIP SIP parameter can be configured on this page, including SIP server, proxy server, digit map and so on. When the connected ONU supports VOIP, the option "SIP" can be shown on this page.

|                       | ONU list ONU Status      | ONU Optical In | al Information ONU Version Information |        |             |          | ONU    | 1anual Add  | ONU Allowlist ONU |      | atistics |
|-----------------------|--------------------------|----------------|----------------------------------------|--------|-------------|----------|--------|-------------|-------------------|------|----------|
| OLT Information       | Tcont Gemport Servi      | ce PortVlan    | Multicast                              | Port   | Ip Host     | MAC      | WAN    | DHCP Server | Bind Mode         | WIFI | VOIP     |
| OLT Configuration     | SIP POTS Misc Mi         | c2 TR069       | Security                               | Loopba | ck Detectio | n        |        |             |                   |      |          |
| ONU Configuration     |                          |                |                                        |        |             |          |        |             |                   |      |          |
| ONU AuthList          | SIP Paramter Configur    | ation (PON:1   | ONU:24)                                |        |             |          |        |             |                   |      |          |
| ONU AutoFind          | Manage Port              |                | 5060                                   |        |             | (1-6553) | 5)     |             |                   |      |          |
| ONU AutoLearn         | Proxy Server IP Or Name  | /Port          | 0.0.0.0                                |        |             | 5060     | (1-655 | 35)         |                   |      |          |
| ONU Upgrade           | Backup Proxy Server IP ( | r Name/Port    | 0.0.0.0                                |        |             | 5060     | (0-655 | 35)         |                   |      |          |
| Rogue ONU             | Register Server IP Or Na | ne/Port        | 0.0.0.0                                |        |             | 5060     | (1-655 | 35)         |                   |      |          |
| Profile Configuration | Backup Register Server I | P Or Name/Port | 0.0.0.0                                |        |             | 5060     | (0-655 | 35)         |                   |      |          |
| System Configuration  | Out Bound Server IP Or I | lame/Port      | 0.0.0.0                                |        |             | 5060     | (1-655 | 35)         |                   |      |          |
|                       | Register Interval        |                | 3600                                   |        | (           | 1-10000  | 000)   |             |                   |      |          |
|                       |                          |                | Submit                                 |        |             |          |        |             |                   |      |          |
|                       | SIP Digit Map Configur   | ation          |                                        |        |             |          |        |             |                   |      |          |
|                       | SIP Digit Map Block      | Subm           | it.                                    |        |             |          |        |             | ľ                 |      |          |

Figure 4-1-16: SIP Parameter

#### 4.1.1.1.15 POTS

#### **ONU** Configuration $\rightarrow$ **ONU** AuthList $\rightarrow$ **ONU** List $\rightarrow$ Config $\rightarrow$ **POTS**

ONU VoIP POTS account, password and other VOIP parameters of POTS can be configured on this page; the length of SIP account and password can't be more than 16 characters, the length of SIP username can't be more than 32 characters.

When the connected ONU supports VOIP, the option "POTS" can be shown on this page.

| $\sim$ $\sim$ $\sim$ $\sim$ $\sim$ $\sim$ $\sim$ $\sim$ $\sim$ $\sim$ | ONUL list ONUL Status |                       |             | ONU Optical Information |           |        | on ONU Version Information |        |     |            |               |        |          |
|-----------------------------------------------------------------------|-----------------------|-----------------------|-------------|-------------------------|-----------|--------|----------------------------|--------|-----|------------|---------------|--------|----------|
|                                                                       | ONU lis               | ONU St                | atus ON     | U Optical In            | formation | ONU Ve | ersion Infor               | mation | ONU | Manual Add | ONU Allowlist | ONU St | atistics |
| OLT Information                                                       | Tcont                 | Gemport               | Service     | PortVlan                | Multicast | Port   | Ip Host                    | MAC    | WAN | DHCP Serv  | ver Bind Mode | WIFI   | VOIP     |
| OLT Configuration                                                     | SIP                   | POTS Mis              | c Misc2     | TR069                   | Security  | Loopba | ck Detectio                | n      |     |            |               |        |          |
| ONU Configuration                                                     | VolD                  | lort                  | Dote        |                         | ~         |        |                            |        |     |            |               |        |          |
| ONU AuthList                                                          | VOIP P                | ort                   | Pots        | L                       | •         |        |                            |        |     |            |               |        |          |
| ONU AutoFind                                                          | POTS                  | Informatio            | n           |                         |           |        |                            |        |     |            |               |        |          |
| ONU AutoLearn                                                         | Port 9                | Statue                | Ina         | ctive                   |           |        |                            |        |     |            |               |        |          |
| ONU Upgrade                                                           | TORES                 | 10000                 | 1110        | cuve                    |           |        |                            |        |     |            |               |        |          |
| Rogue ONU                                                             | SIP U                 | ser Parame            | eter Config | juration (F             | PON:1 ONU | :24)   |                            |        |     |            |               |        |          |
| Profile Configuration                                                 | Accou                 | nt active             | 🔘 Di        | sable 🔿 Fr              | able      |        |                            |        |     |            |               |        |          |
| System Configuration                                                  | User A                | ccount                |             |                         |           |        |                            |        |     |            |               |        |          |
|                                                                       | User N                | lame                  |             |                         |           |        |                            |        |     |            |               |        |          |
|                                                                       | User P                | assword               |             |                         |           |        |                            |        |     |            |               |        |          |
|                                                                       |                       |                       | Subr        | nit                     |           |        |                            |        |     |            |               |        |          |
|                                                                       | Advar                 | nced Param            | eter Conf   | iguration               |           |        |                            |        |     |            |               |        |          |
|                                                                       |                       |                       |             |                         |           |        |                            |        |     |            |               |        |          |
|                                                                       | VAD                   |                       | Dis         | able                    | ~         |        |                            |        |     |            |               |        |          |
|                                                                       | Echo c                | ancer<br>asis(dB)     | Ena         | ibie                    | •         | 1      |                            |        |     |            |               |        |          |
|                                                                       | Outou                 | yam(ub)<br>t abin(dB) | 0           |                         |           | ļ      |                            |        |     |            |               |        |          |
|                                                                       | Dtmf r                | node                  | Tra         | nsparent                | ~         | J      |                            |        |     |            |               |        |          |
|                                                                       | 24111                 |                       | Su          | bmit                    |           |        |                            |        |     |            |               |        |          |

Figure 4-1-17: POTS Configuration

#### 4.1.1.1.16 Misc

#### $ONU\ Configuration \rightarrow ONU\ AuthList \rightarrow ONU\ List \rightarrow Config \rightarrow Misc$

Misc includes other features of ONUs configured by private OMCI, such as reset default, CATV control, and so on.

|                       | ONU List ONU Status ONU Optical Info ONU Manual Add ONU Whitelist                                                                                                    |
|-----------------------|----------------------------------------------------------------------------------------------------|
| OLT Information       | Toont Gemont Service Service Port PortVian Multicast Port Johnst WAN DHCP Server BIND Mode WIFE VOIP SIP POTS                                                                                                    |
| OLT Configuration     |                                                                                                    |
| ONU Configuration     | Misc Control Operation                                                                                                    |
| ONU AuthList          |                                                                                                    |
| ONU AutoFind          | Save configuration Save                                                                                                    |
| ONU AutoLearn         | Restore default Restore                                                                                                    |
| ONU Upgrade           | IGMP configuration                                                                                                    |
| Rogue ONU             |                                                                                                    |
| Profile Configuration | STP configuration                                                                                                    |
| System Configuration  | Port isolate Port isolate Enable Submit                                                                                                    |
|                       | Speed Limit Configuration           Upstream limit         0           DownStream limit         0           Submit         0           Mac Table Configuration         mac age time         0           mac age time         0         0           Pon mac limit         0         0           Submit         0         0           Submit         0         0           Guardiant         0         0           Submit         0         0 |

Figure 4-1-18: Misc Configuration

#### 4.1.1.1.17 Misc2

#### $ONU\ Configuration \rightarrow ONU\ AuthList \rightarrow ONU\ List \rightarrow Config \rightarrow Misc2$

Misc2 includes the NAT type and UPnP configuration of ONUs configured by private OMCI.

|                       | ONU   | list ON  | IU Sta | us ONU Optical Information |           |           | ONU Version Information |              | ONU Manual Add |     | ONU Allowlist | ONU Statistics |      |      |
|-----------------------|-------|----------|--------|----------------------------|-----------|-----------|-------------------------|--------------|----------------|-----|---------------|----------------|------|------|
| OLT Information       | Tcont | Gemp     | ort    | Service                    | PortVlan  | Multicast | Port                    | Ip Host      | MAC            | WAN | DHCP Serv     | er Bind Mode   | WIFI | VOIP |
| OLT Configuration     | SIP   | POTS     | Misc   | Misc2                      | TR069     | Security  | Loopba                  | ck Detection | n              |     |               |                |      |      |
| ONU Configuration     | Mis   | c2 Contr | ol Op  | eration (F                 | PON:1 ON  | U:24)     |                         |              |                |     |               |                |      |      |
| ONU AuthList          |       |          |        |                            |           |           |                         |              |                |     |               |                |      |      |
| ONU AutoFind          |       | J NAL IY | pe     | NA                         | T1        | ~         |                         |              |                |     |               |                |      |      |
| ONU AutoLearn         | 10AI  | Type     |        | Sul                        | hmit Refr | esh       |                         |              |                |     |               |                |      |      |
| ONU Upgrade           |       |          |        |                            |           | 0011      |                         |              |                |     |               |                |      |      |
| Rogue ONU             | ON    | J UPnP C | onfig  | uration                    |           |           |                         |              |                |     |               |                |      |      |
| Profile Configuration | UPn   | P Status |        | dis                        | able      | ~         |                         |              |                |     |               |                |      |      |
| System Configuration  | MAN   | V Index  |        | 1<br>Sul                   | bmit Refr | esh       |                         |              |                |     |               |                |      |      |

Figure 4-1-19: Misc2 Configuration

#### 4.1.1.1.18 TR069

#### $ONU\ Configuration \rightarrow ONU\ AuthList \rightarrow ONU\ List \rightarrow Config \rightarrow TR069$

ONU TR069 is configured by private OMCI between OLT and ONU.

It supports configuring TR069 management parameters and STUN server configurations.

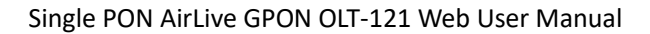

|                       | ONU list ONU Status ONU     | Optical Information | ONU Version Information | ONU Manual Add | ONU Allowlist | ONU Statistics |
|-----------------------|-----------------------------|---------------------|-------------------------|----------------|---------------|----------------|
| OLT Information       | Tcont Gemport Service       | PortVlan Multicast  | Port Ip Host MAC        | WAN DHCP Ser   | ver Bind Mode | WIFI VOIP      |
| OLT Configuration     | SIP POTS Misc Misc2         | TR069 Security      | Loopback Detection      |                |               |                |
| ONU Configuration     | Tr069 Configuration (PON:1  | ONU:24)             |                         |                |               |                |
| ONU AuthList          |                             |                     |                         |                |               |                |
| ONU AutoFind          | 1 R069 Manage Configuratio  | n                   |                         |                |               |                |
| ONU AutoLearn         | Tr069 Manage Status         | Disable             | ~                       |                |               |                |
| ONU Upgrade           | ACS Server Address          |                     |                         |                |               |                |
| Rogue ONU             | ACS Server Username         |                     |                         |                |               |                |
| Profile Configuration | ACS Server Password         |                     |                         |                |               |                |
| System Configuration  | Certificate                 | Disable             | ~                       |                |               |                |
| ,                     | Inform                      | Disable             | ×                       |                |               |                |
|                       | Inform Interval Time        |                     | (0-4294967295)          |                |               |                |
|                       | Reverse Connection Username |                     |                         |                |               |                |
|                       | Reverse Connection Password |                     |                         |                |               |                |
|                       |                             | Submit              |                         |                |               |                |
|                       | TR069 Stun Configuration    |                     |                         |                |               |                |
|                       | ······                      |                     |                         |                |               |                |
|                       | Tr069 STUN Status           | Disable             | ~                       |                |               |                |
|                       | Stun Server Address         |                     |                         |                |               |                |
|                       | Stun Server Port            |                     | (1-65535)               |                |               |                |
|                       | Stun Server User Name       |                     |                         |                |               |                |
|                       | Stun Server Password        |                     |                         |                |               |                |
|                       |                             | Submit              |                         |                |               |                |

Figure 4-1-20: TR069 Configuration

#### 4.1.1.1.19 Security

<u>oir</u>live®

### $ONU \ Configuration \rightarrow ONU \ AuthList \rightarrow ONU \ List \rightarrow Config \rightarrow Security$

ONU Security is configured by private OMCI between OLT and ONU.

It supports you to modify ONU passwords, firewall level, and device access rules. Please note that if you need to enable the device's access protocol, you need to first modify the firewall level to low or disabled.

|                       | ONU list ONU Status              | ONU Optical Information | ONU Version Information | ONU Manual Add O | NU Allowlist ONU Statistics |
|-----------------------|----------------------------------|-------------------------|-------------------------|------------------|-----------------------------|
| OLT Information       | Treat Connect Co                 | n daa Dambidaa Multiaa  |                         |                  | Diad Mada MUTT MOTO         |
|                       | icont Gemport Se                 | rvice Portvian Multica  | SL PORT ID HOST MAC     | WAN DHCP Server  | Bind Mode WIFI VOIP         |
| OLT Configuration     | SIP POTS Misc                    | Misc2 TR069 Security    | Loopback Detection      |                  |                             |
| ONU Configuration     | User Control Configu             | ration (PON:1 ONU:24)   |                         |                  |                             |
| ONU AuthList          | _                                |                         |                         |                  |                             |
| ONU AutoFind          |                                  | Admin Name              | admin                   |                  |                             |
| ONU AutoLearn         | _                                | Admin Password          | admin123                |                  |                             |
| ONU Upgrade           |                                  | User Name               | user                    |                  |                             |
| Rogue ONU             |                                  | User Password           | user123                 |                  |                             |
| Profile Configuration |                                  | Submit                  |                         |                  |                             |
| System Configuration  | Firewall Level                   |                         |                         |                  |                             |
|                       | Firewall Level ACL Configuration | High V<br>Submit        | J                       |                  |                             |
|                       | Protocol Control Lan             | Wan Port                |                         |                  |                             |
|                       | Ping 🗌 🗹                         | Disable 🗸               |                         |                  |                             |
|                       | Telnet 🗌                         | Disable 🗸 23            |                         |                  |                             |
|                       | FTP 🗌                            | Disable 💙 21            |                         |                  |                             |
|                       | НТТР 🗌 🗹                         | Disable 🗸 80            |                         |                  |                             |
|                       | HTTPS 🗌 🗹                        | Disable 🗸 443           |                         |                  |                             |
|                       | TFTP 🗌                           | Disable 🗸 0             |                         |                  |                             |
|                       | SSH 🗌                            | Disable 🖌 22            |                         |                  |                             |
|                       | Submit Refresh                   |                         |                         |                  |                             |

Figure 4-1-21: Security Configuration

#### 4.1.1.1.20 Loopback Detection

ONU Configuration  $\rightarrow$  ONU AuthList  $\rightarrow$  ONU List  $\rightarrow$  Config  $\rightarrow$  Loopback Detection

ONU Loopback Detection is configured by private OMCI between OLT and ONU. It supports configuring the loop detection status and parameters of the ONU.

|                       | ONU list ONU Statu  | us ONU Optical I  | Information  | ONU Ve   | ersion Inforr | mation    | ONU      | Manual Add  | ONU Allowlist   | ONU St     | atistics |
|-----------------------|---------------------|-------------------|--------------|----------|---------------|-----------|----------|-------------|-----------------|------------|----------|
| OLT Information       | Tcont Gemport S     | Service PortVlar  | n Multicast  | Port     | Ip Host       | MAC       | WAN      | DHCP Serve  | er Bind Mode    | WIFI       | VOIP     |
| OLT Configuration     | SIP POTS Misc       | Misc2 TR069       | Security     | Loopba   | ck Detectior  | n         |          |             |                 |            |          |
| ONU Configuration     | Loopback Detectio   | n Configuration   | (PON:1 ONU   | :24)     |               |           |          |             |                 |            |          |
| ONU AuthList          |                     |                   |              |          |               |           |          |             |                 |            |          |
| ONU AutoFind          | Please note that n  | ot all onu suppor | t Destinatio | I MAC I  | ype,Port C    | losing    | l ime, A | larm and Po | rtaisloopea con | ifiguratio | on.      |
| ONU AutoLearn         | Status              | enable            | ~            |          |               |           |          |             |                 |            |          |
| ONU Upgrade           | Check Interval      | 1000              | (1           | -60000)n | ns            |           |          |             |                 |            |          |
| Rogue ONU             | Recover Interval    | 60                | (1           | -1800)s  |               |           |          |             |                 |            |          |
| Profile Configuration | Ethernet Type       | fffa              | (н           | ннн)     |               |           |          |             |                 |            |          |
| System Configuration  | VLAN ID             | 0                 | (0           | -4094; 0 | means no v    | vlan is o | onfigure | d)          |                 |            |          |
|                       | Destination MAC Typ | e Broadcast A     | ddress 🗸     |          |               |           |          |             |                 |            |          |
|                       | Port Closing Time   | 60                | (1           | -1800)s  |               |           |          |             |                 |            |          |
|                       | Alarm               | enable            | ~            |          |               |           |          |             |                 |            |          |
|                       | Portdislooped       | enable            | ~            |          |               |           |          |             |                 |            |          |
|                       |                     | Submit Re         | fresh        |          |               |           |          |             |                 |            |          |
|                       |                     |                   |              |          |               |           |          |             |                 |            |          |

Figure 4-1-22: Loopback Detection Configuration

### 4.1.1.2 Deactivate

#### **ONU** Configuration → **ONU** AuthList → **ONU** List → Deactivate (Activate)

Deactivate the ONU which you selected, the ONU will be disabled and the registration failed. Activate selected ONU, this ONU will register successfully.

|                       | ONU list ONU           | J Status | ONU Optica             | Information | ONU     | Versior | n Information | ONU Mar       | ual Add         | ONU Allowlist                | ONU Statistics      |               |
|-----------------------|------------------------|----------|------------------------|-------------|---------|---------|---------------|---------------|-----------------|------------------------------|---------------------|---------------|
| OLT Information       | ONU Authent            | tication | Information            |             |         |         |               |               |                 |                              |                     |               |
| OLT Configuration     | Port ID                | PON1     |                        | ~           |         |         |               |               |                 |                              |                     |               |
| ONU Configuration     | Search Mode            | All      |                        | ~           |         |         |               |               |                 |                              |                     |               |
| ONU AuthList          | Search Info            | All      |                        | Sea         | rch     |         |               |               |                 |                              |                     |               |
| ONU AutoFind          | ONU Count              | 20/24    | ł                      |             |         |         |               |               |                 |                              |                     |               |
| ONU AutoLearn         |                        |          |                        |             |         |         |               |               |                 |                              |                     |               |
| ONU Upgrade           | Delete All             | Delete O | ffline Refresh         |             |         |         |               |               |                 |                              |                     |               |
| Rogue ONU             | ONU ID                 | Status   | Description            | Model       | Profile | Mode    | Info          | Action        |                 | 1                            |                     |               |
| Profile Configuration | GPON0/1:1              | Online   | GPON0/1:1              | G04D        | default | Sn      | LYTBac700b76  | <u>Config</u> | Deactivat       | e <u>Delete</u> Optica       | al Info Detail Info | <u>Reboot</u> |
| System Configuration  | GPON0/1:2              | Offline  | GPON0/1:2              | unknown     | default | Sn      | LYTBac700b6f  | Config        | <u>Activate</u> | Delete Optical I             | nfo Detail Info R   | <u>eboot</u>  |
| System Configuration  | GPON0/1:1<br>GPON0/1:2 | Offline  | GPON0/1:1<br>GPON0/1:2 | unknown     | default | Sn      | LYTBac700b76  | Config        | Activate        | <u>Delete</u> <u>Optical</u> | info Detail Info R  | eboot         |

Figure 4-1-23: Deactivate/Activate ONU

### 4.1.1.3 Delete

#### **ONU** Configuration $\rightarrow$ **ONU** AuthList $\rightarrow$ **ONU** List $\rightarrow$ Delete

Delete the ONU which you selected, the ONU will be deleted and the registration failed. All the configurations related this ONU will be deleted as well.

|                       | ONU list Of | VU Status | ONU Optica    | Information | ONU     | Version Ir | nformation ( | ONU Manu      | ual Add           | ONU Allo      | wlist ONU    | Statistics  |               |
|-----------------------|-------------|-----------|---------------|-------------|---------|------------|--------------|---------------|-------------------|---------------|--------------|-------------|---------------|
| OLT Information       | ONU Auther  | ntication | Information   |             |         |            |              |               |                   |               |              |             |               |
| OLT Configuration     | Port ID     | PON1      |               | ~           |         |            |              |               |                   |               |              |             |               |
| ONU Configuration     | Coarch Mode |           |               |             |         |            |              |               |                   |               |              |             |               |
| ONU AuthList          | Search Info | All       |               | Sea         | rch     |            |              |               |                   |               |              |             |               |
| ONU AutoFind          | ONU Count   | 21/24     |               |             |         |            |              |               |                   |               |              |             |               |
| ONU AutoLearn         |             |           |               |             |         |            |              |               |                   |               |              |             |               |
| ONU Upgrade           | Delete All  | Delete Of | fline Refresh |             |         |            |              |               |                   |               |              |             |               |
| Rogue ONU             | ONU ID      | Status    | Description   | Model       | Profile | Mode Ir    | fo           | Action        |                   | _             |              |             |               |
| Profile Configuration | GPON0/1:1   | Online    | GPON0/1:1     | G04D        | default | Sn Lì      | TBac700b76   | <u>Config</u> | <u>Deactivate</u> | <u>Delete</u> | Optical Info | Detail Info | <u>Reboot</u> |
| System Configuration  | GPON0/1:2   | Online    | GPON0/1:2     | G04D        | default | Sn Lì      | TBac700b6f   | Config        | <u>Deactivate</u> | Delete        | Optical Info | Detail Info | <u>Reboot</u> |

Figure 4-1-24: Delete ONU

# 4.1.1.4 Optical Info

#### **ONU Configuration** $\rightarrow$ **ONU AuthList** $\rightarrow$ **ONU List** $\rightarrow$ **Optical Info** Check the Optical Information of ONU PON module which you selected.

|                       | ONU list ONU Status ONU Optical Information ONU Version Information ONU Manual Add ONU Allowlist ONU Statistics  |  |  |  |  |  |  |  |  |  |  |  |
|-----------------------|----------------------------------------------------------------------------------------------------|--|--|--|--|--|--|--|--|--|--|--|
| OLT Information       | ONU Authentication Information                                                                                   |  |  |  |  |  |  |  |  |  |  |  |
| OLT Configuration     | Port ID PON1 🗸                                                                                                   |  |  |  |  |  |  |  |  |  |  |  |
| ONU Configuration     |                                                                                                    |  |  |  |  |  |  |  |  |  |  |  |
| ONU AuthList          | Search Info                                                                                                    |  |  |  |  |  |  |  |  |  |  |  |
| ONU AutoFind          | ONU Count 21/24                                                                                                  |  |  |  |  |  |  |  |  |  |  |  |
| ONU AutoLearn         |                                                                                                    |  |  |  |  |  |  |  |  |  |  |  |
| ONU Upgrade           | Delete All   Delete Offline   Refresh                                                                            |  |  |  |  |  |  |  |  |  |  |  |
| Rogue ONU             | ONU ID Status Description Model Profile Mode Info Action                                                         |  |  |  |  |  |  |  |  |  |  |  |
| Profile Configuration | GPON0/1:1 Online GPON0/1:1 G04D default Sn LYTBac700b76 Config Deactivate Delete Optical Info Detail Info Reboot |  |  |  |  |  |  |  |  |  |  |  |
| System Configuration  | GPON0/1:2 Online GPON0/1:2 G04D default Sn LYTBac700b6f Config Deactivate Delete Optical Info Detail Info Reboot |  |  |  |  |  |  |  |  |  |  |  |
|                       | ONU list ONU Status ONU Optical Information ONU Version Information ONU Manual Add ONU Allowlist ONU Statistics  |  |  |  |  |  |  |  |  |  |  |  |
|                       |                                                                                                    |  |  |  |  |  |  |  |  |  |  |  |
| OLI Configuration     | Back                                                                                                    |  |  |  |  |  |  |  |  |  |  |  |
| ONU Configuration     | Interface pon_0/1                                                                                                |  |  |  |  |  |  |  |  |  |  |  |
| ONU AuthList          | GEM_blocklen 48                                                                                                  |  |  |  |  |  |  |  |  |  |  |  |
| ONU AutoFind          | Sf Threshold 5                                                                                                   |  |  |  |  |  |  |  |  |  |  |  |
| ONU AutoLearn         | Sd Threshold 9                                                                                                   |  |  |  |  |  |  |  |  |  |  |  |
| Poguo ONU             | Alarm enable                                                                                                    |  |  |  |  |  |  |  |  |  |  |  |
| Profile Configuration | Alarm disable interval 0                                                                                         |  |  |  |  |  |  |  |  |  |  |  |
| Evotom Configuration  | Total T-CONT number 12                                                                                           |  |  |  |  |  |  |  |  |  |  |  |
| System Configuration  | Piggyback DBA rpt mode 0 only                                                                                    |  |  |  |  |  |  |  |  |  |  |  |
|                       | Rx optical level -11.04                                                                                          |  |  |  |  |  |  |  |  |  |  |  |
|                       | Lower rx optical threshold onu internal policy                                                                   |  |  |  |  |  |  |  |  |  |  |  |
|                       | Upper rx optical threshold onu internal policy                                                                   |  |  |  |  |  |  |  |  |  |  |  |
|                       | Tx optical level 1.79                                                                                            |  |  |  |  |  |  |  |  |  |  |  |
|                       | Lower tx optical threshold onu internal policy                                                                   |  |  |  |  |  |  |  |  |  |  |  |
|                       | Upper tx optical threshold onu internal policy                                                                   |  |  |  |  |  |  |  |  |  |  |  |
|                       | ONU response time 0                                                                                              |  |  |  |  |  |  |  |  |  |  |  |
|                       | Power feed voltage 3.42(V)                                                                                       |  |  |  |  |  |  |  |  |  |  |  |
|                       | Laser bias current 21.40(mA)                                                                                     |  |  |  |  |  |  |  |  |  |  |  |
|                       | Temperature 32.35(C)                                                                                             |  |  |  |  |  |  |  |  |  |  |  |
|                       | Distance 1(m)                                                                                                    |  |  |  |  |  |  |  |  |  |  |  |
|                       |                                                                                                    |  |  |  |  |  |  |  |  |  |  |  |

Figure 4-1-25: Optical Info of ONU

### 4.1.1.5 Detail Info

#### $ONU \ Configuration \rightarrow ONU \ AuthList \rightarrow ONU \ List \rightarrow Detail \ Info$

Check the Detail Info of the ONU which you selected.

| 0                     | ONU list ON | U Status | ONU Optica     | Information | ONU     | Version Informatio | on ONU Manual Add                  | ONU Allowlist                         | ONU Statistics      |               |
|-----------------------|-------------|----------|----------------|-------------|---------|--------------------|------------------------------------|---------------------------------------|---------------------|---------------|
| OLT Information       | ONU Authen  | tication | Information    |             |         |                    |                                    |                                       |                     |               |
| OLT Configuration     | Port ID     | PON1     |                | ~           |         |                    |                                    |                                       |                     |               |
| ONU Configuration     | Coarch Mode | All      |                |             |         |                    |                                    |                                       |                     |               |
| ONU AuthList          | Search Info | All      |                | Sea         | rch     |                    |                                    |                                       |                     |               |
| ONU AutoFind          | ONU Count   | 21/24    | ł              |             |         |                    |                                    |                                       |                     |               |
| ONU AutoLearn         |             |          |                |             |         |                    |                                    |                                       | 1                   |               |
| ONU Upgrade           | Delete All  | Delete O | ffline Refresh |             |         |                    |                                    |                                       |                     |               |
| Rogue ONU             | ONU ID      | Status   | Description    | Model       | Profile | Mode Info          | Action                             |                                       |                     |               |
| Profile Configuration | GPON0/1:1   | Online   | GPON0/1:1      | G04D        | default | Sn LYTBac700       | 0b76 <u>Config</u> <u>Deactive</u> | <u>ate</u> <u>Delete</u> <u>Optic</u> | al Info Detail Info | <u>Reboot</u> |
| System Configuration  | GPON0/1:2   | Online   | GPON0/1:2      | G04D        | default | Sn LYTBac700       | 0b6f <u>Config</u> <u>Deactiv</u>  | <u>ate</u> <u>Delete</u> <u>Optic</u> | al Info Detail Info | <u>Reboot</u> |
|                       |             |          |                |             |         |                    |                                    |                                       |                     |               |

Figure 4-1-26: Click Detail info

|                    | ONU list ONU Status ON      | U Optical Information                   | ONU Version Informat | tion ONU Manual Add ONU Allo     | wlist ONU Statistics     |  |
|--------------------|-----------------------------|-----------------------------------------|----------------------|----------------------------------|--------------------------|--|
| Information        | Detail Information          |                                         | Devic                | e Capability                     |                          |  |
| T Configuration    | Submit Back                 |                                         |                      |                                  |                          |  |
| IU Configuration   | Description                 | GPON0/1:1                               |                      | TCONT number:                    | 12                       |  |
| ONU AuthList       | Main anthrony warrian       | 000000000000000000000000000000000000000 |                      | GEM port number:                 | 127                      |  |
| ONU AutoFind       | Main software version       | GEXVI.1.0                               |                      | Total priority queue number:     | 128                      |  |
| ONU AutoLearn      | Standby software version    | GEXVI.I.7                               |                      | up priority queue number:        | 96                       |  |
| NU Upgrade         | Vendor ID:                  | HWIC                                    | !                    | down priority queue number:      | 32                       |  |
| logue ONU          | Version:                    | V1.0                                    |                      | Traffic scheduler number:        | 12                       |  |
| file Configuration | SN:                         | LYTBac700b76                            |                      | Traffic management ontion:       | nriotity&rate controller |  |
| tem Configuration  | Admin Status:               | unlock                                  |                      | Total UNI number                 |                          |  |
|                    | Battery monito:             | false                                   |                      | Total ONI number:                | 4                        |  |
|                    | Security mode:              | aes                                     |                      |                                  | 4                        |  |
|                    | Product code:               | 0                                       |                      | 40GE number:                     | 0                        |  |
|                    | Total priority queue num:   | 128                                     |                      | 25GE number:                     | 0                        |  |
|                    | Total traffic schedule num: | 12                                      |                      | 10GE number:                     | 0                        |  |
|                    | Traffic management option:  | priotity&rate controlled                | L L                  | 5GE number:                      | 0                        |  |
|                    | Operate status:             | enable                                  |                      | 2.5GE number:                    | 0                        |  |
|                    | Equipment ID:               | G04D                                    |                      | GE number:                       | 0                        |  |
|                    | OMCC Version:               | 128                                     |                      | FE number:                       | 3                        |  |
|                    | Security capability:        | aes                                     |                      | CES UNI number:                  | 0                        |  |
|                    | Model:                      | N/A                                     |                      | POTS UNI number:                 | 0                        |  |
|                    | Survival time:              | N/A                                     |                      | Video UNI number(num:slot/port): | 0:0/0                    |  |
|                    | TotalGemPortNum:            | 127                                     |                      | WIFI UNI number:                 | 0                        |  |
|                    | SvsUpTime:                  | 991592 s                                |                      | XDSL UNI number:                 | 0                        |  |
|                    | Region code:                | 0                                       |                      | IP host number:                  | 3                        |  |
|                    | Product SN:                 | N/A                                     |                      | IPv6 host number                 | 0                        |  |
|                    | Chin info:                  | 0                                       |                      | VEIP number:                     | 0                        |  |
|                    | Comp more                   | ľ .                                     |                      | Operation Id:                    | 0                        |  |
|                    |                             |                                         |                      | CTC spc Version:                 | CTC 2.0                  |  |
|                    |                             |                                         |                      | CUC spc Version:                 | N/A                      |  |
|                    |                             |                                         |                      | ONU Type:                        | SFU                      |  |
|                    |                             |                                         |                      | Tx power supply control:         | Not support              |  |

Figure 4-1-27: Detail info of ONU

### 4.1.1.6 Reboot

#### **ONU Configuration** $\rightarrow$ **ONU AuthList** $\rightarrow$ **ONU List** $\rightarrow$ **Reboot** Reboot ONU which you selected.

|                       | ONU list ONU S | Status ON                      | U Optical Informat | ion ONU | Version In | formation ( | ONU Manual Add | ONU Allowlist           | ONU Statistics      |               |
|-----------------------|----------------|--------------------------------|--------------------|---------|------------|-------------|----------------|-------------------------|---------------------|---------------|
| OLT Information       | ONU Authentic  | ONU Authentication Information |                    |         |            |             |                |                         |                     |               |
| OLT Configuration     | Port ID        | PON1                           | ~                  |         |            |             |                |                         |                     |               |
| ONU Configuration     | Search Mode    |                                | ~                  |         |            |             |                |                         |                     |               |
| ONU AuthList          | Search Info    |                                |                    | Search  |            |             |                |                         |                     |               |
| ONU AutoFind          | ONU Count      | 21/24                          |                    |         |            |             |                |                         |                     |               |
| ONU AutoLearn         |                |                                |                    |         |            |             |                |                         |                     |               |
| ONU Upgrade           | Delete All Del | lete Offline                   | Refresh            |         |            |             |                |                         |                     |               |
| Rogue ONU             | ONU ID S       | tatus Descr                    | ription Model      | Profile | Mode In    | o           | Action         |                         |                     | 1             |
| Profile Configuration | GPON0/1:1 O    | online GPON                    | 10/1:1 G04D        | default | Sn LY      | TBac700b76  | Config Deactiv | ate Delete Optic        | al Info Detail Info | <u>Reboot</u> |
| System Configuration  | GPON0/1:2 O    | online GPON                    | 10/1:2 G04D        | default | Sn LY      | TBac700b6f  | Config Deactiv | ate <u>Delete</u> Optic | al Info Detail Info | <u>Reboot</u> |
|                       |                |                                |                    |         |            |             |                |                         |                     |               |

Figure 4-1-28: Reboot ONU

## 4.1.2 ONU Status

#### **ONU** Configuration $\rightarrow$ **ONU** AuthList $\rightarrow$ **ONU** Status

This pages shows the ONU information of the activity. User can check "Last Register Time", "Last Deregister Reason" and "Active Time" of each ONU.

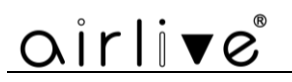

|                       | ONU list ON   | U Status ON   | NU Optical Info | ormation C  | NU Version Inf | ormation ONU Manua  | I Add ONU Allowlist  | ONU Statistics         |             |
|-----------------------|---------------|---------------|-----------------|-------------|----------------|---------------------|----------------------|------------------------|-------------|
| OLT Information       | ONU Status    | Information   |                 |             |                |                     |                      |                        |             |
| OLT Configuration     | Port ID       | PON1          | ~               | ]           |                |                     |                      |                        |             |
| ONU Configuration     | total-24 log  | aina-0 offlin | e-3_svncMit     | -0 configEa | il-0 working-  | -21                 |                      |                        |             |
| ONU AuthList          | total 24, log | ging 0, onin  | e o, oynerne    | , o, comgre | in o, working  |                     |                      |                        |             |
| ONU AutoFind          | Refresh       |               |                 |             |                |                     |                      |                        |             |
| ONU AutoLearn         | ONU ID        | Admin State   | OMCC State      | Phase State | Description    | Last Register Time  | Last Deregister Time | Last Deregister Reason | Alive Time  |
| ONU Upgrade           | GPON0/1:1     | enable        | enable          | working     | GPON0/1:1      | 1970:01:01 08:01:18 | N/A                  | N/A                    | 11 11:27:39 |
| Rogue ONU             | GPON0/1:2     | enable        | enable          | working     | N/A            | 1970:01:12 19:23:36 | N/A                  | Manual Deactivate      | 00:05:21    |
| Profile Configuration | GPON0/1:3     | enable        | enable          | working     | NEO            | 1970:01:01 08:01:07 | N/A                  | N/A                    | 11 11:27:50 |
| System Configuration  | GPON0/1:4     | enable        | enable          | working     | N/A            | 1970:01:01 08:01:07 | N/A                  | N/A                    | 11 11:27:50 |

Figure 4-1-29: ONU Status

## 4.1.3 ONU Optical Info

#### **ONU** Configuration $\rightarrow$ **ONU** AuthList $\rightarrow$ **ONU** Optical Info

This page displays ONU Rx and Tx power. A batch of ONU optical power information can be shown in a list. Clearly to check the register power when register issue happens.

|                       | ONU list | ONU Status  | ONU Optical Ir | nformatio | on | on ONU Version Information | ONU Version Information ONU Manual Add | on ONU Version Information ONU Manual Add ONU Allowlist |
|-----------------------|----------|-------------|----------------|-----------|----|----------------------------|----------------------------------------|---------------------------------------------------------|
| OLT Information       | ONU Opt  | tical Info  |                |           |    |                            |                                        |                                                         |
| OLT Configuration     | Port ID  | PON1        |                | ~         |    |                            |                                        |                                                         |
| ONU Configuration     | ONU Gro  | up ONU 1    | -64            | ~         |    |                            |                                        |                                                         |
| ONU AuthList          | Refresh  |             |                |           |    |                            |                                        |                                                         |
| ONU AutoFind          | ONU ID   | Descript    | ion RX Power   | TX Power  |    |                            |                                        |                                                         |
| ONU AutoLearn         | GPON0/   | 1:1 GPON0/: | 1:1 -11.04     | 1.79      |    |                            |                                        |                                                         |
| ONU Upgrade           | GPON0/   | 1:2 N/A     | -11.52         | 2.09      |    |                            |                                        |                                                         |
| Rogue ONU             | GPON0/   | 1:3 NEO     | -22.44         | 2.40      |    |                            |                                        |                                                         |
| Profile Configuration | GPON0/   | 1:4 N/A     | -15.74         | 2.29      |    |                            |                                        |                                                         |
| System Configuration  |          |             |                |           |    |                            |                                        |                                                         |

Figure 4-1-30: ONU Optical Info

### 4.1.4 ONU Version Information

#### **ONU** Configuration $\rightarrow$ **ONU** AuthList $\rightarrow$ **ONU** Version Information

This page displays the main and standby software versions of the ONU. You can display the version information of a batch of ONUs in the list.

|                       |          |             |                         |                          |                | _ |
|-----------------------|----------|-------------|-------------------------|--------------------------|----------------|---|
|                       | ONU list | ONU Status  | ONU Optical Information | ONU Version Information  | ONU Manual Add | l |
| OLT Information       | ONU Ver  | sion Info   |                         |                          |                |   |
| OLT Configuration     | Port ID  | PON1        | ~                       |                          |                |   |
| ONU Configuration     | ONU Grou | IP ONU 1-6  | 4 🗸                     |                          |                |   |
| ONU AuthList          | Refresh  | 1           |                         |                          |                |   |
| ONU AutoFind          | ONU ID   | Description | Main software version   | Standby software version | Version        |   |
| ONU AutoLearn         | GPON0/1  | :1 GPON0/1: | 1 GEXv1.1.6             | GEXv1.1.7                | V1.0           |   |
| ONU Upgrade           | GPON0/1  | .:2 N/A     | GEXv1.1.6               | GEXv1.1.7                | V1.0           |   |
| Rogue ONU             | GPON0/1  | 1:3 NEO     | 1.0.36                  | 1.0.29                   | V1.0           |   |
| Profile Configuration | GPON0/1  | 1:4 N/A     | 1.0.38                  | 1.0.38                   | V3 21          |   |
| System Configuration  | 010110/1 |             | 1.0.50                  | 1.0.50                   | \$3.21         |   |

Figure 4-1-31: ONU Version Info

# 4.1.5 ONU Manual Add

#### **ONU** Configuration $\rightarrow$ **ONU** AuthList $\rightarrow$ **ONU** Manual Add

You can manually add ONU to a selected PON port. ONU will appear in the ONU list after you added.

|                       | ONU list | ONU Status | ONU Optical Information | ONU Version Information | ONU Manual Add | ONU Allowlist | ONU Statistics |
|-----------------------|----------|------------|-------------------------|-------------------------|----------------|---------------|----------------|
| OLT Information       | Add ON   |            |                         |                         |                |               |                |
| OLT Configuration     |          | U          |                         | _                       |                |               |                |
| ONU Configuration     | PON Por  | rt         | PON1 V                  |                         |                |               |                |
| ONU AuthList          | ONU ID   |            | 25                      | 1                       |                |               |                |
| ONU AutoFind          | Auth Mr  | odo        |                         | -                       |                |               |                |
| ONU AutoLearn         | Autrini  | Jue        |                         | -                       |                |               |                |
| ONU Upgrade           | ONU Sn   |            |                         |                         |                |               |                |
| Rogue ONU             | ONU Pro  | ofile      | default 🗸               |                         |                |               |                |
| Profile Configuration | Submit   |            |                         | 1                       |                |               |                |
| System Configuration  |          |            |                         |                         |                |               |                |

Figure 4-1-32: Add ONU Manually

# 4.1.6 ONU Allowlist

#### **ONU** Configuration $\rightarrow$ **ONU** AuthList $\rightarrow$ **ONU** Allowlist

You can set up an allowlist on this page.

Allowlist can restrict ONU registration based on SN. It allows ONUs within one or more segments to register, while other ONUs cannot register and go online.

| ONU list | ONU Status                                                     | ONU Optical Information                                                                       | ONU Version Inf                                                                                                    | formation                                                                                                    | ONU Manual Add                                                                                                    | ONU Allowlist                                                                                                    | ONU Statistics                                                                                                    |  |
|----------|----------------------------------------------------------------|-----------------------------------------------------------------------------------------------|----------------------------------------------------------------------------------------------------|----------------------------------------------------------------------------------------------------|----------------------------------------------------------------------------------------------------|----------------------------------------------------------------------------------------------------|----------------------------------------------------------------------------------------------------|--|
| Add ON   |                                                                |                                                                                               |                                                                                                    |                                                                                                    |                                                                                                    |                                                                                                    |                                                                                                    |  |
| Add ON   |                                                                |                                                                                               |                                                                                                    |                                                                                                    |                                                                                                    |                                                                                                    |                                                                                                    |  |
| sn       |                                                                |                                                                                               | ļ                                                                                                    |                                                                                                    |                                                                                                    |                                                                                                    |                                                                                                    |  |
| Endsn    |                                                                |                                                                                               |                                                                                                    |                                                                                                    |                                                                                                    |                                                                                                    |                                                                                                    |  |
|          |                                                                | Add                                                                                           |                                                                                                    |                                                                                                    |                                                                                                    |                                                                                                    |                                                                                                    |  |
| ONU All  | owList Table                                                   |                                                                                               |                                                                                                    |                                                                                                    |                                                                                                    |                                                                                                    |                                                                                                    |  |
| Index    | Allowl                                                         | ist                                                                                           | Delete                                                                                                    |                                                                                                    |                                                                                                    |                                                                                                    |                                                                                                    |  |
| Clear    | Refresh                                                        |                                                                                               |                                                                                                    |                                                                                                    |                                                                                                    |                                                                                                    |                                                                                                    |  |
|          |                                                                |                                                                                               |                                                                                                    |                                                                                                    |                                                                                                    |                                                                                                    |                                                                                                    |  |
|          |                                                                |                                                                                               |                                                                                                    |                                                                                                    |                                                                                                    |                                                                                                    |                                                                                                    |  |
|          | ONU list<br>Add ON<br>sn<br>Endsn<br>ONU All<br>Index<br>Clear | ONU list ONU Status Add ONU Allowlist sn Endsn ONU AllowList Table Index Allowl Clear Refresh | ONU list ONU Status ONU Optical Information Add ONU Allowlist sn Endsn Add ONU AllowList Table Index Allowlist Clear Refresh | ONU list     ONU Status     ONU Optical Information     ONU Version Information       Add     Add       ONU AllowList Table       Index     Allowlist       Clear     Refresh | ONU list     ONU Status     ONU Optical Information     ONU Version Information       Add     Add     Add         ONU AllowList Table       Index     Allowlist       Clear     Refresh | ONU list     ONU Status     ONU Optical Information     ONU Version Information     ONU Manual Add       Add     Add     Add     Add     Add       ONU AllowList Table | ONU list     ONU Status     ONU Optical Information     ONU Version Information     ONU Manual Add     ONU Allowlist       Add     Add     Image: Status and Status and Statu |  |

Figure 4-1-33: ONU Allowlist

# 4.1.7 ONU Statistics

#### ONU Configuration $\rightarrow$ ONU AuthList $\rightarrow$ ONU Statistics

This page displays the number of incoming and outgoing packets for batch ONUs.

|                       | ONU list            | ONU Status ON   | U Optical Inform | ation ONU Ve | rsion Information | ONU Manual Add | ONU Allowlist | ONU Statistics |
|-----------------------|---------------------|-----------------|------------------|--------------|-------------------|----------------|---------------|----------------|
| OLT Information       | ONU Statistics Info |                 |                  |              |                   |                |               |                |
| OLT Configuration     | Port ID             | PON1            | ~                |              |                   |                |               |                |
| ONU Configuration     | ONU Grou            | up ONU 1-64     | *                |              |                   |                |               |                |
| ONU AuthList          | Refresh             | 1               |                  |              |                   |                |               |                |
| ONU AutoFind          | ONU ID              | Input bytes     | Input packets    | Output bytes | Output packets    |                |               |                |
| ONU AutoLearn         | CDONO/              | 1.1 1669170554  | 7447077          | 4407740922   | 7264425           |                |               |                |
| ONU Upgrade           | GPOIND/             | 1:1 10081/9554  | /44/3//          | 4407740822   | 7204425           |                |               |                |
| Roque ONU             | GPON0/:             | 1:2 2126826402  | 11326942         | 17455662980  | 16118866          |                |               |                |
| Profile Configuration | GPON0/:             | 1:3 6629453487  | 25404833         | 37790728939  | 32987999          |                |               |                |
| Cystem Configuration  | GPON0/              | 1:4 6204231680  | 29023071         | 53116789640  | 45278011          |                |               |                |
| System comgulation    | GRONO/              | 1.5 12272206797 | 61990501         | 125002414627 | 112564647         |                |               |                |

Figure 4-1-34: ONU Statistics Info

# 4.2 ONU AutoFind

This chapter is about the configuration and management of automatic discovery ONUs.

# 4.2.1 Automatic Discovery

#### **ONU** Configuration $\rightarrow$ **ONU** AutoFind $\rightarrow$ Automatic Discovery

All ONUs which are authenticated failed or not authenticated will be displayed in this interface. You can check the serial number of ONUs. Then click Add to authenticate ONU.

|                       | Automat             | ic Discove | ery Ag  | ging Tin | ne     |        |        |
|-----------------------|---------------------|------------|---------|----------|--------|--------|--------|
| OLT Information       | Automatic Discovery |            |         |          |        |        |        |
| OLT Configuration     | Port ID PONI        |            |         |          |        |        |        |
| ONU Configuration     | Port ID PON1        |            |         |          |        | ~      |        |
| ONU AuthList          | Search Info Search  |            |         |          | Search |        |        |
| ONU AutoFind          |                     |            |         |          |        |        |        |
| ONU AutoLearn         | Refres              | n Con      | Irm All |          |        |        |        |
| ONU Upgrade           | Index               | Sn         |         | SnPw     | loid   | loidpw | Action |
| Rogue ONU             | 1                   | GPON00     | 1726bc  | NULL     | NULL   | NULL   | Add    |
| Profile Configuration |                     |            |         |          |        |        |        |
| System Configuration  |                     |            |         |          |        |        |        |

Figure 4-2-1: Automatic Discovery

|                       | Automatic Discovery | Aging Time   |  |  |  |  |  |
|-----------------------|---------------------|--------------|--|--|--|--|--|
| OLT Information       |                     |              |  |  |  |  |  |
| OLT Configuration     | Add Onu             |              |  |  |  |  |  |
| ONU Configuration     | DON Num             |              |  |  |  |  |  |
| ONU AuthList          | PON Num             |              |  |  |  |  |  |
| ONU AutoFind          | ONU Num             | 25           |  |  |  |  |  |
| ONU AutoLearn         | Auth Mode           | Sn 🗸         |  |  |  |  |  |
| ONU Upgrade           | Onu Sn              | GPON001726bc |  |  |  |  |  |
| Rogue ONU             |                     |              |  |  |  |  |  |
| Profile Configuration | ONU Profile         | default 🗸    |  |  |  |  |  |
| System Configuration  | Submit Back         |              |  |  |  |  |  |
|                       |                     |              |  |  |  |  |  |

Figure 4-2-2: Add ONU

# 4.2.2 Aging Time

#### **ONU** Configuration $\rightarrow$ **ONU** AutoFind $\rightarrow$ Aging Time

It allows you to configure the retention time of automatically discovered ONU information. The default configuration is 5 minutes.

|                       | Automatic Discovery Aging Time |
|-----------------------|--------------------------------|
| OLT Information       | Aging Time Config              |
| OLT Configuration     |                                |
| ONU Configuration     | Aging Time 300 (60-3600s)      |
| ONU AuthList          |                                |
| ONU AutoFind          | Commit Refresh                 |
| ONU AutoLearn         |                                |
| ONU Upgrade           | PON Aging Time                 |
| Rogue ONU             | PON1 300                       |
| Profile Configuration |                                |
| System Configuration  |                                |

Figure 4-2-3: Aging Time

# 4.3 ONU AutoLearn

# 4.3.1 ONU AutoLearn

#### $ONU\ Configuration \rightarrow AutoLearn \rightarrow ONU\ AutoLearn$

ONU can automatically authenticate after enabling PON port automatic learning. At

the same time, OLT supports automatic binding templates based on PON ports. There are also plug and play enabled switches on this interface.

Note: this autolearn feature is disabled by default.

|                       | ONO Autobeine ONO Autobeiete                                                    |
|-----------------------|---------------------------------------------------------------------------------|
| OLT Information       | Automatic Learn                                                                 |
| OLT Configuration     | Default ONU Profile default                                                     |
| ONU Configuration     |                                                                                 |
| ONU AuthList          |                                                                                 |
| ONU AutoFind          | Default vlan 1                                                                  |
| ONU AutoLearn         |                                                                                 |
| ONU Upgrade           | PON ID Enable Line Profile Srv Profile Alarm Profile Pri Profile Format Profile |
| Rogue ONU             |                                                                                 |
| Profile Configuration | Apply Refresh                                                                   |
| System Configuration  |                                                                                 |
|                       |                                                                                 |

Figure 4-3-1:ONU AutoLearn

# 4.3.2 ONU AutoBind

#### **ONU Configuration** → **AutoLearn** → **ONU AutoBind**

Input the Equipment ID and bind the profile you need *Note: you must create a profile first.* 

|                     | ONU AutoLearn   | ONU AutoB     | ind ONU /    | AutoDelete      |               |             |                |        |
|---------------------|-----------------|---------------|--------------|-----------------|---------------|-------------|----------------|--------|
| LT Information      | Automatic Bind  | 1             |              |                 |               |             |                |        |
| LT Configuration    |                 |               |              |                 |               |             |                |        |
| NU Configuration    | Equipment ID    | ONU Profile   | Line Profile | Service Profile | Alarm Profile | Pri Profile | Format Profile | Action |
| ONU AuthList        |                 |               |              |                 |               |             |                |        |
| ONU AutoFind        | Select Equipme  | ent ID Matc   | hing Type    |                 |               |             |                |        |
| ONU AutoLearn       | Matabian Tura   | Current Madal |              | ล               |               |             |                |        |
| ONU Upgrade         | Matching Type   | Exact Match   | ning 🗸       |                 |               |             |                |        |
| Rogue ONU           | Submit          |               |              |                 |               |             |                |        |
| ofile Configuration |                 |               |              |                 |               |             |                |        |
| stem Configuration  | Add ONU Autor   | matic Bind    |              |                 |               |             |                |        |
|                     | Equipment ID    |               |              |                 |               |             |                |        |
|                     | ONU Profile     | default       | ~            | ]               |               |             |                |        |
|                     | Line Profile    | vlan6         | ~            | ]               |               |             |                |        |
|                     | Service Profile | tag6          | ~            |                 |               |             |                |        |
|                     | Alarm Profile   | alarm_prof    | ile_1 🗸      | ]               |               |             |                |        |
|                     | Pri Profile     | pri_1         | ~            |                 |               |             |                |        |
|                     | Format Profile  | format_1      | ~            | ]               |               |             |                |        |
|                     | Add Refresh     |               |              |                 |               |             |                |        |

Figure 4-3-2: Bind profile

### 4.3.3 ONU AutoDelete

#### **ONU** Configuration $\rightarrow$ AutoLearn $\rightarrow$ **ONU** AutoDelete

It supports periodic checking and deleting offline ONUs and this feature is disabled by default.

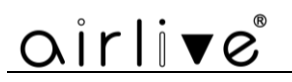

| $\sim$                |                |                 |                |                                                           |
|-----------------------|----------------|-----------------|----------------|-----------------------------------------------------------|
|                       | ONU AutoLearn  | ONU AutoBind    | ONU AutoDelete |                                                           |
| OLT Information       | Offline ONU Au | to Delete Confi | guration       |                                                           |
| OLT Configuration     |                |                 | -              |                                                           |
| ONU Configuration     | Auto Delete    | Disable         | ~              | mine (Chould be a multiple of five Papers 44640 mine )    |
| ONU AuthList          | Submit Rofro   | ch.             |                | innis (Should be a multiple of five. Kange.3-44040 mins.) |
| ONU AutoFind          | Sublint Keire  | 511             |                |                                                           |
| ONU AutoLearn         |                |                 |                |                                                           |
| ONU Upgrade           |                |                 |                |                                                           |
| Rogue ONU             |                |                 |                |                                                           |
| Profile Configuration |                |                 |                |                                                           |
| System Configuration  |                |                 |                |                                                           |
|                       |                |                 |                |                                                           |

Figure 4-3-3: ONU AutoDelete

## 4.3.4 ONU Scheduled Reboot

#### **ONU** Configuration $\rightarrow$ AutoLearn $\rightarrow$ **ONU** Scheduled Reboot

Configure ONU to automatically restart based on time.

| •••••••               |                 |              |                |         |                  |          |              |          |
|-----------------------|-----------------|--------------|----------------|---------|------------------|----------|--------------|----------|
|                       | ONU AutoLearn   | ONU AutoBi   | nd ONU Auto    | Delete  | ONU Schedule     | d Reboot | ONU Pre Conf | igure    |
| OLT Information       | Current Time    |              |                |         |                  |          |              |          |
| OLT Configuration     | Sun Con 20 454  |              |                |         |                  |          |              |          |
| ONU Configuration     | Sun Sep 29 15:. | 34:03 2024   |                |         |                  |          |              |          |
| ONU AuthList          | ONU Schedule    | d Reboot Co  | nfiguration    |         |                  |          |              |          |
| ONU AutoFind          | ONU Scheduled   | Reboot ena   | ble            | ~       |                  |          |              |          |
| ONU AutoLearn         | Port ID         | POP          | 11             | <b></b> | 1 - 1 1 1        |          |              |          |
| ONU Upgrade           | Schedule Reboo  | t Eiv        | Time (Monthly) | (1      | 1 of 1-3 of 1,2) |          |              |          |
| Rogue ONU             | Fix Time (Month | lv) 1        |                | )av (   | 0                | Hour     | 0            | ✓ Minute |
| Profile Configuration |                 | Sul          | mit Delete     | a, c    | •                |          | <u> </u>     |          |
| System Configuration  |                 |              |                |         |                  |          |              |          |
| AC controller         | ONU Reboot Ta   | able         |                |         |                  |          |              |          |
|                       | ONU ID Reboo    | t Types Rebo | ot Time Action |         |                  |          |              |          |

Figure 4-3-4: ONU Scheduled Reboot

## 4.3.5 ONU Pre-Configure

#### **ONU** Configuration $\rightarrow$ AutoLearn $\rightarrow$ ONU Pre-Configure

Manually add a pre-registration configuration to the ONU list in PON, and when the ONU is registered with that ID, it will automatically bind the configuration settings.

|                       | ONU AutoLearr | ONU Aut     | oBind ON     | U AutoDelete    | ONU Schedule  | ed Reboot   | ONU Pre Conf   | igure  |
|-----------------------|---------------|-------------|--------------|-----------------|---------------|-------------|----------------|--------|
| OLT Information       | Add ONU Pre   | e Configure |              |                 |               |             |                |        |
| OLT Configuration     |               |             |              |                 |               |             |                |        |
| ONU Configuration     | Port ID       | PON1        |              | *               |               |             |                |        |
| ONU AuthList          | ONU ID        |             |              | (1 or 1-3 o     | r 1,2)        |             |                |        |
| ONU AutoFind          | ONU Profile   | default     |              | ~               |               |             |                |        |
| ONU AutoLearn         |               |             |              |                 |               |             |                |        |
| ONU Upgrade           | Line Profile  | line_1      |              | ~               |               |             |                |        |
| Rogue ONU             | Service Profi | e service   |              | ~               |               |             |                |        |
| Profile Configuration | Submit De     | lete        |              |                 |               |             |                |        |
| System Configuration  | ONU Pre Cor   | figure Tab  | 0            |                 |               |             |                |        |
| AC controller         | ond the cor   | inguic rub  |              |                 |               |             |                |        |
|                       | Clean Refr    | esh         |              |                 |               |             |                |        |
|                       | ONU ID        | ONU Profile | Line Profile | Service Profile | Alarm Profile | Pri Profile | Format Profile | Action |
|                       | GPON0/1:2     | default     | line_1       | service         | N/A           | N/A         | N/A            | Ū      |

| Figure  | 4-3-5. | ONU  | Pre-C | onfigure |
|---------|--------|------|-------|----------|
| 1 iguic | ч-л-л. | 0110 | 110-0 | oninguic |

# 4.4 ONU Upgrade

ONU firmware can be upgraded by OLT. OLT supports manual upgrade and automatic upgrade.

## 4.4.1 UpLoad Image

#### **ONU** Configuration $\rightarrow$ **ONU** Upgrade $\rightarrow$ **ONU** Image

Upload ONU firmware image which you need, the image will upload to OLT's RAM.

|                       | UpLoad Image    | Manual Upgrade        | Upgrade Status | Auto Upgrade | Auto Upgrade Status |  |  |  |
|-----------------------|-----------------|-----------------------|----------------|--------------|---------------------|--|--|--|
| OLT Information       | Firmware Upl    | oad                   |                |              |                     |  |  |  |
| OLT Configuration     | -               |                       |                |              |                     |  |  |  |
| ONU Configuration     | Select File: Ch | loose File No file ch | iosen          |              |                     |  |  |  |
| ONU AuthList          | Opioad          |                       |                |              |                     |  |  |  |
| ONU AutoFind          |                 |                       |                |              |                     |  |  |  |
| ONU AutoLearn         |                 |                       |                |              |                     |  |  |  |
| ONU Upgrade           |                 |                       |                |              |                     |  |  |  |
| Rogue ONU             |                 |                       |                |              |                     |  |  |  |
| Profile Configuration |                 |                       |                |              |                     |  |  |  |
| System Configuration  |                 |                       |                |              |                     |  |  |  |

Figure 4-4-1: Upload image

# 4.4.2 Manual Upgrade

#### **ONU** Configuration $\rightarrow$ **ONU** Upgrade $\rightarrow$ Manual Upgrade

Select the ONU image and the ONU that needs upgrade, click Commit button to start upgrading. You can upgrade the same ONU model under one PON port each time.
| $\mathbf{O}$          |               |                 |                |              |                     |
|-----------------------|---------------|-----------------|----------------|--------------|---------------------|
|                       | UpLoad Image  | Manual Upgrade  | Upgrade Status | Auto Upgrade | Auto Upgrade Status |
| OLT Information       | Select ONU Fi | rmware          |                |              |                     |
| OLT Configuration     |               |                 |                |              |                     |
| ONU Configuration     | Firmware Nam  | e Select Action |                |              |                     |
| ONU AuthList          |               |                 |                |              |                     |
| ONU AutoFind          | Upgrade ONU   | Firmware        |                |              |                     |
| ONU AutoLearn         | DON TO        | [DONI]          |                |              |                     |
| ONU Upgrade           | PONID         | PONI            |                |              |                     |
| Rogue ONU             | ONU ID        |                 | x or x-y       |              |                     |
| Profile Configuration | Upgrade Mode  | Mix             | ~              |              |                     |
| System Configuration  | Commit        |                 |                |              |                     |

Figure 4-4-2: Manual Upgrade

## 4.4.3 Upgrade Status

#### **ONU** Configuration $\rightarrow$ **ONU** Upgrade $\rightarrow$ Upgrade Status

When ONU is upgrading, the upgrading status will be shown on this page.

|                       | UpLoad Image | Manual Upg  | rade     | Upgrade Stati | s Auto Upgrade |  |
|-----------------------|--------------|-------------|----------|---------------|----------------|--|
| OLT Information       | Upgrade Info |             |          |               |                |  |
| OLT Configuration     |              |             | _        |               |                |  |
| ONU Configuration     | Selected PON | 0 ONU Acti  | on       |               |                |  |
| ONU AuthList          | File         | Abo         | <u>t</u> |               |                |  |
| ONU AutoFind          |              |             |          |               |                |  |
| ONU AutoLearn         | Upgrade Prog | ress        |          |               |                |  |
| ONU Upgrade           | Refresh      |             |          |               |                |  |
| Rogue ONU             | PON ONU AC   | tion Status | Process  | Fail Reason   | Commit Time    |  |
| Profile Configuration |              |             |          |               |                |  |
| System Configuration  |              |             |          |               |                |  |

Figure 4-4-3: ONU Upgrade Status

### 4.4.4 Auto Upgrade

#### **ONU** Configuration → **ONU** Upgrade → Auto Upgrade

After uploaded the ONU firmware image, configured automatic upgrade conditions, once the ONU which has the same equipment ID and different software version comes online, they will be upgraded automatically.

Each type of ONU has its own equipment ID, which you can check in ONU detail info.

Note: please upload the ONU firmware in advance on the upload image interface

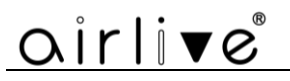

|                       | UpLoad Image         | Manual Upgrade    | Upgrade Status  | Auto Upgrade | Auto Upgrade Status |
|-----------------------|----------------------|-------------------|-----------------|--------------|---------------------|
| OLT Information       | Quick Activati       | ion ONU Equipme   | nt ID           |              |                     |
| OLT Configuration     | -                    |                   | 1               |              |                     |
| ONU Configuration     | Equipment ID         |                   |                 |              |                     |
| ONU AuthList          |                      |                   |                 |              |                     |
| ONU AutoFind          | Submit               |                   |                 |              |                     |
| ONU AutoLearn         | Add ONU Auto         | o Upgrade         |                 |              |                     |
| ONU Upgrade           |                      |                   |                 |              |                     |
| Rogue ONU             | Equipment ID         |                   |                 |              |                     |
| Profile Configuration | Software Versi       | ion               |                 |              |                     |
| System Configuration  |                      |                   |                 |              |                     |
|                       | Select ONU Fi        | rmware<br>select  |                 |              |                     |
|                       | Add Reset            |                   |                 |              |                     |
|                       | ONU Auto Up <u>o</u> | grade Information | ı               |              |                     |
|                       | Equipment ID         | Software Version  | Image Name Dele | te           |                     |

Figure 4-4-4: Auto Upgrade

### 4.4.5 Auto Upgrade Status

#### **ONU** Configuration → **ONU** Upgrade → Auto Upgrade Status

When ONU is auto upgrading, the upgrading status will be shown on this page.

|                       | UpLoad Image    | Manual Upgrade     | Upgrade Status | Auto Upgrade | Auto Upgrade Status                              |
|-----------------------|-----------------|--------------------|----------------|--------------|--------------------------------------------------|
| OLT Information       | Auto Upgrade    | Status             |                |              |                                                  |
| OLT Configuration     | total-0, waitin | g-0, running-0, f  | inish-0        |              |                                                  |
| ONU Configuration     | Refresh         |                    |                | Clean        |                                                  |
| ONU AuthList          | PON ONU Sta     | atus Progress Fail | Reason Action  | PON ON       | U Status Progress Fail Reason Commit Time Action |
| ONU AutoFind          |                 |                    |                |              |                                                  |
| ONU AutoLearn         |                 |                    |                |              |                                                  |
| ONU Upgrade           |                 |                    |                |              |                                                  |
| Rogue ONU             |                 |                    |                |              |                                                  |
| Profile Configuration |                 |                    |                |              |                                                  |
| System Configuration  |                 |                    |                |              |                                                  |
|                       |                 |                    |                |              |                                                  |

Figure 4-4-5: Auto Upgrade Status

## 4.5 Rogue ONU

#### **ONU** Configuration $\rightarrow$ Rogue **ONU**

After enabled rogue ONU detection, if there is a rogue ONU trying to register, it will appear in the list.

| 0                     | Rogue ON | IU Configur | ation            |               |               |           |            |
|-----------------------|----------|-------------|------------------|---------------|---------------|-----------|------------|
| OLT Information       | Rogue (  | ONU Detec   | t Configuration  |               |               |           |            |
| OLT Configuration     | PON      | Detect stat | e Measurement    | Alloc to scar | Auto shutdown | Operation | Algorithm  |
| ONU Configuration     | PON 1    | disable     | silent           | all           | manual        | reboot    | Early Dete |
| ONU AuthList          |          |             |                  |               |               |           |            |
| ONU AutoFind          | Change   | Configura   | tion             |               |               |           |            |
| ONU AutoLearn         | chunge   | Conngara    | cion             |               |               |           |            |
| ONU Upgrade           | Commi    | t           |                  |               |               |           |            |
| Rogue ONU             | PON      | PON 1 ~     |                  |               |               |           |            |
| Profile Configuration | Detect   | state 🛛     | isable           | ~             |               |           |            |
| System Configuration  | Measur   | ement S     | ilent            | ~             |               |           |            |
|                       | Alloc to | scan A      |                  | ~             |               |           |            |
|                       | Auto sh  | utdown [    | isable           | ~             |               |           |            |
|                       | Shutdo   | wn type 🔽   | eboot            | ~             |               |           |            |
|                       | Algorith | im E        | arly Rogue Detec | tior 🗸        |               |           |            |

PON ONU Keywords Time State

Figure 4-5-1: Rogue ONU detect

## Chapter 5 Profile Configuration

This chapter is about the ONU profile configuration. It is designed for batch ONU management by OLT.

## 5.1 ONU Profile

The ONU profile is used for ONU authorization, and each type of ONU must specify only one ONU profile when authorization. The ONU profile specifies the capability of this ONU.

## 5.1.1 Information

#### **Profile Configuration** $\rightarrow$ **ONU** profile $\rightarrow$ **Information**

The table displays ONU profile list. You can also do some operations, such as deleting and checking details info.

| airlive               | ®           |              |           |             |          |              |
|-----------------------|-------------|--------------|-----------|-------------|----------|--------------|
|                       | Information | Add Profile  |           |             |          |              |
| OLT Information       | ONU Profi   | ile          |           |             |          |              |
| OLT Configuration     |             |              |           |             |          |              |
| ONU Configuration     | Refresh     |              |           |             |          |              |
| Profile Configuration | Profile ID  | Profile Name | Max Tcont | Max Gemport | Max Veip | Actio        |
| ONU Profile           | 0           | default      | 255       | 255         | 1        | <u>Detai</u> |
| DBA Profile           |             |              |           |             |          |              |
| Line Profile          |             |              |           |             |          |              |
| Service Profile       |             |              |           |             |          |              |
| Alarm Profile         |             |              |           |             |          |              |
| Pri Profile           |             |              |           |             |          |              |
| IGMP Profile          |             |              |           |             |          |              |
| Format Profile        |             |              |           |             |          |              |
| Bind Profile          |             |              |           |             |          |              |
| System Configuration  |             |              |           |             |          |              |

Figure 5-1-1: ONU profile list

### 5.1.2 Add Profile

Create a new ONU profile what you need. Generally, ONU has two different types. SFU type (only using bridge mode):

Usually, only need to set correct eth port and POTS port number of ONU, others can be kept default.

| oirli <b>v</b> e®            |                         |               |
|------------------------------|-------------------------|---------------|
| OLT Information              | Information Add Profile |               |
| OLT Configuration            | Profile ID              | 1             |
| ONU Configuration            | Profile Name            | onu_profile_1 |
| Profile Configuration        | Description             | onu_profile_1 |
| ONU Profile<br>DBA Profile   | Max Tcont               | 8             |
| Line Profile                 | Max Gemport             | 32            |
| Service Profile              | Max eth                 | 1             |
| Alarm Profile<br>Pri Profile | Max pots                | 0             |
| IGMP Profile                 | Max Iphost              | 2             |
| Format Profile               | Max Ipv6host            | 0             |
| Bind Profile                 | Max Veip                | 0             |
| oystem comgaration           | Service ability         | Disable 🗸     |
|                              | Service ability N:1     | yes 🗸         |
|                              | Service ability 1:M     | yes 🗸         |
|                              | Service ability 1:P     | yes 🗸         |
|                              | Wifi mgmt via non OMC   | Disable 🗸     |
|                              | Omci send mode          | async 🗸       |
|                              | Default multicast range | none 🗸        |

Figure 5-1-2: Add SFU profile

HGU type (with the routing wan connection mode):

For HGU type, need to set correct eth port and POTS port number, and set Veip to be 1, keep others default.

| OLT InformationAdd ProfileOLT ConfigurationProfile ID1ONU ConfigurationProfile ID1Profile Configurationonu_profile_1ONU ProfileDescriptiononu_profile_1DBA ProfileMax Tcont8Line ProfileMax Gemport32Service ProfileMax eth4Alarm ProfileMax pots2IGMP ProfileMax Iphost0Bind ProfileService abilityDisableSystem ConfigurationService ability 1:MyesYesYesYesService ability 1:PYesYesWifi mgmt via non OMCIDisableOmci send modeasyncYes                                                                                                    | airlive               |   |                 |             |               |   |  |
|----------------------------------------------------------------------------------------------------|-----------------------|---|-----------------|-------------|---------------|---|--|
| OLT Information       Commute         OLT Configuration       Profile ID       1         ONU Configuration       onu_profile_1         Profile Configuration       Description       onu_profile_1         DBA Profile       Max Tcont       8         Line Profile       Max Gemport       32         Service Profile       Max eth       4         Alarm Profile       Max pots       2         IGMP Profile       Max Ipv6host       0         Bind Profile       Max Veip       1         System Configuration       Service ability N:1       yes         Service ability 1:P       yes       v         Service ability 1:P       yes       v         Service ability 1:P       Disable       v |                       | I | nformation      | Add Profile |               |   |  |
| OLT ConfigurationProfile ID1ONU Configurationonu_profile_1Profile Configurationonu_profile_1ONU ProfileDescriptiononu_profile_1DBA ProfileMax Tcont8Line ProfileMax Gemport32Service ProfileMax eth4Alarm ProfileMax pots2IGMP ProfileMax Iphost2Format ProfileMax Iphost0Bind ProfileMax Veip1System ConfigurationService ability N:1yesService ability 1:MyesvService ability 1:PyesvWifi mgmt via non OMCIDisablevOmci send modeasvncv                                                                                                    | OLT Information       |   | Commit          |             |               |   |  |
| ONU ConfigurationProfile Nameonu_profile_1Profile ConfigurationDescriptiononu_profile_1ONU ProfileMax Tcont8DBA ProfileMax Gemport32Service ProfileMax eth4Alarm ProfileMax pots2IGMP ProfileMax Iphost2Format ProfileMax Veip1System ConfigurationService ability N:1yesService ability 1:PyesvService ability 1:PyesvWifi mgmt via non OMCIDisablevOmci send modeasvncv                                                                                                    | OLT Configuration     |   | Profile ID      |             | 1             |   |  |
| Profile ConfigurationDescriptiononu_profile_1ONU ProfileMax Tcont8DBA ProfileMax Gemport32Service ProfileMax eth4Alarm ProfileMax pots2IGMP ProfileMax Iphost2Bind ProfileMax Veip1System ConfigurationService ability N:1yesService ability 1:PyesvService ability 1:PyesvWifi mgmt via non OMCIDisablevOmci send modeasyncv                                                                                                    | ONU Configuration     |   | Profile Name    |             | onu_profile_1 |   |  |
| ONU ProfileMax Tcont8Line ProfileMax Gemport32Service ProfileMax eth4Alarm ProfileMax eth4Pri ProfileMax pots2IGMP ProfileMax Iphost2Format ProfileMax Ipv6host0Bind ProfileMax Veip1System ConfigurationService abilityDisableService ability N:1yesyesService ability 1:PyesyesWifi mgmt via non OMCIDisableyesOmci send modeasyncyes                                                                                                    | Profile Configuration |   | Description     |             | onu profile 1 |   |  |
| DBA ProfileMax Tcont8Line ProfileMax Gemport32Service ProfileMax eth4Alarm ProfileMax pots2IGMP ProfileMax Iphost2Format ProfileMax Ipv6host0Bind ProfileMax Veip1System ConfigurationService abilityDisableService ability N:1yesvService ability 1:MyesvService ability 1:PyesvWifi mgmt via non OMCIDisablevOmci send modeasyncv                                                                                                    | ONU Profile           |   |                 |             | [             |   |  |
| Line ProfileMax Gemport32Service ProfileMax eth4Alarm ProfileMax pots2IGMP ProfileMax Iphost2Format ProfileMax Ipv6host0Bind ProfileMax Veip1System ConfigurationService abilityDisableService ability N:1yesvService ability 1:MyesvService ability 1:PyesvWifi mgmt via non OMCIDisablevOmci send modeasyncv                                                                                                    | DBA Profile           |   | Max Tcont       |             | 8             |   |  |
| Service ProfileMax eth4Alarm ProfileMax pots2Pri ProfileMax Iphost2IGMP ProfileMax Iphost0Bind ProfileMax Veip1System ConfigurationService abilityDisableService ability N:1yesService ability 1:MService ability 1:PyesService ability 1:PWifi mgmt via non OMCIDisableServiceOmci send modeasyncService                                                                                                    | Line Profile          | _ | Max Gemport     |             | 32            |   |  |
| Alarm Profile       Max pots       2         Pri Profile       Max Iphost       2         IGMP Profile       Max Iphost       0         Bind Profile       Max Veip       1         System Configuration       Service ability       Disable       ✓         Service ability N:1       yes       ✓         Service ability 1:M       yes       ✓         Service ability 1:P       yes       ✓         Wifi mgmt via non OMCI       Disable       ✓                                                                                                    | Service Profile       |   | Max eth         |             | 4             |   |  |
| IGMP Profile       Max Iphost       2         Format Profile       Max Ipv6host       0         Bind Profile       Max Veip       1         System Configuration       Service ability       Disable         Service ability N:1       yes       v         Service ability 1:M       yes       v         Service ability 1:P       yes       v         Wifi mgmt via non OMCI       Disable       v                                                                                                    | Alarm Profile         |   | Max nots        |             | 2             |   |  |
| IGMP Profile       Max Iphost       2         Format Profile       Max Ipv6host       0         Bind Profile       Max Veip       1         System Configuration       Service ability       Disable       •         Service ability N:1       yes       •         Service ability 1:M       yes       •         Service ability 1:P       yes       •         Wifi mgmt via non OMCI       Disable       •         Omci send mode       async       •                                                                                                    |                       | L |                 |             |               |   |  |
| Format Profile       Max Ipv6host       0         Bind Profile       Max Veip       1         System Configuration       Service ability       Disable       ✓         Service ability N:1       yes       ✓         Service ability 1:M       yes       ✓         Service ability 1:P       yes       ✓         Wifi mgmt via non OMCI       Disable       ✓                                                                                                    | IGMP Profile          |   | Max Iphost      |             | 2             |   |  |
| Bind Profile         System Configuration         Max Veip         Service ability         Disable         Service ability N:1         Service ability 1:M         Service ability 1:P         Vifi mgmt via non OMCI         Disable         Omci send mode                                                                                                    | Format Profile        |   | Max Ipv6host    | :           | 0             |   |  |
| System Configuration       Imax veip       Imax veip         Service ability       Disable <ul> <li>Service ability N:1</li> <li>yes</li> <li>Service ability 1:M</li> <li>yes</li> <li>Service ability 1:P</li> <li>yes</li> <li>Wifi mgmt via non OMCI</li> <li>Disable</li> <li>Omci send mode</li> </ul> Imax veip                                                                                                    | Bind Profile          | Г | Max Voin        |             | 1             |   |  |
| Service ability     Disable       Service ability N:1     yes       Service ability 1:M     yes       Service ability 1:P     yes       Wifi mgmt via non OMCI     Disable       Omci send mode     async                                                                                                    | System Configuration  | L | Max veip        |             |               |   |  |
| Service ability N:1       yes         Service ability 1:M       yes         Service ability 1:P       yes         Wifi mgmt via non OMCI       Disable         Omci send mode       async                                                                                                    |                       |   | Service ability | /           | Disable       | ~ |  |
| Service ability 1:M       yes         Service ability 1:P       yes         Wifi mgmt via non OMCI       Disable         Omci send mode       async                                                                                                    |                       |   | Service ability | / N:1       | yes           | ~ |  |
| Service ability 1:P     yes       Wifi mgmt via non OMCI     Disable       Omci send mode     async                                                                                                    |                       |   | Service ability | / 1:M       | yes           | ~ |  |
| Wifi mgmt via non OMCI Disable                                                                                                    |                       |   | Service ability | / 1:P       | yes           | ~ |  |
| Omci send mode                                                                                                    |                       |   | Wifi mgmt via   | non OMCI    | Disable       | ~ |  |
|                                                                                                    |                       |   | Omci send m     | ode         | async         | ~ |  |
| Default multicast range none                                                                                                    |                       |   | Default multion | ast range   | none          | ~ |  |

Figure 5-1-3: Add HGU profile

## 5.2 DBA Profile

DBA is a bandwidth allocation strategy that changes uplink bandwidth assigned to each T-CONT in real time according to the instant service status of each ONU. There are five BW types supported and make sure that fixed <= assured <= max.

## **5.2.1 DBA Profiles**

#### **Profile Configuration** $\rightarrow$ **DBA Profile** $\rightarrow$ **DBA Profiles**

The table displays DBA profile list. You can also do some operations, such as delete and modify.

| airlive®              |              |              |              |             |               |               |        |        |
|-----------------------|--------------|--------------|--------------|-------------|---------------|---------------|--------|--------|
|                       | DBA Profiles | Add Profile  |              |             |               |               |        |        |
| OLT Information       | DBA Profi    | le           |              |             |               |               |        |        |
| OLT Configuration     |              |              |              |             |               |               |        |        |
| ONU Configuration     | Refresh      |              |              |             |               |               |        |        |
| Profile Configuration | Profile ID   | Profile Name | Profile Type | Fixed(Kbps) | Assured(Kbps) | Maximum(Kbps) | Action |        |
| ONU Profile           | 0            | default      | 1            | 10000       |               |               |        |        |
| DBA Profile           | 128          | default1     | 3            |             | 1024          | 1024000       | Delete | Modify |
| Line Profile          |              |              |              |             |               |               |        |        |
| Service Profile       |              |              |              |             |               |               |        |        |
| Alarm Profile         |              |              |              |             |               |               |        |        |
| Pri Profile           |              |              |              |             |               |               |        |        |
| IGMP Profile          |              |              |              |             |               |               |        |        |
| Format Profile        |              |              |              |             |               |               |        |        |
| Bind Profile          |              |              |              |             |               |               |        |        |
| System Configuration  |              |              |              |             |               |               |        |        |

Figure 5-2-1: DBA profile list

## 5.2.2 Add Profile

#### $Profile \ Configuration \rightarrow DBA \ Profile \rightarrow \ Add \ profile$

There are five types of DBA profile. In general, we use type3.

|         | Delay          | Applicable T-CONT Types |        |        |        |        |  |  |  |
|---------|----------------|-------------------------|--------|--------|--------|--------|--|--|--|
| BW Type | Type Sensitive |                         | Type 2 | Туре 3 | Туре 4 | Type 5 |  |  |  |
| Fixed   | Yes            | V                       |        |        |        | V      |  |  |  |
| Assured | No             |                         | V      | V      |        | V      |  |  |  |
| Maximum | No             |                         |        | √      | √      | √      |  |  |  |

## oirlive®

| OLT Information       |
|-----------------------|
| OLT Configuration     |
| ONU Configuration     |
| Profile Configuration |
| ONU Profile           |
| DBA Profile           |
| Line Profile          |
| Service Profile       |
| Alarm Profile         |
| Pri Profile           |
| IGMP Profile          |
| Format Profile        |
| Bind Profile          |
| System Configuration  |

DBA Profiles Add Profile

#### Add Profile

| Profile ID    | 1                   |
|---------------|---------------------|
| Profile Type  | Type_3              |
| Profile Name  | dba_1               |
| Assured(Kbps) | (128 - 1200960Kbps) |
| Maximum(Kbps) | (128 - 1244160Kbps) |
|               |                     |

Commit

Figure 5-2-2: Add DBA profile

## 5.3 Line Profile

Line profile is used to configure the ANI side services of ONU such as t-cont, gem-port, service-port, and so on.

## 5.3.1 Line Profile

#### **Profile Configuration** $\rightarrow$ **Line Profile** $\rightarrow$ **Line Profile**

The table displays Line profile list. You can also do some operations, such as delete and modify.

| oirlive®              |              |              |                         |
|-----------------------|--------------|--------------|-------------------------|
|                       | Line Profile | Add Profile  |                         |
| OLT Information       | Line Profil  | e            |                         |
| OLT Configuration     |              |              |                         |
| ONU Configuration     | Refresh      |              |                         |
| Profile Configuration | Profile ID   | Profile Name | Action                  |
| ONU Profile           | 1            | vlan6        | Details & Modify Delete |
| DBA Profile           |              |              |                         |
| Line Profile          |              |              |                         |
| Service Profile       |              |              |                         |
| Alarm Profile         |              |              |                         |
| Pri Profile           |              |              |                         |
| IGMP Profile          |              |              |                         |
| Format Profile        |              |              |                         |
| Bind Profile          |              |              |                         |
| System Configuration  |              |              |                         |

Figure 5-3-1: Line Profile list

## 5.3.2 Add Profile

## **Profile Configuration** $\rightarrow$ Line profile $\rightarrow$ Add profile

Create a new line profile, set the profile name.

| airlive®              |                          |
|-----------------------|--------------------------|
|                       | Line Profile Add Profile |
| OLT Information       | Add Profile              |
| OLT Configuration     |                          |
| ONU Configuration     | Profile ID 2             |
| Profile Configuration | Profile Name line_2      |
| ONU Profile           | Add                      |
| DBA Profile           |                          |
| Line Profile          |                          |
| Service Profile       |                          |
| Alarm Profile         |                          |
| Pri Profile           |                          |
| IGMP Profile          |                          |
| Format Profile        |                          |
| Bind Profile          |                          |
| System Configuration  |                          |

Figure 5-3-2: Add Line Profile

## 5.3.3 Display or Modify Line Profile Info

**Profile Configuration**  $\rightarrow$  **Line Profile**  $\rightarrow$  **Line Profile**  $\rightarrow$  **Details & Modify** In the interface of line profile list, click Details&Modify to edit the profile.

| ••••••                |              |              |                         |
|-----------------------|--------------|--------------|-------------------------|
|                       | Line Profile | Add Profile  |                         |
| OLT Information       | Line Profi   | le           | Click                   |
| OLT Configuration     |              |              |                         |
| ONU Configuration     | Refresh      |              |                         |
| Profile Configuration | Profile ID   | Profile Name | Action                  |
| ONU Profile           | 1            | vlan6        | Details & Modify Delete |
| DBA Profile           | 2            | line_2       | Details & Modify Delete |
| Line Profile          | 3            | line_3       | Details & Modify Delete |
| Service Profile       |              |              |                         |
| Alarm Profile         |              |              |                         |
| Pri Profile           |              |              |                         |
| IGMP Profile          |              |              |                         |
| Format Profile        |              |              |                         |
| Bind Profile          |              |              |                         |
| System Configuration  |              |              |                         |

Figure 5-3-3: Modify Line Profile

#### 5.3.3.1 Tcont

## Profile Configuration $\rightarrow$ Line Profile $\rightarrow$ Line Profile $\rightarrow$ Details & Modify $\rightarrow$ Tcont

Add Tcont ID and bind DBA profile.

| airli▼e®              |                                      |
|-----------------------|--------------------------------------|
|                       | Line Profile Add Profile             |
| OLT Information       | Tcont Gemport Service Multicast Vlan |
| OLT Configuration     | Tront Information(Line Brofile:2)    |
| ONU Configuration     |                                      |
| Profile Configuration | Tcont ID Name DBA Profile Action     |
| ONU Profile           | 1 tcont_1 default1 Delete            |
| DBA Profile           | <u> </u>                             |
| Line Profile          | Add Tcont                            |
| Service Profile       |                                      |
| Alarm Profile         | Tcont ID 2 (1 ~~ 255)                |
| Pri Profile           | Tcont Name                           |
| IGMP Profile          | DRA Brofile Name I default1          |
| Format Profile        |                                      |
| Bind Profile          | Add                                  |
| System Configuration  |                                      |

Figure 5-3-4: Add Tcont

#### 5.3.3.2 Gemport

Add gemport ID and bind tcont ID.

You can also limit the forwarding speed according to the Gemport ID.

| airli√e°              |                          |         |         |     |             |        |              |                |               |  |
|-----------------------|--------------------------|---------|---------|-----|-------------|--------|--------------|----------------|---------------|--|
|                       | Line Profile Add Profile |         |         |     |             |        |              |                |               |  |
| OLT Information       | Tcont Gemp               | ort S   | ervice  | Mul | ticast Vlan |        |              |                |               |  |
| OLT Configuration     | Comport Inf              | o(Line) | Drofilo | 2)  |             |        |              |                |               |  |
| ONU Configuration     | Gemport In               | otrine  | rome    | 2)  |             |        |              |                |               |  |
| Profile Configuration | Gemport ID               | Name    | Tcont   | COS | Downstream  | State  | UpQueueMapId | DownQueueMapId | Action        |  |
| ONU Profile           | 1                        | gem_1   | 1       | N/A | default     | Enable | N/A          | N/A            | <u>Delete</u> |  |
| DBA Profile           |                          |         |         |     |             |        |              |                |               |  |
| Line Profile          | Add Gemport              |         |         |     |             |        |              |                |               |  |
| Service Profile       |                          |         |         |     |             |        | _            |                |               |  |
| Alarm Profile         | Gemport ID               |         | 2       |     |             | (1~~25 | 5)           |                |               |  |
| Pri Profile           | Tcont ID                 |         | 1       |     | ~           |        |              |                |               |  |
| IGMP Profile          | Gemport Nar              | me      |         |     |             | 1      | -            |                |               |  |
| Format Profile        | Gempore ivan             | iii c   |         |     |             | ]      | _            |                |               |  |
| Bind Profile          | COS                      |         | N/A     |     |             | (0-7)  |              |                |               |  |
| System Configuration  | Downstream               | Traffic | defaul  | t   | ~           |        |              |                |               |  |
|                       | UpQueueMap               | oId     | N/A     |     |             | (0-3)  |              |                |               |  |
|                       | DownQueue                | 1apId   | N/A     |     |             | (0-7)  |              |                |               |  |
|                       | State                    |         | Enable  |     | ~           |        |              |                |               |  |
|                       | Add                      |         |         |     |             |        |              |                |               |  |

Figure 5-3-5: Add Gemport

| Pri Profile                          | ONU Gemport Rate Limit Info                   |                                       |          |               |      |                 |                |                |        |  |
|--------------------------------------|-----------------------------------------------|---------------------------------------|----------|---------------|------|-----------------|----------------|----------------|--------|--|
| IGMP Profile                         |                                               |                                       |          |               |      |                 |                |                |        |  |
| Format Profile                       | Gemport ID                                    | Semport ID Name Tcont Upstream CIR Up |          |               | Upst | tream PIR       | Downstream CIR | Downstream PIR | Action |  |
| Bind Profile                         | 1                                             | gem_1                                 | 1        | 0             | 0    |                 | 0              | 0              | Delete |  |
| System Configuration                 |                                               | rt Data                               | l imit ( | Configuration |      |                 |                |                |        |  |
| ONU Gemport Rate Limit Configuration |                                               |                                       |          |               |      |                 |                |                |        |  |
|                                      | Gemport ID                                    |                                       |          |               |      | 1 ~             |                |                |        |  |
|                                      | Upstream Traffic Committed Rate Limit (B/s)   |                                       |          |               |      | 0               |                |                |        |  |
|                                      | Upstream Tr                                   | affic Peal                            | k Rate   | Limit (B/s)   |      | 0               | (0-4294967295) |                |        |  |
|                                      | Downstream Traffic Committed Rate Limit (B/s) |                                       |          |               |      | 0 (0-4294967295 |                |                |        |  |
|                                      | Downstream Traffic Peak Rate Limit (B/s)      |                                       |          |               |      | 0               | (0-4294967295) |                |        |  |
|                                      | Commit                                        |                                       |          |               |      |                 |                |                |        |  |

Figure 5-3-6: ONU Gemport Rate Limit Configuration

#### 5.3.3.3 Service

Profile Configuration  $\rightarrow$  Line Profile  $\rightarrow$  Line Profile  $\rightarrow$  Details & Modify  $\rightarrow$  Service

Add service, set the VLAN mode and VLAN ID and bind one Gemport ID.

| oirlive®              |                                    |            |            |           |        |               |                   |  |  |
|-----------------------|------------------------------------|------------|------------|-----------|--------|---------------|-------------------|--|--|
|                       | Line Profile A                     | dd Profile |            |           |        |               |                   |  |  |
| OLT Information       | Tcont Gempo                        | rt Servi   | ce Multica | ast Vlan  |        |               |                   |  |  |
| OLT Configuration     |                                    |            |            |           |        |               |                   |  |  |
| ONU Configuration     | ServiceInformation(Line Profile:2) |            |            |           |        |               |                   |  |  |
| Profile Configuration | ServiceName                        | Gemport    | Vlan Mode  | Vlan List | Port   | Action        |                   |  |  |
| ONU Profile           | ser_1                              | 1          | Tag        | 6         | N/A    | <u>Delete</u> |                   |  |  |
| DBA Profile           |                                    |            |            |           |        |               |                   |  |  |
| Line Profile          | AddService                         |            |            |           |        |               |                   |  |  |
| Service Profile       |                                    |            |            |           |        |               |                   |  |  |
| Alarm Profile         | ServiceName                        | ser_2      |            |           |        |               |                   |  |  |
| Pri Profile           | Gemport ID                         | 1          |            | ~         |        |               |                   |  |  |
| IGMP Profile          | Vlan Mode                          | Тал        |            | ~         |        |               |                   |  |  |
| Format Profile        | Vian Pioue                         |            |            |           |        |               |                   |  |  |
| Bind Profile          | Vlan List                          | 6          |            | (X,X      | ( or X | -X;0 for      | all;max 12 vlans) |  |  |
| System Configuration  | Port Type                          | N/A        |            | ~         |        |               |                   |  |  |
|                       | Add                                |            |            |           |        |               |                   |  |  |

Figure 5-3-7: Add Service

#### 5.3.3.4 Multicast VLAN

Profile Configuration  $\rightarrow$  Line Profile  $\rightarrow$  Line Profile  $\rightarrow$  Details & Modify  $\rightarrow$  Multicast Van

Set the Multicast VLAN of ONU.

| oirli <b>v</b> e®     |                                     |            |              |         |             |             |        |  |
|-----------------------|-------------------------------------|------------|--------------|---------|-------------|-------------|--------|--|
| ••••••                | Line Pro                            | ofile Ad   | d Profile    |         |             |             |        |  |
| OLT Information       | Tcont                               | Gempor     | t Service    | Mult    | ticast Vlan |             |        |  |
| OLT Configuration     | Multi                               |            |              |         |             |             |        |  |
| ONU Configuration     | MUILICAST VLAN LIST(LINE PROTIIE:2) |            |              |         |             |             |        |  |
| Profile Configuration | Line I                              | Profile ID | Line Profile | e Name  | Vlan List   | Action      |        |  |
| ONU Profile           | 2                                   |            | line_2       |         | N/A         | Delete All  |        |  |
| DBA Profile           |                                     |            |              |         |             |             |        |  |
| Line Profile          | Add/I                               | Del Multi  | cast Vlan (  | (max 1) | 2 vlans)    |             |        |  |
| Service Profile       |                                     |            |              |         |             |             |        |  |
| Alarm Profile         | Mvlar                               | n List     |              |         | (100        | ,103 or 105 | 5-108) |  |
| Pri Profile           | Add                                 | Delete     |              |         |             |             |        |  |
| IGMP Profile          |                                     |            |              |         |             |             |        |  |
| Format Profile        |                                     |            |              |         |             |             |        |  |
| Bind Profile          |                                     |            |              |         |             |             |        |  |
| System Configuration  |                                     |            |              |         |             |             |        |  |

Figure 5-3-8: Configure Multicast VLAN

## **5.4 Service Profile**

The service configuration file is used to configure the UNI side and multicast of the ONU.

## 5.4.1 Service Profile

#### 

The table displays service profile list. You can also do some operations, such as delete and modify.

| oirlive®              |               |              |                  |               |  |  |  |
|-----------------------|---------------|--------------|------------------|---------------|--|--|--|
|                       | Service Profi | iles Add Pro | file             |               |  |  |  |
| OLT Information       | Service Pr    | ofile        |                  |               |  |  |  |
| OLT Configuration     |               |              |                  |               |  |  |  |
| ONU Configuration     | Refresh       |              |                  |               |  |  |  |
| Profile Configuration | Profile ID    | Profile Name | Action           |               |  |  |  |
| ONU Profile           | 1             | tag6         | Details & Modify | <u>Delete</u> |  |  |  |
| DBA Profile           | 2             | transparent6 | Details & Modify | <u>Delete</u> |  |  |  |
| Line Profile          |               |              |                  |               |  |  |  |
| Service Profile       |               |              |                  |               |  |  |  |
| Alarm Profile         |               |              |                  |               |  |  |  |
| Pri Profile           |               |              |                  |               |  |  |  |
| IGMP Profile          |               |              |                  |               |  |  |  |
| Format Profile        |               |              |                  |               |  |  |  |
| Bind Profile          |               |              |                  |               |  |  |  |
| System Configuration  |               |              |                  |               |  |  |  |

Figure 5-4-1: Service Profile List

## 5.4.2 Add Profile

**Profile Configuration**  $\rightarrow$  **Service Profile**  $\rightarrow$  **Add Profile** Add a new service profile, set the profile name.

| airli▼e®              |                              |
|-----------------------|------------------------------|
|                       | Service Profiles Add Profile |
| OLT Information       | Add Profile                  |
| OLT Configuration     |                              |
| ONU Configuration     | Profile ID 3                 |
| Profile Configuration | Profile Name srv_3           |
| ONU Profile           | Add                          |
| DBA Profile           |                              |
| Line Profile          |                              |
| Service Profile       |                              |
| Alarm Profile         |                              |
| Pri Profile           |                              |
| IGMP Profile          |                              |
| Format Profile        |                              |
| Bind Profile          |                              |
| System Configuration  |                              |

Figure 5-4-2: Add Service profile

## 5.4.3 Display or Modify Line Profile Info

**Profile Configuration**  $\rightarrow$  **Service Profile**  $\rightarrow$  **Service Profile**  $\rightarrow$  **Details & Modify** In the interface of service profile list, click Details&Modify to edit the profile.

|                       | Service Profi | iles Add Pro | file                    |
|-----------------------|---------------|--------------|-------------------------|
| OLT Information       | Service Pr    | ofile        |                         |
| OLT Configuration     |               |              | /                       |
| ONU Configuration     | Refresh       |              |                         |
| Profile Configuration | Profile ID    | Profile Name | Action                  |
| ONU Profile           | 1             | tag6         | Details & Modify Delete |
| DBA Profile           | 2             | transparent6 | Details & Modify Delete |
| Line Profile          | 3             | srv_3        | Details & Modify Delete |
| Service Profile       |               |              |                         |
| Alarm Profile         |               |              |                         |
| Pri Profile           |               |              |                         |
| IGMP Profile          |               |              |                         |
| Format Profile        |               |              |                         |
| Bind Profile          |               |              |                         |
| System Configuration  |               |              |                         |
|                       |               |              |                         |

Figure 5-4-3: Modify service profile

#### 5.4.3.1 PortVlan

## $\begin{array}{l} \mbox{Profile Configuration} \rightarrow \mbox{Service Profile} \rightarrow \mbox{Service Profile} \rightarrow \mbox{Details \& Modify} \\ \rightarrow \mbox{PortVlan} \end{array}$

Set the VLAN mode of the ONU's port. For HGU, need to configure veip 1 transparent; for SFU, configure Ethernet port directly.

| airlive®                                                  |                                                                                                    |        |        |                       |                         |                             |                  | Save 🔴                       | Log              | Status ONU list              | Logout |
|-----------------------------------------------------------|----------------------------------------------------------------------------------------------------|--------|--------|-----------------------|-------------------------|-----------------------------|------------------|------------------------------|------------------|------------------------------|--------|
| OLT Information<br>OLT Configuration<br>ONU Configuration | Service Profiles Add Profile PartVlan Multicast VLAN Strip Port Iphost Config PortVlan Info(Service Profile:1) |        |        |                       |                         |                             |                  |                              |                  |                              |        |
| Profile Configuration                                     | Port<br>Name                                                                                                   | Mode   | Vlan   | Vlan<br>Priority(tag) | Default<br>Vlan(hybrid) | Default<br>Priority(hybrid) | CVlan(translate) | CVIan<br>Priority(translate) | SVIan(translate) | SVIan<br>Priority(translate) | Action |
| ONU Profile                                               | eth_0/1                                                                                                    | Tag    | 6      | N/A                   | N/A                     | N/A                         | N/A              | N/A                          | N/A              | N/A                          | Delete |
| Line Profile                                              | eth_0/2                                                                                                    | Tag    | 6      | N/A                   | N/A                     | N/A                         | N/A              | N/A                          | N/A              | N/A                          | Delete |
| Service Profile                                           | eth_0/3                                                                                                    | Tag    | 6      | N/A                   | N/A                     | N/A                         | N/A              | N/A                          | N/A              | N/A                          | Delete |
| Alarm Profile                                             | eth_0/4                                                                                                    | Tag    | 6      | N/A                   | N/A                     | N/A                         | N/A              | N/A                          | N/A              | N/A                          | Delete |
| Pri Profile                                               |                                                                                                    |        |        |                       |                         |                             |                  |                              |                  |                              |        |
| IGMP Profile                                              | Add Port                                                                                                    | Vlan   |        |                       |                         |                             |                  |                              |                  |                              |        |
| Format Profile                                            |                                                                                                    |        |        |                       |                         |                             |                  |                              |                  |                              |        |
| Bind Profile                                              | Mode                                                                                                    | Transp | parent | ~                     |                         |                             |                  |                              |                  |                              |        |
| System Configuration                                      | PortType                                                                                                    | Eth    |        | ~                     |                         |                             |                  |                              |                  |                              |        |
|                                                           | Port ID                                                                                                    |        |        |                       |                         |                             |                  |                              |                  |                              |        |
|                                                           | Commit                                                                                                    |        |        |                       |                         |                             |                  |                              |                  |                              |        |

Figure 5-4-4: Port VLAN mode

#### 5.4.3.2 Multicast Vlan Strip

 $\begin{array}{l} \mbox{Profile Configuration} \rightarrow \mbox{Service Profile} \rightarrow \mbox{Service Profile} \rightarrow \mbox{Details \& Modify} \rightarrow \mbox{Multicast VLAN Strip} \end{array}$ 

Set the multicast VLAN mode of ONU's port.

|                       | Service Profiles Add Profile                      |
|-----------------------|---------------------------------------------------|
| OLT Information       | PortVlan Multicast VI AN Strip Port Inhost Config |
| OLT Configuration     | Multicast VI AN List (Service Profile:1)          |
| ONU Configuration     |                                                   |
| Profile Configuration | Vlan Mode Port Action                             |
| ONU Profile           |                                                   |
| DBA Profile           | Add/Del Multicast Strip                           |
| Line Profile          |                                                   |
| Service Profile       | Strip Eth Number                                  |
| Alarm Profile         |                                                   |
| Pri Profile           | Confirm                                           |
| IGMP Profile          |                                                   |
| Format Profile        |                                                   |
| Bind Profile          |                                                   |
| System Configuration  |                                                   |

Figure 5-4-5: Port Multicast VLAN Mode

#### 5.4.3.3 Port

## $\begin{array}{l} \mbox{Profile Configuration} \rightarrow \mbox{Service Profile} \rightarrow \mbox{Service Profile} \rightarrow \mbox{Details \& Modify} \\ \rightarrow \mbox{Port} \end{array}$

Set the rate negotiation mode of the ONULAN interface. You can also choose whether to enable ports or not, and even limit the rates of different LAN ports.

|                       | Service Profiles Add Profile                     |
|-----------------------|--------------------------------------------------|
| OLT Information       | PortVlan Multicast VLAN Strip Port Inhost Config |
| OLT Configuration     | Port Pacie Configuration (Convice Profile:1)     |
| ONU Configuration     |                                                  |
| Profile Configuration | ONU Port LAN1 V                                  |
| ONU Profile           | Admin Status                                     |
| DBA Profile           |                                                  |
| Line Profile          | Port Speed auto                                  |
| Service Profile       | Submit                                           |
| Alarm Profile         |                                                  |
| Pri Profile           | Upstream Rate Limit Config                       |
| IGMP Profile          |                                                  |
| Format Profile        | Upstream Rate-Limit CIR (kbps) 0                 |
| Bind Profile          | Upstream Rate-Limit PIR (kbps) 0                 |
| System Configuration  | Commit                                           |
|                       |                                                  |
|                       | Downstream Rate Limit Config                     |
|                       | Downstream Rate-Limit CIR (kbps) 0               |
|                       | Downstream Rate-Limit PIR (kbps) 0               |
|                       | Commit                                           |

Figure 5-4-6: Port Basic Configuration

#### 5.4.3.4 Iphost Config

## $\begin{array}{l} \mbox{Profile Configuration} \rightarrow \mbox{Service Profile} \rightarrow \mbox{Service Profile} \rightarrow \mbox{Details \& Modify} \\ \rightarrow \mbox{Iphost Config} \end{array}$

Add Iphost for ONU wan connection. Iphost is used for ONU management.

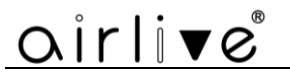

|                       |                                                  | _           |         |            |      |         |      |      |      |          |        |
|-----------------------|--------------------------------------------------|-------------|---------|------------|------|---------|------|------|------|----------|--------|
|                       | Service Prof                                     | iles Add P  | rofile  |            |      |         |      |      |      |          |        |
| OLT Information       | PortVlan Multicast VLAN Strip Port Iphost Config |             |         |            |      |         |      |      |      |          |        |
| OLT Configuration     | Inhest Configuration Info (Comice Profile:1)     |             |         |            |      |         |      |      |      |          |        |
| ONU Configuration     |                                                  |             |         |            |      |         |      |      |      |          |        |
| Profile Configuration | Iphost ID                                        | Description | IP Mode | IP Address | Mask | Gateway | DNS1 | DNS2 | VLAN | Priority | Action |
| ONU Profile           |                                                  |             |         |            |      |         |      |      |      |          |        |
| DBA Profile           | Iphost Co                                        | nfig        |         |            |      |         |      |      |      |          |        |
| Line Profile          |                                                  |             |         |            | 1    |         |      |      |      |          |        |
| Service Profile       | Iphost ID                                        |             |         |            |      |         |      |      |      |          |        |
| Alarm Profile         | Descriptio                                       | n           |         |            | ]    |         |      |      |      |          |        |
| Pri Profile           | IP Mode                                          | DHC         | D       |            | 1    |         |      |      |      |          |        |
| IGMP Profile          | IF Houe                                          |             | F       |            | -    |         |      |      |      |          |        |
| Format Profile        | DNS1(A.B                                         | .C.D)       |         |            |      |         |      |      |      |          |        |
| Bind Profile          | DNS2(A.B                                         | .C.D)       |         |            |      |         |      |      |      |          |        |
| System Configuration  | Commit                                           |             |         |            | 1    |         |      |      |      |          |        |
|                       |                                                  |             |         |            |      |         |      |      |      |          |        |
|                       | Ipnost VL                                        | AN CONTIG   |         |            |      |         |      |      |      |          |        |
|                       | VLAN(0-4                                         | 904)        |         |            |      |         |      |      |      |          |        |
|                       | Priority(1-                                      | 15)         |         |            |      |         |      |      |      |          |        |
|                       | Commit                                           |             |         |            |      |         |      |      |      |          |        |

Figure 5-4-7: Iphost Config

## **5.5 Alarm Profile**

Alarm profile is used to configure the parameters of ONU alarm.

### 5.5.1 Profile Info

**Profile Configuration**  $\rightarrow$  **Alarm Profile**  $\rightarrow$  **Profile Information** The table displays alarm profile list.

| airli√e®              |                |                 |            |                          |                          | 2                         | ave    |
|-----------------------|----------------|-----------------|------------|--------------------------|--------------------------|---------------------------|--------|
|                       | Profile Inform | mation Add Pro  | ofile      |                          |                          |                           |        |
| OLT Information       | Alarm Pro      | file            |            |                          |                          |                           |        |
| OLT Configuration     |                |                 |            |                          |                          |                           |        |
| ONU Configuration     | Refresh        |                 | 200500 AND |                          |                          |                           |        |
| Profile Configuration | Profile ID     | Profile Name    | State      | Rx Power Alarm Threshold | Tx Power Alarm Threshold | Sf Threshold/Sd Threshold | Action |
| ONU Profile           | 1              | alarm_profile_1 | enable     | -27 ~~ -8                | 1 ~~ 5                   | 5/9                       | Delete |
| DBA Profile           |                |                 |            |                          |                          |                           |        |
| Line Profile          |                |                 |            |                          |                          |                           |        |
| Service Profile       |                |                 |            |                          |                          |                           |        |
| Alarm Profile         |                |                 |            |                          |                          |                           |        |
| Pri Profile           |                |                 |            |                          |                          |                           |        |
| IGMP Profile          |                |                 |            |                          |                          |                           |        |
| Format Profile        |                |                 |            |                          |                          |                           |        |
| Bind Profile          |                |                 |            |                          |                          |                           |        |
| System Configuration  |                |                 |            |                          |                          |                           |        |

Figure 5-5-1: Alarm Profile List

### 5.5.2 Add Profile

**Profile Configuration**  $\rightarrow$  **Alarm Profile**  $\rightarrow$  **Add Profile** 

Add new alarm profile, set the threshold of alarm generation.

| airlive®              |                    |                    |
|-----------------------|--------------------|--------------------|
|                       | Profile Informatio | n Add Profile      |
| OLT Information       | Create Alarm P     | Profile            |
| OLT Configuration     |                    |                    |
| ONU Configuration     | Alarm Name         | alarm_profile_2    |
| Profile Configuration | Alarm State        | Enable 🗸           |
| ONU Profile           | Rx Low Power       | -27 (-27 ~~ -8)dBm |
| DBA Profile           |                    |                    |
| Line Profile          | RX High Power      | -8 (-27 ~~ -8)dBm  |
| Service Profile       | Tx Low Power       | 1 (1 ~~ 5)dBm      |
| Alarm Profile         | Tx High Power      | 5 (1 ~~ 5)dBm      |
| Pri Profile           |                    |                    |
| IGMP Profile          | Sf Threshold       | 5 (3 ~~ 8)         |
| Format Profile        | Sd Threshold       | 9 (4 ~~ 10)        |
| Bind Profile          | Commit             |                    |
| System Configuration  |                    |                    |

Figure 5-5-2: Add Alarm Profile

## 5.6 Pri Profile

Pri Profile is the profile which the parameters are configured by private OMCI, including WAN, SIP, WIFI, CATV, DHCP Server, and so on.

### 5.6.1 Pri Profile

#### **Profile** Configuration $\rightarrow$ Pri Profile $\rightarrow$ Pri Profile

The table displays private profile list. You can also do some operations, such as delete and modify.

| airli▼e®              |             |              |                         |
|-----------------------|-------------|--------------|-------------------------|
|                       | Pri Profile | Add Profile  |                         |
| OLT Information       | Pri Profile |              |                         |
| OLT Configuration     |             |              |                         |
| ONU Configuration     | Refresh     |              |                         |
| Profile Configuration | Profile ID  | Profile Name | Action                  |
| ONU Profile           | 1           | pri_1        | Details & Modify Delete |
| DBA Profile           |             |              |                         |
| Line Profile          |             |              |                         |
| Service Profile       |             |              |                         |
| Alarm Profile         |             |              |                         |
| Pri Profile           |             |              |                         |
| IGMP Profile          |             |              |                         |
| Format Profile        |             |              |                         |
| Bind Profile          |             |              |                         |
| System Configuration  |             |              |                         |

#### Figure 5-6-1: Pri Profile

## 5.6.2 Add Profile

**Profile Configuration**  $\rightarrow$  **Pri Profile**  $\rightarrow$  **Add profile** Add a private profile, set the profile name.

| airlive®              |                |           |
|-----------------------|----------------|-----------|
|                       | Pri Profile Ad | d Profile |
| OLT Information       | Add Profile    |           |
| OLT Configuration     |                | 1         |
| ONU Configuration     | Profile ID     | 2         |
| Profile Configuration | Profile Name   | pri_2     |
| ONU Profile           | Add            |           |
| DBA Profile           |                |           |
| Line Profile          |                |           |
| Service Profile       |                |           |
| Alarm Profile         |                |           |
| Pri Profile           |                |           |
| IGMP Profile          |                |           |
| Format Profile        |                |           |
| Bind Profile          |                |           |
| System Configuration  |                |           |

Figure 5-6-2: Add Pri Profile

## 5.6.3 Display or Modify Pri Profile Info

**Profile Configuration**  $\rightarrow$  **pri Profile**  $\rightarrow$  **pri Profile**  $\rightarrow$  **Details & Modify** In the interface of pri profile list, click Details&Modify to edit the profile.

|                       | Dri Drofilo | Add Profile  |                         |
|-----------------------|-------------|--------------|-------------------------|
| OLT Information       | Dri Drofilo | Add Frome    |                         |
| OLT Configuration     | Pri Prome   |              | 1                       |
| ONU Configuration     | Refresh     |              |                         |
| Profile Configuration | Profile ID  | Profile Name | Action                  |
| ONU Profile           | 1           | pri_1        | Details & Modify Delete |
| DBA Profile           |             |              |                         |
| Line Profile          |             |              |                         |
| Service Profile       |             |              |                         |
| Alarm Profile         |             |              |                         |
| Pri Profile           |             |              |                         |
| IGMP Profile          |             |              |                         |
| Format Profile        |             |              |                         |
| Bind Profile          |             |              |                         |
| System Configuration  |             |              |                         |

Figure 5-6-3: Modify Pri Profile

#### 5.6.3.1 WAN

**Profile Configuration**  $\rightarrow$  **pri Profile**  $\rightarrow$  **pri Profile**  $\rightarrow$  **Details & Modify**  $\rightarrow$  **WAN** Add IPv4 single-stack WAN connection for Pri Profile.

| oirli <b>v</b> e®     |                                                                       | Save               |
|-----------------------|-----------------------------------------------------------------------|--------------------|
|                       | Pri Profile Add Profile                                               |                    |
| OLT Information       | WAN WAN IDv4/v6 DHCP Service WIFI SIP POTS Misc Misc? Security Loopha | ck Detection TR069 |
| OLT Configuration     | WAN Connect Table (Dei Deoffici 1)                                    |                    |
| ONU Configuration     |                                                                       |                    |
| Profile Configuration | Index Mode Service Mode Configuration Information Delete              |                    |
| ONU Profile           | WAN Connect Darameter Configuration                                   |                    |
| DBA Profile           |                                                                       |                    |
| Line Profile          | WAN Index NEW 🗸                                                       |                    |
| Service Profile       | WAN Connect Mode bridge                                               |                    |
| Alarm Profile         |                                                                       |                    |
| Pri Profile           |                                                                       |                    |
| IGMP Profile          | QoS Enable V                                                          |                    |
| Format Profile        | Service Mode Internet 🗸                                               |                    |
| Bind Profile          |                                                                       |                    |
| System Configuration  | Port Binding Lan1 Lan2 Lan3 Lan4 Lan5 Lan6 Lan7 Lan8                  |                    |
|                       | SSID1 SSID2 SSID3 SSID4 SSID5 SSID6 SSID7 SSID8                       |                    |

Figure 5-6-4: WAN Configuration

#### 5.6.3.2 WAN IPv4/v6

Profile Configuration  $\rightarrow$  pri Profile  $\rightarrow$  pri Profile  $\rightarrow$  Details & Modify  $\rightarrow$  WAN IPv4/v6

Add IPv4/IPv6 dual-stack WAN connections for Pri Profile.

| oirlive®              |                         |                   |                   |        |                  |                  |                 |                        |                                 | Save      | •   |
|-----------------------|-------------------------|-------------------|-------------------|--------|------------------|------------------|-----------------|------------------------|---------------------------------|-----------|-----|
|                       | Pri Profile Add Profile |                   |                   |        |                  |                  |                 |                        |                                 |           |     |
| OLT Information       | WAN WAN IPv4/v6         | DHCP Service      | WIFT              | SIP    | POTS             | Misc             | Misc2           | Security               | Loopback Detection              | TR069     |     |
| OLT Configuration     | WAN Connect Table/      |                   |                   |        |                  |                  |                 | ,                      |                                 |           |     |
| ONU Configuration     | WAN Connect Table(      | PIT PIONE.1)      |                   |        |                  |                  |                 |                        |                                 |           |     |
| Profile Configuration | Index Mode IP Versi     | on Service Mode   | e Config          | uratio | n Informa        | tion De          | elete           |                        |                                 |           |     |
| ONU Profile           | WAN Connect Daram       | ator Configurat   | ion               |        |                  |                  |                 |                        |                                 |           |     |
| DBA Profile           | WAN Index               |                   |                   | ~      |                  |                  |                 |                        |                                 |           |     |
| Line Profile          | Made                    | bridge            |                   | -      |                  |                  |                 |                        |                                 |           |     |
| Service Profile       | IR Version              | inv4              |                   | -      |                  |                  |                 |                        |                                 |           |     |
| Alarm Profile         | IP VEISION              | ipv4              |                   | •      |                  |                  |                 |                        |                                 |           |     |
| Pri Profile           | VLAN Mode               | Disable           |                   | ~      |                  |                  |                 |                        |                                 |           |     |
| IGMP Profile          |                         |                   |                   | _      |                  |                  |                 |                        |                                 |           |     |
| Format Profile        | MTU                     | 1500              |                   | (57    | 6-1500)          |                  |                 |                        |                                 |           |     |
| Bind Profile          | QoS Enable              | Disable           |                   | ~      |                  |                  |                 |                        |                                 |           |     |
| System Configuration  | Service Mode            | Internet          |                   | ~      |                  |                  |                 |                        |                                 |           |     |
|                       | Port Binding            | Lan1 SSID1 Submit | Lan2 🗌<br>SSID2 🗌 | Lan3   | C Lan<br>3 C SSI | 4 🗆 Li<br>D4 🗆 S | an5 🗌<br>SID5 🗌 | Lan6 🗌 La<br>SSID6 🗍 S | n7 🗌 Lan8<br>SID7 🗌 SSID8 🗌 SSI | D9 🗆 SSIC | 010 |

Figure 5-6-5: WAN IPv4/v6 Configuration

#### 5.6.3.3 DHCP Service

 $\label{eq:profile} \begin{array}{l} \mbox{Profile} \rightarrow \mbox{pri Profile} \rightarrow \mbox{Details \& Modify} \rightarrow \mbox{DHCP} \\ \mbox{Service} \end{array}$ 

Configure IPv4/v6 DHCP server parameters for Pri Profile.

| oirlive®              |         |                                           |        |                                                 |                    |     |         |      |          |              |                    | Save   | • |
|-----------------------|---------|-------------------------------------------|--------|-------------------------------------------------|--------------------|-----|---------|------|----------|--------------|--------------------|--------|---|
|                       | Pri Pro | ofile Add Pro                             | ofile  |                                                 |                    |     |         |      |          |              |                    |        |   |
| OLT Information       | WAN     | WAN IDV4/                                 |        | Sonico                                          | WIET               | SID | DOTS    | Misc | Misc2    | Security     | Loophack Detection | TP060  |   |
| OLT Configuration     | DUC     |                                           | 6      | The service wirit Sip POTS Misc Misc Security I |                    |     |         |      |          |              |                    | 11(005 |   |
| ONU Configuration     | DHC     | DHCP Server Configuration(Pri Profile: 1) |        |                                                 |                    |     |         |      |          |              |                    |        |   |
| Profile Configuration |         | _ [                                       |        | 1                                               |                    |     |         |      | - 0      |              |                    |        |   |
| ONU Profile           |         | Type                                      | Active |                                                 |                    |     |         |      | Config   | uration cont | tent               |        |   |
| DBA Profile           |         |                                           | _      | LAN IP A                                        | ddress             |     |         |      |          |              |                    |        |   |
| Line Profile          |         | HCP Server                                |        | LAN Sub                                         | net Mask           |     | -       |      |          |              |                    |        |   |
| Service Profile       |         |                                           |        | DHCP Se                                         | rver               |     | Disable |      | <b>`</b> |              |                    |        |   |
| Alarm Profile         |         |                                           |        | LAN IPv6                                        | Address            |     |         |      |          |              |                    |        |   |
| Pri Profile           |         |                                           |        | Prefix Mo                                       | ode                |     | Stat    | ic   |          |              |                    |        |   |
| IGMP Profile          |         |                                           |        | Static Ip                                       | v6 Addre           | 55  |         |      |          | (10.51)      |                    |        |   |
| Format Profile        |         | UCD Conver                                |        |                                                 | ixien<br>rvor Invé |     | Disable |      | ~        | (48-64)      |                    |        |   |
| Bind Profile          |         | Ipv6                                      |        | RA                                              | iver ipvo          | ,   |         | /0   | •        |              |                    |        |   |
| System Configuration  |         |                                           |        | Manage                                          |                    |     | disable |      | ~        |              |                    |        |   |
|                       |         |                                           |        | Other                                           |                    |     | disable |      | ~        |              |                    |        |   |
|                       |         |                                           |        | Max Inte                                        | Max Interval       |     |         |      |          | (1-1800)     | S                  |        |   |
|                       |         |                                           |        | Min Inter                                       | val                |     |         |      |          | (1-1800)     | S                  |        |   |
|                       | Sub     | mit                                       |        |                                                 |                    |     |         |      |          |              |                    |        |   |

Figure 5-6-6: DHCP Service

#### 5.6.3.4 WIFI

**Profile Configuration**  $\rightarrow$  **pri Profile**  $\rightarrow$  **pri Profile**  $\rightarrow$  **Details & Modify**  $\rightarrow$  **WIFI** Configure WiFi parameters for Pri Profile.

| airli▼e®              |                         |                       |                 |          |           |             |                    | Save  | ۲ | Log           | Status  | ONU list    | Logout   |
|-----------------------|-------------------------|-----------------------|-----------------|----------|-----------|-------------|--------------------|-------|---|---------------|---------|-------------|----------|
|                       | Pri Profile Add Profile | 1                     |                 |          |           |             |                    |       |   |               |         |             |          |
| OLT Information       | WAN WAN TPy4/y6         | DHCP Service WIEI     | SID DOTS        | Misc     | Misc2     | Security    | Loophack Detection | TR069 |   |               |         |             |          |
| OLT Configuration     | WiEi Switch Configu     | ration(Dri Drofilo:1) | 511 1015        | THOU     | 111562    | Security    | Loopbuck Detection | 11005 |   |               |         |             |          |
| ONU Configuration     | wiri Switch Conngu      | ration(FITFIOIne.1)   |                 |          |           |             |                    |       |   |               |         |             |          |
| Profile Configuration | WiEi0 Statue            | anabla                |                 |          |           |             |                    |       |   | WiFi1 Status  | er      | nable       | ~        |
| ONU Profile           | WiFi0 Area              | ETSI                  |                 |          |           |             |                    |       |   | WiFi1 Area    | E       | rsi         | ~        |
| DBA Profile           | WiFi0 Standard          | 802.11ban             | ~<br>~          |          |           |             |                    |       |   | WiFi1 Standar | d 80    | 02.11ac-A/N | /AC/ax 🗸 |
| Line Profile          | uniate et al.           | 0 (ETSI/SPAIN/RU      | <br>SSIAN/CN/Wo | rld-wide | :0-13:FC0 | C/IC/NCC:0- | -11:FRANCE:0.10-   |       |   | WiFi1 Channe  | a       | ito         | ~        |
| Service Profile       | WIFIO Channel           | 13;MKK/MKK1/MKK2/M    | KK3/Global:0    | 14;ISRE  | AL:0,3-13 | 3;0:auto)   |                    |       |   | WiFi1 Transmi | t Power | 0 (0-2      | )dBm)    |
| Alarm Profile         | WiFi0 Transmit Power    | 0 (0-20dBm)           |                 |          |           |             |                    |       |   | Width         | 80      | ) MHz       | ~        |
| Pri Profile           | WiFi0 Channel Width     | 40 MHz                | ~               |          |           |             |                    |       |   | WiFi1 EasyMe  | sh er   | nable       | ~        |
| IGMP Profile          |                         | Submit                |                 |          |           |             |                    |       |   | Status        |         | Submit      |          |
| Format Profile        |                         |                       |                 |          |           |             |                    |       |   |               |         | Submit      |          |
| Bind Profile          | WiFi SSID Configura     | tion                  |                 |          |           |             |                    |       |   |               |         |             |          |
| System Configuration  | SSID                    | SSID1(WIFI0)          | ~               |          |           |             |                    |       |   |               |         |             |          |
|                       | Name                    | input WIFI Name       | -               |          |           |             |                    |       |   |               |         |             |          |
|                       | WiFi Status             | disable               | ~               |          |           |             |                    |       |   |               |         |             |          |
|                       |                         |                       | _               |          |           |             |                    |       |   |               |         |             |          |
|                       |                         | Submit                |                 |          |           |             |                    |       |   |               |         |             |          |

Figure 5-6-7: WIFI Configuration

#### 5.6.3.5 SIP

**Profile Configuration**  $\rightarrow$  **pri Profile**  $\rightarrow$  **pri Profile**  $\rightarrow$  **Details & Modify**  $\rightarrow$  **SIP** Configure SIP parameters for Pri Profile.

|                       | Pri Pro | ofile Add Profile                      | e                |       |         |         |      |          |           |                    |       |
|-----------------------|---------|----------------------------------------|------------------|-------|---------|---------|------|----------|-----------|--------------------|-------|
| OLT Information       | WAN     | WAN IPv4/v6                            | DHCP Service     | WIFI  | SIP     | POTS    | Misc | Misc2    | Security  | Loopback Detection | TR069 |
| OLT Configuration     | CTD /   | Deventer Carf                          |                  | 61    |         |         |      |          |           |                    |       |
| ONU Configuration     | SIPI    | Paramter Conn <u>c</u>                 | juration(Pri Pro | me:r) |         |         |      |          |           |                    |       |
| Profile Configuration | Mana    | age Port                               |                  | 506   | 50      |         |      | (1-65535 | 5)        |                    |       |
| ONU Profile           | Proxy   | y Server IP Or Na                      | me/Port          | 0.0   | .0.0    |         |      | 5060     | (1-65535) |                    |       |
| DBA Profile           | Back    | up Proxy Server I                      | IP Or Name/Port  | 0.0   | .0.0    |         |      | 0        | (0-65535) |                    |       |
| Line Profile          | Regis   | ster Server IP Or                      | Name/Port        | 0.0   | .0.0    |         |      | 5060     | (1-65535) |                    |       |
| Service Profile       | Back    | Backup Register Server IP Or Name/Port |                  |       |         | 0.0.0.0 |      |          | (0-65535) |                    |       |
| Alarm Profile         | Out E   | Bound Server IP (                      | Dr Name/Port     | 0.0   | 0.0.0.0 |         |      | 5060     | (1-65535) |                    |       |
| Pri Profile           | Regis   | ster Interval                          |                  | 360   | 00      |         |      | (1-10000 | 000)      |                    |       |
| IGMP Profile          |         |                                        |                  | Su    | bmit    |         |      |          |           |                    |       |
| Format Profile        | SIP     | Digit Map Config                       | guration         |       |         |         |      |          |           |                    |       |
| Bind Profile          |         |                                        |                  |       |         |         |      |          |           |                    |       |
| System Configuration  |         |                                        |                  |       |         |         |      |          |           |                    |       |
|                       |         |                                        |                  |       |         |         |      |          |           |                    |       |
|                       | SIP D   | Digit Map Block                        |                  |       |         |         |      |          |           |                    |       |
|                       |         |                                        |                  |       |         |         |      |          |           |                    |       |
|                       |         |                                        |                  |       |         |         |      |          |           |                    |       |
|                       |         |                                        | Subn             | nit   |         |         |      |          |           |                    |       |

Figure 5-6-8: SIP Configuration

#### 5.6.3.6 POTS

**Profile Configuration**  $\rightarrow$  **pri Profile**  $\rightarrow$  **pri Profile**  $\rightarrow$  **Details & Modify**  $\rightarrow$  **POTS** Configure POTS parameters for Pri Profile.

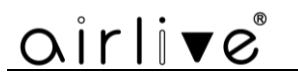

|                       | Pri Pro | file Add Profile | 2               |           |          |      |      |        |          |                    |       |
|-----------------------|---------|------------------|-----------------|-----------|----------|------|------|--------|----------|--------------------|-------|
| OLT Information       | WAN     | WAN IPv4/v6      | DHCP Service    | WIFT      | SIP      | POTS | Misc | Misc2  | Security | Loophack Detection | TR069 |
| OLT Configuration     |         | 100111111111     | Differ Dervice  |           | 7        | 1013 | Thoe | 111502 | becanty  | Loopback Detection | 11005 |
| ONU Configuration     | POTS    | Port             | Pots1           | ~         | <u> </u> |      |      |        |          |                    |       |
| Profile Configuration | SIP     | Jser Parameter   | Configuration(  | Pri Profi | le:1)    |      |      |        |          |                    |       |
| ONU Profile           | Accou   | unt active       |                 | nable     |          |      |      |        |          |                    |       |
| DBA Profile           | User    | Account          |                 | nable     |          |      |      |        |          |                    |       |
| Line Profile          | User    | Name             |                 |           | -        |      |      |        |          |                    |       |
| Service Profile       | User    | Password         |                 |           | -        |      |      |        |          |                    |       |
| Alarm Profile         |         |                  | Submit          |           | _        |      |      |        |          |                    |       |
| Pri Profile           |         |                  |                 |           |          |      |      |        |          |                    |       |
| IGMP Profile          | Adva    | inced Paramete   | r Configuration |           |          |      |      |        |          |                    |       |
| Format Profile        | VAD     |                  | Disable         |           | ~        |      |      |        |          |                    |       |
| Bind Profile          | Echo    | cancel           | Disable         |           | ~        |      |      |        |          |                    |       |
| System Configuration  | Input   | t gain(dB)       | 0               |           |          |      |      |        |          |                    |       |
|                       | Outp    | ut gain(dB)      | 0               |           |          |      |      |        |          |                    |       |
|                       | Dtmf    | mode             | Transparent     |           | ~        |      |      |        |          |                    |       |
|                       |         |                  | Submit          |           |          |      |      |        |          |                    |       |

Figure 5-6-9: POTS Configuration

#### 5.6.3.7 MISC

**Profile Configuration**  $\rightarrow$  **pri Profile**  $\rightarrow$  **pri Profile**  $\rightarrow$  **Details & Modify**  $\rightarrow$  **MISC** Some misc configurations, including CATV switches, speed limits, limit the number of MAC learning, and so on.

| <u> </u>              |         |                  |                   |          |      |      |      |       |          |                    |       |
|-----------------------|---------|------------------|-------------------|----------|------|------|------|-------|----------|--------------------|-------|
|                       | Pri Pro | file Add Profile | 9                 |          |      |      |      |       |          |                    |       |
| OLT Information       | WAN     | WAN IPv4/v6      | DHCP Service      | WIFI     | SIP  | POTS | Misc | Misc2 | Security | Loophack Detection | TR069 |
| OLT Configuration     |         |                  | bildr bernee      |          | 011  | 1010 | THOU | THOLE | Decancy  | Loopbaan Detection | 11005 |
| ONU Configuration     | Misc    | Control Operat   | ion(Pri Profile:1 | L)       |      |      |      |       |          |                    |       |
| Profile Configuration |         |                  |                   |          |      |      |      |       |          |                    |       |
| ONU Profile           | CAT     | / Configuration  | CATV Enal         | ole Sub  | mit  |      |      |       |          |                    |       |
| DBA Profile           | IGM     | P Config         | IGMP Enal         | ole Sub  | mit  |      |      |       |          |                    |       |
| Line Profile          | CTD     | Carfie           |                   | - Cuba   |      | _    |      |       |          |                    |       |
| Service Profile       | SIP     | Coning           | U STP Enabl       | e_Subn   | iit  | _    |      |       |          |                    |       |
| Alarm Profile         | Port    | Isolate          | Port Isolat       | e Enable | Subr | nit  |      |       |          |                    |       |
| Pri Profile           |         |                  |                   |          |      |      |      |       |          |                    |       |
| IGMP Profile          | Spee    | d Limit Confia   |                   |          |      |      |      |       |          |                    |       |
| Format Profile        | Upstr   | eam limit        | 0                 |          |      |      |      |       |          |                    |       |
| Bind Profile          | Down    | stream limit     | 0                 |          |      |      |      |       |          |                    |       |
| System Configuration  | Sub     | mit              |                   |          |      |      |      |       |          |                    |       |
|                       |         |                  |                   |          |      |      |      |       |          |                    |       |
|                       | MAC     | Table Config     |                   |          |      |      |      |       |          |                    |       |
|                       | mac A   | Age Time         | 0                 |          |      |      |      |       |          |                    |       |
|                       | Pon n   | nac limit        | 0                 |          |      |      |      |       |          |                    |       |
|                       | Lan n   | nac limit        | 0                 |          |      |      |      |       |          |                    |       |
|                       | Sub     | mit              |                   |          |      |      |      |       |          |                    |       |

Figure 5-6-10: MISC Configuration

#### 5.6.3.8 MISC2

**Profile Configuration**  $\rightarrow$  **pri Profile**  $\rightarrow$  **pri Profile**  $\rightarrow$  **Details & Modify**  $\rightarrow$  **MISC2** Some misc configurations, including NAT Type and UPnP Status.

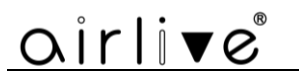

| <b>-</b> ··· · · · -  | Pri Pro | file Add Profile | 9                  |             |        |      |       |       |          |                    |       |
|-----------------------|---------|------------------|--------------------|-------------|--------|------|-------|-------|----------|--------------------|-------|
| OLT Information       | WAN     | WAN IPv4/v6      | DHCP Service       | WIFT        | SIP    | POTS | Misc  | Misc2 | Security | Loophack Detection | TR069 |
| OLT Configuration     | Mino    | Control Oner     | tion (Dri Drofile) | 1)          | 011    | 1010 | 11100 | THOOL | occurre, | Loopback Detection | 11005 |
| ONU Configuration     | MISC    | 2 Control Opera  | Ition(PTI PTome    | 1)          |        |      |       |       |          |                    |       |
| Profile Configuration | ONU     | NAT Type         | NATA               |             |        |      |       |       |          |                    |       |
| ONU Profile           | NAT I   | уре              | Submit Ref         | roch        | •      |      |       |       |          |                    |       |
| DBA Profile           |         |                  | Subilit            | reali       |        |      |       |       |          |                    |       |
| Line Profile          | ONU     | UPnP Configura   | ation              |             |        |      |       |       |          |                    |       |
| Service Profile       | UPnP    | Status           | disable            |             | ~      |      |       |       |          |                    |       |
| Alarm Profile         | WAN     | Index            | 1<br>Cubrait Dat   | and a large | $\sim$ |      |       |       |          |                    |       |
| Pri Profile           |         |                  | Submit Rei         | resn        |        |      |       |       |          |                    |       |
| IGMP Profile          |         |                  |                    |             |        |      |       |       |          |                    |       |
| Format Profile        |         |                  |                    |             |        |      |       |       |          |                    |       |
| Bind Profile          |         |                  |                    |             |        |      |       |       |          |                    |       |
| System Configuration  |         |                  |                    |             |        |      |       |       |          |                    |       |

Figure 5-6-11: MISC2 Configuration

#### 5.6.3.9 Security

Profile Configuration  $\rightarrow$  pri Profile  $\rightarrow$  pri Profile  $\rightarrow$  Details & Modify  $\rightarrow$  Security

Configure security parameters for Pri Profile.

|                       | Pri Profile Add Profile                                                        |           |
|-----------------------|--------------------------------------------------------------------------------|-----------|
| OLT Information       | WAN WAN IPv4/v6 DHCP Service WIFI SIP POTS Misc Misc2 Security Loopback Detect | ion TR069 |
| OLT Configuration     |                                                                                |           |
| ONU Configuration     |                                                                                |           |
| Profile Configuration | Admin Name                                                                     |           |
| ONU Profile           | Admin Password                                                                 |           |
| DBA Profile           | User Name                                                                      |           |
| Line Profile          | User Password                                                                  |           |
| Service Profile       | Submit                                                                         |           |
| Alarm Profile         | Firewall Level                                                                 |           |
| Pri Profile           |                                                                                |           |
| IGMP Profile          | Firewall Level Disable                                                         |           |
| Format Profile        | Submit                                                                         |           |
| Bind Profile          |                                                                                |           |
| System Configuration  | ACL Configuration                                                              |           |
|                       | Protocol Ping 🗸                                                                |           |
|                       | Control Disable 🗸                                                              |           |
|                       | Submit                                                                         |           |
|                       |                                                                                |           |
|                       | ACL Table                                                                      |           |
|                       | Protocol Type Control Lan Wan IPv4 IPv6 Port Delete                            |           |
|                       | Refresh                                                                        |           |

Figure 5-6-12: Security Configuration

#### 5.6.3.10 Loopback Detection

Profile Configuration  $\to$  pri Profile  $\to$  pri Profile  $\to$  Details & Modify  $\to$  Loopback Detection

Configure Loopback Detection parameters for Pri Profile.

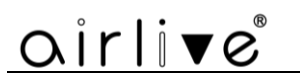

|                       | Pri Pro | file Add Profile | 2               |           |          |          |         |            |            |                    |       |
|-----------------------|---------|------------------|-----------------|-----------|----------|----------|---------|------------|------------|--------------------|-------|
| OLI Information       | WAN     | WAN IPv4/v6      | DHCP Service    | WIFI      | SIP      | POTS     | Misc    | Misc2      | Security   | Loopback Detection | TR069 |
| OLT Configuration     | Loop    | hack Detection   | Configuration() | Dei Deofi | lou1)    |          |         |            |            |                    |       |
| ONU Configuration     | LOOP    | Dack Detection   | Configuration(i | PITPION   | ie.1)    |          |         |            |            |                    |       |
| Profile Configuration | Statu   | s                | enable          |           | •        |          |         |            |            |                    |       |
| ONU Profile           | Check   | k Interval       | 1000            |           | (1-60    | 0000)ms  |         |            |            |                    |       |
| DBA Profile           | Recov   | ver Interval     | 60              |           | (1-18    | 300)s    |         |            |            |                    |       |
| Line Profile          | Ether   | net Type         | fffa            |           | (HHF     | IH)      |         |            |            |                    |       |
| Service Profile       | VLAN    | ID               | 0               |           | (0-40    | 094; 0 m | eans no | vlan is co | onfigured) |                    |       |
| Alarm Profile         | Desti   | nation MAC Type  | Broadcast A     | ddress '  | -        |          |         |            |            |                    |       |
| Pri Profile           | Port (  | Closing Time     | 60              |           | (1-18    | 300)s    |         |            |            |                    |       |
| IGMP Profile          | Alarm   | ı                | enable          | •         | <u>·</u> |          |         |            |            |                    |       |
| Format Profile        | Portd   | islooped         | enable          |           | ~        |          |         |            |            |                    |       |
| Bind Profile          |         |                  | Submit Ref      | resh      |          |          |         |            |            |                    |       |
| System Configuration  |         |                  |                 |           |          |          |         |            |            |                    |       |

Figure 5-6-13: Loopback Detection Configuration

#### 5.6.3.11 TR069

**Profile Configuration**  $\rightarrow$  **pri Profile**  $\rightarrow$  **pri Profile**  $\rightarrow$  **Details & Modify**  $\rightarrow$  **TR069** Configure TR069 parameters for Pri Profile.

|                       | Pri Profil | ile Add Profile | 9         |         |      |         |                       |              |        |              |        |               |       |
|-----------------------|------------|-----------------|-----------|---------|------|---------|-----------------------|--------------|--------|--------------|--------|---------------|-------|
| OLT Information       | WAN        | WAN IPv4/v6     | DHCP S    | ervice  | WIFT | SIP     | POTS                  | Misc         | Misc2  | Security     | Loopba | ack Detection | TR069 |
| OLT Configuration     | TROGO      | Configuration   | /Dri Droj | file:1) |      |         |                       |              |        | ,            |        |               |       |
| ONU Configuration     | TROOS      | comgaration     | ILENTEIO  | ine.1)  |      |         |                       |              |        |              |        |               |       |
| Profile Configuration |            | -               |           |         | _    |         |                       |              |        |              |        |               |       |
| ONU Profile           |            | Type            |           | Active  |      |         |                       |              | Config | uration cont | ent    |               |       |
| DBA Profile           |            |                 |           |         | Tr06 | 9 Mana  | ige Statu             | s            | Dis    | able         | ~      | ļ             |       |
| Line Profile          |            |                 |           |         | ACS  | Server  | Address               |              |        |              |        |               |       |
| Service Profile       |            |                 |           |         | ACS  | Server  | Usernan               | ne           |        |              |        |               |       |
| Alarm Profile         | TROC       | 0 Maraa 6 6     |           | _       | ACS  | Server  | Passwor               | d            | D.     |              |        |               |       |
| Pri Profile           | TROS       | 9 Manage Confi  | guration  |         | Cert | ificate |                       |              | Dis    | sable        | ~      |               |       |
| IGMP Profile          |            |                 |           |         | Info | rm Inte | erval Time            | -            | Dis    | able         |        | (0-429496729  | 95)   |
| Format Profile        |            |                 |           |         | Reve | erse Co | nnection              | -<br>Usernar | ne     |              |        | (0 12515072.  | ,     |
| Bind Profile          |            |                 |           |         | Reve | erse Co | nnection              | Passwor      | rd     |              |        |               |       |
| System Configuration  |            |                 |           |         | -    | 0.071   | Chattan               |              |        | - h l -      |        | 1             |       |
|                       |            |                 |           |         | Stur | 9 510   | v Status<br>r Addroce |              | Dis    | able         | •      | ļ             |       |
|                       | TRO        | 160 Stup Config | uration   |         | Stur | Serve   | r Port                | ,            |        |              |        | (1-65525)     |       |
|                       |            | Jos Stan Conny  | uración   |         | Stur | 1 Serve | r User Na             | me           |        |              |        | (1 00000)     |       |
|                       |            |                 |           |         | Stur | n Serve | r Passwo              | rd           |        |              |        |               |       |
|                       | Subm       | hit             |           |         |      |         |                       |              |        |              |        |               |       |

Figure 5-6-14: TR069 Configuration

## **5.7 IGMP Profile**

### 5.7.1 IGMP Profile

#### **Profile Configuration** $\rightarrow$ **IGMP Profile** $\rightarrow$ **IGMP Profile**

The table displays IGMP profile list. You can also do some operations, such as delete and modify.

| oirli <b>v</b> e®     |                        |                         |
|-----------------------|------------------------|-------------------------|
|                       | IGMP Profile Add Profi | le                      |
| OLT Information       | IGMP Profile           |                         |
| OLT Configuration     |                        |                         |
| ONU Configuration     | Refresh                | -                       |
| Profile Configuration | Profile ID Profile Nam | e Action                |
| ONU Profile           | 1 igmp_1               | Details & Modify Delete |
| DBA Profile           |                        |                         |
| Line Profile          |                        |                         |
| Service Profile       |                        |                         |
| Alarm Profile         |                        |                         |
| Pri Profile           |                        |                         |
| IGMP Profile          |                        |                         |
| Format Profile        |                        |                         |
| Bind Profile          |                        |                         |
| System Configuration  |                        |                         |

Figure 5-7-1: IGMP Profile list

### 5.7.2 Add Profile

**Profile Configuration**  $\rightarrow$  **IGMP Profile**  $\rightarrow$  **Add profile** Add new IGMP profile, set the profile name.

| oirlive               |              |             |
|-----------------------|--------------|-------------|
|                       | IGMP Profile | Add Profile |
| OLT Information       | Add Profile  |             |
| OLT Configuration     |              |             |
| ONU Configuration     | Profile ID   | 2           |
| Profile Configuration | Profile Name | igmp_2      |
| ONU Profile           | Add          |             |
| DBA Profile           |              |             |
| Line Profile          |              |             |
| Service Profile       |              |             |
| Alarm Profile         |              |             |
| Pri Profile           |              |             |
| IGMP Profile          |              |             |
| Format Profile        |              |             |
| Bind Profile          |              |             |
| System Configuration  |              |             |

Figure 5-7-2: Add Profile

## 5.7.3 Display or Modify IGMP Profile Info

**Profile Configuration**  $\rightarrow$  **IGMP Profile**  $\rightarrow$  **IGMP Profile**  $\rightarrow$  **Details & Modify** In the interface of IGMP profile list, click Details&Modify to edit the profile.

|                       | IGMP Profile Add Profile                           |
|-----------------------|----------------------------------------------------|
| OLT Information       | IGMP Profile                                       |
| OLT Configuration     |                                                    |
| ONU Configuration     | Refresh                                            |
| Profile Configuration | Profile ID Profile Name Action                     |
| ONU Profile           | 1 igmp_1 <u>Details &amp; Modify</u> <u>Delete</u> |
| DBA Profile           |                                                    |
| Line Profile          |                                                    |
| Service Profile       |                                                    |
| Alarm Profile         |                                                    |
| Pri Profile           |                                                    |
| IGMP Profile          |                                                    |
| Format Profile        |                                                    |
| Bind Profile          |                                                    |
| System Configuration  |                                                    |

Figure 5-7-3: Modify IGMP profile

### 5.7.3.1 Config

Profile Configuration  $\rightarrow$  IGMP Profile  $\rightarrow$  IGMP Profile  $\rightarrow$  Details & Modify  $\rightarrow$  Config

Set IGMP/MLD protocol parameters as required.

| airli√e®              |                          |                |                |
|-----------------------|--------------------------|----------------|----------------|
|                       | IGMP Profile Add Profile | 9              |                |
| OLT Information       | Config                   |                |                |
| OLT Configuration     | Comp Configuration (1)   |                |                |
| ONU Configuration     | IGMP Configuration(10    | SMP Profile:1) |                |
| Profile Configuration | IGMP Version             | IGMP v2 🗸      |                |
| ONU Profile           | IGMP Mode                | snooping 🗸     |                |
| DBA Profile           | Fast Leave               | disable 🗸      |                |
| Line Profile          | Upstream tag control     | transparent 🗸  | _              |
|                       | IGMP Rate limit          | 0              | (0-4294967294) |
| Service Profile       | Robustness               | 0              | (0-255)        |
| Alarm Profile         | Proxy IP                 | 0.0.00         | (x.x.x.x)      |
| Pri Profile           | Query Interval           | 0              | (0-4294967294) |
| IGMP Profile          | Query Maxresp            | 0              | (0-4294967294) |
| Format Profile        | Query Last Interval      | 0              | (0-4294967294) |
| Bind Profile          | Downstream tag control   | transparent 🗸  |                |
| System Configuration  | NonMatch Group           | discard 🗸      |                |
|                       |                          | Submit         |                |

Figure 5-7-4: IGMP Configuration

## **5.8 Format Profile**

Format profile is mainly used to configure the DHCP option format of ONU.

## 5.8.1 Format Profile

#### **Profile Configuration** $\rightarrow$ **Format Profile** $\rightarrow$ **Format Profile**

The table displays Format profile list. You can also do some operations, such as delete and modify.

| airli▼e               |              |              |                         |  |  |  |  |
|-----------------------|--------------|--------------|-------------------------|--|--|--|--|
|                       | Format Profi | le Add Profi | le                      |  |  |  |  |
| OLT Information       | Format Pr    | ofile        |                         |  |  |  |  |
| OLT Configuration     |              |              |                         |  |  |  |  |
| ONU Configuration     | Refresh      |              |                         |  |  |  |  |
| Profile Configuration | Profile ID   | Profile Name | Action                  |  |  |  |  |
| ONU Profile           | 1            | format_1     | Details & Modify Delete |  |  |  |  |
| DBA Profile           |              |              |                         |  |  |  |  |
| Line Profile          |              |              |                         |  |  |  |  |
| Service Profile       |              |              |                         |  |  |  |  |
| Alarm Profile         |              |              |                         |  |  |  |  |
| Pri Profile           |              |              |                         |  |  |  |  |
| IGMP Profile          |              |              |                         |  |  |  |  |
| Format Profile        |              |              |                         |  |  |  |  |
| Bind Profile          |              |              |                         |  |  |  |  |
| System Configuration  |              |              |                         |  |  |  |  |

Figure 5-8-1: Format Profile list

## 5.8.2 Add Profile

**Profile Configuration**  $\rightarrow$  **Format Profile**  $\rightarrow$  **Add profile** Add new format profile, set the profile name.

| airlive®              |                |             |
|-----------------------|----------------|-------------|
|                       | Format Profile | Add Profile |
| OLT Information       | Add Profile    |             |
| OLT Configuration     |                |             |
| ONU Configuration     | Profile ID     | 2           |
| Profile Configuration | Profile Name   | format_2    |
| ONU Profile           | Add            |             |
| DBA Profile           |                |             |
| Line Profile          |                |             |
| Service Profile       |                |             |
| Alarm Profile         |                |             |
| Pri Profile           |                |             |
| IGMP Profile          |                |             |
| Format Profile        |                |             |
| Bind Profile          |                |             |
| System Configuration  |                |             |

Figure 5.8-2: Add Format Profile

### 5.8.3 Display or Modify Format Profile Info

**Profile Configuration**  $\rightarrow$  **Format Profile**  $\rightarrow$  **Format Profile**  $\rightarrow$  **Details & Modify** In the interface of Format profile list, click Details&Modify to edit the profile.

|                       | Format Profile Add Profile                           |
|-----------------------|------------------------------------------------------|
| OLT Information       | Format Profile                                       |
| OLT Configuration     |                                                      |
| ONU Configuration     | Refresh                                              |
| Profile Configuration | Profile ID Profile Name Action                       |
| ONU Profile           | 1 format_1 <u>Details &amp; Modify</u> <u>Delete</u> |
| DBA Profile           |                                                      |
| Line Profile          |                                                      |
| Service Profile       |                                                      |
| Alarm Profile         |                                                      |
| Pri Profile           |                                                      |
| IGMP Profile          |                                                      |
| Format Profile        |                                                      |
| Bind Profile          |                                                      |
| System Configuration  |                                                      |

Figure 5-8-3: Modify Format profile

#### 5.8.3.1 Config

## $\begin{array}{l} \mbox{Profile Configuration} \rightarrow \mbox{Format Profile} \rightarrow \mbox{Format Profile} \rightarrow \mbox{Details \& Modify} \\ \rightarrow \mbox{Config} \end{array}$

Set DHCP option parameters as required.

| oirli <b>v</b> e®     |                  |                       |
|-----------------------|------------------|-----------------------|
|                       | Format Profile   | Add Profile           |
| OLT Information       | Config           |                       |
| OLT Configuration     | Switch Configu   | ration                |
| ONU Configuration     | Switch Conligu   |                       |
| Profile Configuration | Option82         | enable 🗸              |
| ONU Profile           | Option18         | disable 🗸             |
| DBA Profile           | Option37         | disable 🗸             |
| Line Profile          | PPPoE Plus       | disable 🗸             |
| Service Profile       |                  | Submit                |
| Alarm Profile         | Format Type Co   | onfiguration          |
| Pri Profile           | Format Type      | custom 🗙              |
| IGMP Profile          | ronnac type      | Submit                |
| Format Profile        |                  |                       |
| Bind Profile          | Circuit ID / Ren | note ID Configuration |
| System Configuration  | ID Circuit I     | D V                   |
|                       | Tedau            |                       |
|                       | Index            |                       |
|                       | Type cvlan       | ~                     |
|                       | Submit           |                       |
|                       | Circuit ID / Ren | note ID Table         |
|                       | ID               | Туре                  |
|                       | Circuit ID       | cvlan                 |
|                       | Refresh          |                       |

Figure 5-8-4: Format Profile Configuration

## 5.9 Bind Profile

#### **Profile Configuration** $\rightarrow$ **Bind Profile**

After profile is configured, it is necessary to bind it to ONU.

# airli▼e®

|                       | Profile Bind | d l         |              |                 |               |             |                |               |
|-----------------------|--------------|-------------|--------------|-----------------|---------------|-------------|----------------|---------------|
| OLT Information       | ONU Pro      | file Bind   |              |                 |               |             |                |               |
| OLT Configuration     |              | DON         |              |                 |               |             |                |               |
| ONU Configuration     | Port ID      | PON         |              | •               |               |             |                |               |
| Profile Configuration | Refresh      |             |              |                 |               |             |                |               |
| ONU Profile           | ONU ID       | ONU Profile | Line Profile | Service Profile | Alarm Profile | Pri Profile | Format Profile | Bind          |
| DBA Profile           | 1            | default     | (ID: 1)      | (ID: 1)         | N/A           | N/A         | N/A            | <u>Config</u> |
| Line Profile          | 2            | default     | (ID: 1)      | (ID: 1)         | N/A           | N/A         | N/A            | <u>Config</u> |
| Service Profile       | 3            | default     | N/A          | N/A             | N/A           | N/A         | N/A            | <u>Config</u> |
| Alarm Profile         | 4            | default     | N/A          | N/A             | N/A           | N/A         | N/A            | <u>Config</u> |
| Pri Profile           | 5            | default     | N/A          | N/A             | N/A           | N/A         | N/A            | Config        |
| IGMP Profile          | 6            | default     | N/A          | N/A             | N/A           | N/A         | N/A            | Config        |
| Format Profile        | 7            | default     | N/A          | N/A             | N/A           | N/A         | N/A            | Config        |
| Bind Profile          | 8            | default     | N/A          | N/A             | N/A           | N/A         | N/A            | Config        |
| System Configuration  | 9            | default     | N/A          | N/A             | N/A           | N/A         | N/A            | Config        |
|                       | 10           | default     | (ID: 1)      | (ID: 1)         | N/A           | N/A         | N/A            | <u>Config</u> |
|                       | 11           | default     | (ID: 1)      | (ID: 1)         | N/A           | N/A         | N/A            | <u>Config</u> |
|                       | 12           | default     | (ID: 1)      | (ID: 1)         | N/A           | N/A         | N/A            | <u>Config</u> |
|                       | 13           | default     | (ID: 1)      | (ID: 2)         | N/A           | N/A         | N/A            | <u>Config</u> |
|                       | 14           | default     | (ID: 1)      | (ID: 1)         | N/A           | N/A         | N/A            | <u>Config</u> |
|                       | 15           | default     | (ID: 1)      | (ID: 1)         | N/A           | N/A         | N/A            | <u>Config</u> |
|                       | 16           | default     | (ID: 1)      | (ID: 1)         | N/A           | N/A         | N/A            | <u>Config</u> |
|                       | 17           | default     | (ID: 1)      | (ID: 1)         | N/A           | N/A         | N/A            | Config        |

Figure 5-9-1: Bind profile

| airli▼e®              |              |                               |                 |               |             | Save     | ۲      | L |
|-----------------------|--------------|-------------------------------|-----------------|---------------|-------------|----------|--------|---|
| OLT Information       | Profile Bind | d<br>file Binding Config (PON | :1 ONU:1)       |               |             |          |        |   |
| OLT Configuration     | ONU ID       | Line Profile                  | Service Profile | Alarm Profile | Pri Profile | Format P | rofile |   |
| ONU Configuration     | 1            | vlan6 🗸                       | tag6 🗸          | N/A 🗸         | N/A V       | N/A      |        | ~ |
| Profile Configuration | Commit       |                               | I <u></u>       |               |             |          |        |   |
| ONU Profile           |              |                               |                 |               |             |          |        |   |
| DBA Profile           |              |                               |                 |               |             |          |        |   |
| Line Profile          |              |                               |                 |               |             |          |        |   |
| Service Profile       |              |                               |                 |               |             |          |        |   |
| Alarm Profile         |              |                               |                 |               |             |          |        |   |
| Pri Profile           |              |                               |                 |               |             |          |        |   |
| IGMP Profile          |              |                               |                 |               |             |          |        |   |
| Format Profile        |              |                               |                 |               |             |          |        |   |
| Bind Profile          |              |                               |                 |               |             |          |        |   |
| System Configuration  |              |                               |                 |               |             |          |        |   |

Figure 5-9-2: Select Profile

## Chapter 6 System Configuration

This chapter is about the global management of OLT.

## 6.1 System Log

### 6.1.1 System Log

#### System Configuration → System Log

This page displays OLT system alarms and events.

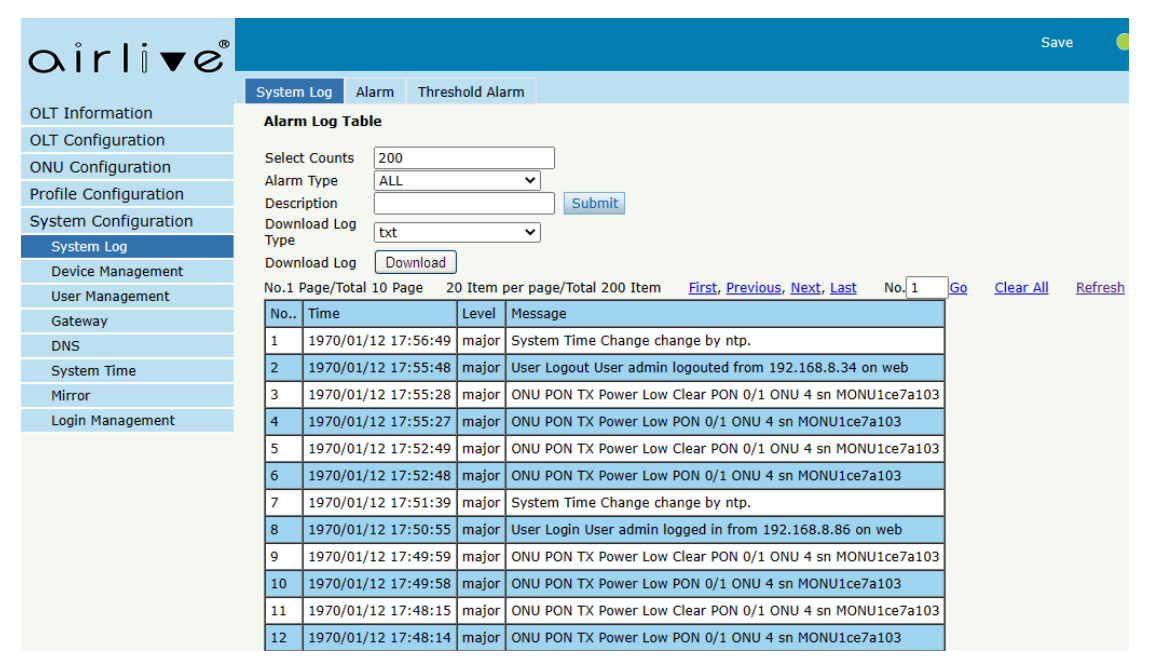

Figure 6-1-1: System Log

#### 6.1.2 Alarm

System Configuration  $\rightarrow$  System Log  $\rightarrow$  Alarm

It contains all the alarms of OLT. User can choose the different alarms to "**Print**", "**Record**", "**Trap**" and "**Remote**".

## airlive®

|                      | System Log Alarm Thresh | old Alarm |        |      |          |                      |                                                                                                    |          |      |        |
|----------------------|-------------------------|-----------|--------|------|----------|----------------------|----------------------------------------------------------------------------------------------------|----------|------|--------|
| OLT Information      | Alarm Configuration     |           |        |      |          |                      |                                                                                                    |          |      |        |
| OLT Configuration    |                         |           |        |      |          |                      |                                                                                                    |          |      |        |
| NU Configuration     | Submit Reset            |           |        |      |          |                      |                                                                                                    |          |      |        |
| rofile Configuration | Туре                    | Print     | Record | Trap | Remote   | Туре                 | Print                                                                                                    | Record   | Trap | Remote |
| System Configuration | FAN                     |           |        |      |          | Download File Failed |                                                                                                    |          |      |        |
| System Log           | Upload File Failed      |           |        |      |          | Upgrade File Failed  |                                                                                                    |          |      |        |
| Device Management    | Port Updown             |           |        |      |          | Port Loopback        |                                                                                                    |          |      |        |
| User Management      | PON Deregister          |           |        |      |          | PON Register Failed  |                                                                                                    |          |      |        |
| Gateway              | PON Disable             |           |        |      | <b>V</b> | PON Txpower High     |                                                                                                    |          |      |        |
| DNS                  | PON Txpower Low         |           |        |      |          | PON Txbias High      |                                                                                                    |          |      |        |
| System Time          | PON Txbias Low          |           |        |      |          | PON Vcc High         |                                                                                                    |          |      |        |
| Mirror               | PON Vcc Low             |           |        |      |          | PON Temp High        |                                                                                                    |          |      |        |
| Login Management     | PON Temp Low            |           |        |      |          | PON Los              | <b>V</b>                                                                                                    |          |      |        |
|                      | ONU Deregister          |           |        |      |          | ONU Link Lost        |                                                                                                    |          |      |        |
|                      | ONU Illegal Register    |           |        |      | <b>v</b> | ONU Auth Failed      | >                                                                                                    | <b>V</b> |      |        |
|                      | ONU MAC Conflict        |           |        |      | <b>V</b> | ONU Loid Conflict    | >                                                                                                    | <b>V</b> |      |        |
|                      | ONU Critical Event      |           |        |      | <b>V</b> | ONU Dying Gasp       | <b>V</b>                                                                                                    | <b>V</b> |      |        |
|                      | ONU Link Fault          |           |        |      |          | ONU Link Event       |                                                                                                    |          |      |        |
|                      | ONU Event Notific       |           |        |      |          | Reset                |                                                                                                    |          |      |        |
|                      | Config Save             |           |        |      |          | Config Erase         | <ul> <li>Image: A set of the set of the</li></ul> |          |      |        |
|                      | Download File Success   |           |        |      |          | Upload File Success  |                                                                                                    |          |      |        |
|                      | Upgrade File Success    |           |        |      | <b>V</b> | PON Register         |                                                                                                    |          |      |        |

#### Figure 6-1-2: Alarm

| options | Illustration                                                                                   |
|---------|------------------------------------------------------------------------------------------------|
| Print   | Alarm and event show in console and telnet, but not show in syslog, EMS and remote log server. |
| Record  | Alarm and event show in syslog, but not show in console, telnet, EMS and remote log server.    |
| Trap    | Alarm and event show in EMS, but not show in console, telnet, syslog and remote log server.    |
| Remote  | Alarm and event show in remote log server, but not show in console, telnet, syslog and EMS.    |

## 6.1.3 Threshold Alarm

#### $System \ Configuration \rightarrow System \ Log \rightarrow Threshold \ Alarm$

This page is used to configure OLT temperature threshold, CPU-usage threshold and memory- usage threshold, PON optical threshold.

| airlive               |                     |            |            |          |                 |                 |                 |
|-----------------------|---------------------|------------|------------|----------|-----------------|-----------------|-----------------|
|                       | System Log Alarm    | Threshold  | Alarm      |          |                 |                 |                 |
| OLT Information       | Threshold Alarm Co  | nfiguratio | n          |          |                 |                 |                 |
| OLT Configuration     | -                   |            |            | -        |                 |                 |                 |
| ONU Configuration     | T UL (00)           | Print      | Record     | Irap     | Remote          | Alarm Threshold | Clear Threshold |
| Profile Configuration | Temp Hign (°C)      |            |            |          |                 | 0.00            | 0.00            |
| System Configuration  | Temp Low (°C)       |            |            |          |                 | 0.00            | 0.00            |
| System Log            | CPU Usage High (%)  |            |            |          |                 | 0.00            | 0.00            |
| Device Management     | MEM Usage High (%)  |            |            |          |                 | 0.00            | 0.00            |
| User Management       | Submit Reset        |            |            |          |                 |                 |                 |
| Gateway               |                     |            |            |          |                 |                 |                 |
| DNS                   | PON Optical Alarm C | onfigurat  | ion        |          |                 |                 |                 |
| System Time           | Port ID PON1        | L .        | ~          |          |                 | _               |                 |
| Mirror                | Туре                | State      | Alarm Thre | eshold ( | Clear Threshold | t               |                 |
| Login Management      | Tx Power High (dBm) |            | 0.00       |          | 0.00            |                 |                 |
|                       | Tx Power Low (dBm)  |            | 0.00       |          | 0.00            |                 |                 |
|                       | Tx Bias High (mA)   |            | 0.00       |          | 0.00            |                 |                 |
|                       | Tx Bias Low (mA)    |            | 0.00       |          | 0.00            |                 |                 |
|                       | Vcc High (V)        |            | 0.00       |          | 0.00            |                 |                 |
|                       | Vcc Low (V)         |            | 0.00       |          | 0.00            |                 |                 |
|                       | Temp High (°C)      |            | 0.00       |          | 0.00            |                 |                 |
|                       | Temp Low (°C)       |            | 0.00       |          | 0.00            |                 |                 |

Submit Reset

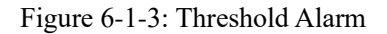

## 6.2 Device Management

### 6.2.1 Firmware Upgrade

#### System Configuration → Device Management → Firmware Upgrade

You can upgrade the OLT firmware on this page. OLT will reboot automatically with the new firmware after upgraded when you select the option "Reboot After Upgrade".

|                       | Firmware Upgrade                                           | Device Reboot | Config File |  |  |  |  |
|-----------------------|------------------------------------------------------------|---------------|-------------|--|--|--|--|
| OLT Information       | Firmware Upgrade                                           |               |             |  |  |  |  |
| OLT Configuration     |                                                            |               |             |  |  |  |  |
| ONU Configuration     | Current Firmware Version: V1.0.6<br>Reboot After Lingrade: |               |             |  |  |  |  |
| Profile Configuration | Select File: Choose File No file chosen                    |               |             |  |  |  |  |
| System Configuration  | Upgrade                                                    |               |             |  |  |  |  |
| System Log            |                                                            |               |             |  |  |  |  |
| Device Management     |                                                            |               |             |  |  |  |  |
| User Management       |                                                            |               |             |  |  |  |  |
| Gateway               |                                                            |               |             |  |  |  |  |
| DNS                   |                                                            |               |             |  |  |  |  |
| System Time           |                                                            |               |             |  |  |  |  |
| Mirror                |                                                            |               |             |  |  |  |  |
| Login Management      |                                                            |               |             |  |  |  |  |

Figure 6-2-1: Firmware Upgrade

### 6.2.2 Device Reboot

#### System Configuration $\rightarrow$ Device Management $\rightarrow$ Device Reboot

You can reboot the entire system on this page. Please do save the configuration before reboot.

| oirlive®              | Firmware Unerado                                          | Dovice Poheet | Config File |  |  |  |  |  |
|-----------------------|-----------------------------------------------------------|---------------|-------------|--|--|--|--|--|
| OLT Information       |                                                           | Device Rebool | Coning File |  |  |  |  |  |
| OLT Configuration     | Click Reboot<br>Click Reboot button to reboot the device. |               |             |  |  |  |  |  |
| ONU Configuration     |                                                           |               |             |  |  |  |  |  |
| Profile Configuration |                                                           |               |             |  |  |  |  |  |
| System Configuration  |                                                           |               |             |  |  |  |  |  |
| System Log            |                                                           |               |             |  |  |  |  |  |
| Device Management     | Mon Jan 12 18:01:42 1970                                  |               |             |  |  |  |  |  |
| User Management       |                                                           |               |             |  |  |  |  |  |
| Gateway               |                                                           |               |             |  |  |  |  |  |
| DNS                   |                                                           |               |             |  |  |  |  |  |
| System Time           |                                                           |               |             |  |  |  |  |  |
| Mirror                |                                                           |               |             |  |  |  |  |  |
| Login Management      |                                                           |               |             |  |  |  |  |  |

Figure 6-2-2: Device Reboot

### 6.2.3 Config File

System Configuration  $\rightarrow$  Device Management  $\rightarrow$  Config File
# <u>airlive</u>

You can backup configuration, restore configuration, restore factory defaults and save configuration on this page.

| airli▼e®              |                       |                                                    |
|-----------------------|-----------------------|----------------------------------------------------|
|                       | Firmware Upgrade D    | evice Reboot Config File                           |
| OLT Information       | Config File           |                                                    |
| OLT Configuration     |                       |                                                    |
| ONU Configuration     | Backup Configuration  | Download                                           |
| Profile Configuration |                       | All existing configuration will be overwritten.    |
| System Configuration  |                       | The device will reboot after restore is completed! |
| System Log            | Restore Configuration | Select File: 洗择文件 未洗择文件                            |
| Device Management     |                       |                                                    |
| User Management       |                       | Restore                                            |
| Gateway               |                       | Click Restore to load the factory defaults.        |
| DNS                   | Load Factory Defaults | The device will reboot after restore is completed! |
| System Time           | ,                     | Restore                                            |
| Mirror                |                       |                                                    |
| Login Management      | Cove Configuration    | Press the button below to save configuration.      |
|                       | Save configuration    | Save                                               |

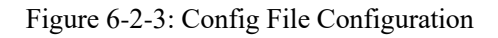

### 6.2.4 Advance Config File

System Configuration  $\rightarrow$  Device Management  $\rightarrow$  Advance Config File You can automatically backup files on this page.

|                       | Firmware Upgrade   | Device Reboot | Config File | Advance Config File |     |          |
|-----------------------|--------------------|---------------|-------------|---------------------|-----|----------|
| OLT Information       | Current Time       |               |             |                     |     |          |
| OLT Configuration     | T 1 4 07 00 4      |               |             |                     |     |          |
| ONU Configuration     | Inu Jan 1 07:28:1  | 3 1970        |             |                     |     |          |
| Profile Configuration | Auto Save Config   | uration       |             |                     |     |          |
| System Configuration  | Auto Save comig    |               |             |                     |     |          |
| System Log            | Auto Save Status   | Fix-Time (N   | 1onthly) 🗸  |                     |     |          |
| Device Management     | Fix Time (Monthly) | 1             | ✓ Day       | 0 V Hou             | r 0 | ✓ Minute |
| User Management       |                    | Submit I      | Reset       |                     |     |          |
|                       |                    |               |             |                     |     |          |

Figure 6-2-4: Advance Config File Configuration

# 6.3 User Management

#### System Configuration $\rightarrow$ User Management

Two types of user have been defined, Normal and Admin. There are limitations to normal user, and Admin user has no limits to full function of OLT. The default account member is **Admin** level.

| airlive®              | Save (                                                                                                    |
|-----------------------|----------------------------------------------------------------------------------------------------|
| ••••••                | User Manage                                                                                                    |
| OLT Information       | Add User                                                                                                    |
| OLT Configuration     |                                                                                                    |
| ONU Configuration     | User Name                                                                                                    |
| Profile Configuration | User Password                                                                                                    |
| System Configuration  | User Role Normal                                                                                                    |
| System Log            | Add Reset                                                                                                    |
| Device Management     | Notice:                                                                                                    |
| User Management       | <ol> <li>The password must contain at least 6 characters.</li> <li>The password must contain at least two of the following combinations digit, unpercase letter, lowercase letter, Special characters</li> </ol> |
| Gateway               | $(.: - \_ / @ ! ~ # $^ & * () + = ? \ [ [ } ]; ' " < , > `).$                                                                                                    |
| DNS                   | 3.The password can not be any user name.                                                                                                    |
| System Time           |                                                                                                    |
| Mirror                | User Name User Role Edit Delete                                                                                                    |
| Login Management      | admin admin 🗾                                                                                                    |

Figure 6-3-1: User Manage

# 6.4 SNMP

### 6.4.1 SNMPV1/V2

#### System Configuration $\rightarrow$ SNMP $\rightarrow$ SNMPV1/V2

This page is used to configure SNMP V1/V2 parameters for OLT management. It is not recommended to modify the default community name in the following image, as it may cause the network management system to be unable to manage and configure it.

|                       | SNMPV1/V2    | SNMPV3   | Remote    | Server  | 7              |        |
|-----------------------|--------------|----------|-----------|---------|----------------|--------|
| OLT Information       | Add Communi  | itv      |           |         |                |        |
| OLT Configuration     |              |          |           |         |                |        |
| ONU Configuration     | Community Na | me       | d Oala    |         |                |        |
| Profile Configuration | Access Right | Kea      | a-Oniy    |         | <b>•</b>       |        |
| System Configuration  | Community Ta | able     |           |         |                |        |
| System Log            |              |          |           |         | 1              |        |
| Device Management     | Community Na | ame Acce | ess Right | Delete  |                |        |
| User Management       | public       | Rea      | d-Only    | Ū       |                |        |
| SNMP                  | private      | Rea      | l-Write   | Ū       | 1              |        |
| Gateway               |              |          |           |         | 1              |        |
| DNS                   | Add Trap     |          |           |         |                |        |
| System Time           | Host IP      |          |           |         |                |        |
| FAN                   | UDP Port     | 162      |           |         | (1-65535)      |        |
| Mirror                | Community Na | me pub   | lic       |         |                |        |
| Login Management      | SNMP Version | 1        |           |         | ~              |        |
| SSH                   |              | Add      |           |         |                |        |
| Diagnose              | Trap Table   |          |           |         |                |        |
|                       | Host IP      | UDP Port | SNMP \    | /ersion | Community Name | Delete |
|                       | 192.168.6.66 | 162      | 1         |         | public         | İ      |

Figure 6-4-1: SNMPV1/V2

## 6.4.2 SNMPv3

#### System Configuration → SNMP→ SNMPV3

This page is used to configure SNMP V3 parameters for OLT management.

|                       | SNMPV1/V2 SNMPV3 Remote Server                                  |
|-----------------------|-----------------------------------------------------------------|
| OLT Information       | Add View                                                        |
| OLT Configuration     |                                                                 |
| ONU Configuration     | View Name                                                       |
| Profile Configuration | Subtree (Type:Object Identifier)                                |
| System Configuration  | Add                                                             |
| System Log            | View Table                                                      |
| Device Management     |                                                                 |
| User Management       | View Name   Subtree   View Type   Delete                        |
| SNMP                  | Add Group                                                       |
| Gateway               |                                                                 |
| DNS                   | Group Name                                                      |
| System Time           | Access Level No Auth                                            |
| FAN                   | Write View                                                      |
| Mirror                | Natify View                                                     |
| Login Management      |                                                                 |
| SSH                   | Group Table                                                     |
| Diagnose              | ·                                                               |
|                       | Group Name Access Level Read View Write View Notify View Delete |
|                       | Add User                                                        |
|                       | User Name                                                       |
|                       | Group Name                                                      |
|                       | Auth Type None 🗸                                                |
|                       | Auth Password                                                   |
|                       | Private Type Vone V                                             |
|                       | Private Password                                                |
|                       | User Table                                                      |
|                       | User Name Group Name Auth Type Private Type Delete              |
|                       |                                                                 |

Figure 6-4-2: SNMPv3

### 6.4.3 Remote Server

#### $System \ Configuration \rightarrow SNMP \rightarrow Remote \ Server$

This page is used to configure AirLive EMS, VINCE server IP.

| <u>airlive</u>        | Si                     | ngle PON A  | irLive GPON OLT-: | 121 Web | User Manual |
|-----------------------|------------------------|-------------|-------------------|---------|-------------|
| airlive               |                        |             |                   |         |             |
|                       | SNMPV1/V2              | SNMPV3      | Remote Server     |         |             |
| OLT Information       | Remote Ser             | rver Config | uration           |         |             |
| OLT Configuration     |                        | -           |                   |         |             |
| ONU Configuration     | Remote Serv            | /er         | Enable            | ~       |             |
| Profile Configuration | Server<br>Slave Server |             | 192.168.6.66      |         | (Connected) |
| System Configuration  | INCE SN                |             |                   |         |             |
| System Log            |                        |             | Submit            |         |             |
| Device Management     |                        |             |                   |         |             |
| User Management       |                        |             |                   |         |             |
| SNMP                  |                        |             |                   |         |             |

Figure 6-4-3: Remote Server

# 6.5 Gateway

#### System Configuration $\rightarrow$ Gateway

This page is used to configure the OLT gateway in case of that the OLT needs to access Internet or any Layer 3 network.

| airli▼e®              |                     |
|-----------------------|---------------------|
|                       | Gateway             |
| OLT Information       | Gateway             |
| OLT Configuration     |                     |
| ONU Configuration     | Gateway 192.168.6.1 |
| Profile Configuration | Submit Reset        |
| System Configuration  |                     |
| System Log            |                     |
| Device Management     |                     |
| User Management       |                     |
| Gateway               |                     |
| DNS                   |                     |
| System Time           |                     |
| Mirror                |                     |
| Login Management      |                     |
|                       |                     |

Figure 6-5-1: Gateway Configuration

# 6.6 DNS

DNS is used for domain name resolution. When OLT need to visit a site or a destination by domain, take NTP server for example, DNS is required.

## 6.6.1 IPv4 DNS

#### System Configuration $\rightarrow$ DNS $\rightarrow$ IPv4 DNS

This page is used to configure IPv4 DNS.

| oirlive®              | IPv4 DNS        |               |
|-----------------------|-----------------|---------------|
| OLT Information       | IPv4 DNS Config | uration       |
| OLT Configuration     | -               |               |
| ONU Configuration     | Master DNS      | 202.96.128.86 |
| Profile Configuration | Slave DNS       | 8.8.8.8       |
| System Configuration  |                 | Submit Reset  |
| System Log            |                 |               |
| Device Management     |                 |               |
| User Management       |                 |               |
| Gateway               |                 |               |
| DNS                   |                 |               |
| System Time           |                 |               |
| Mirror                |                 |               |
| Login Management      |                 |               |

Figure 6-6-1: IPv4 DNS

# 6.7 System Time

### 6.7.1 RTC

#### System Configuration $\rightarrow$ System Time $\rightarrow$ RTC

This page is used to set OLT system time. RTC stands for Real-Time Clock, it provides clock signal to the system. There is no battery inside OLT, so the time will not be saved after powered off.

# <u>airlive</u>

| oirlive®              | RTC NT  | ГР    |     |      |        |        |
|-----------------------|---------|-------|-----|------|--------|--------|
| OLT Information       | Date Se | tting |     |      |        |        |
| OLT Configuration     |         |       |     |      |        |        |
| ONU Configuration     | Year    | Month | Day | Hour | Minute | Second |
| Profile Configuration | 1970    | 1     | 12  | 17   | 47     | 18     |
| System Configuration  | Submit  | Reset |     |      |        |        |
| System Log            |         |       |     |      |        |        |
| Device Management     |         |       |     |      |        |        |
| User Management       |         |       |     |      |        |        |
| Gateway               |         |       |     |      |        |        |
| DNS                   |         |       |     |      |        |        |
| System Time           |         |       |     |      |        |        |
| Mirror                |         |       |     |      |        |        |
| Login Management      |         |       |     |      |        |        |

Figure 6-7-1: RTC Setting

### 6.7.2 NTP

#### System Configuration $\rightarrow$ System Time $\rightarrow$ NTP

This page is used to configure NTP server. OLT will synchronize time with the NTP server at a given time.

| airlive®              |                            |                                                   |
|-----------------------|----------------------------|---------------------------------------------------|
|                       | RTC NTP                    |                                                   |
| OLT Information       | NTP Configuration          |                                                   |
| OLT Configuration     |                            |                                                   |
| ONU Configuration     | Enable NTP Synchronization | Enable                                            |
| Profile Configuration | Davlight Saving Time       | (GPT+08:00) Beijing, Chongqing, Hong Kong, Orumqi |
| System Configuration  | Master NTP Server          | ntp.aliyun.com                                    |
| System Log            | Slave NTP Server           |                                                   |
| Device Management     | Current Time               | 1970 / 1 / 12 17:50:19                            |
| User Management       |                            | Submit Reset                                      |
| Gateway               |                            |                                                   |
| DNS                   |                            |                                                   |
| System Time           |                            |                                                   |
| Mirror                |                            |                                                   |
| Login Management      |                            |                                                   |

Figure 6-7-2: NTP Configuration

# 6.8 FAN

#### System Configuration $\rightarrow$ FAN

This page is used to configure the working mode of the fan.

|                       | FAN               |                   |
|-----------------------|-------------------|-------------------|
| OLT Information       | FAN Configuration |                   |
| OLT Configuration     |                   |                   |
| ONU Configuration     | FAN Temperature   | 35 (20-80)        |
| Profile Configuration | FAN Mode          | Open Oclose OAuto |
| System Configuration  |                   |                   |
| System Log            |                   |                   |
| Device Management     |                   |                   |
| User Management       |                   |                   |
| SNMP                  |                   |                   |
| Gateway               |                   |                   |
| DNS                   |                   |                   |
| System Time           |                   |                   |
| FAN                   |                   |                   |
| Mirror                |                   |                   |

Figure 6-8-1: FAN

# 6.9 Mirror

#### System Configuration $\rightarrow$ Mirror

Port mirror is usually used for troubleshooting. It can forward incoming and outgoing packets from the source port to the destination port.

| airlive®              |      |               |      |             |        |           |          |
|-----------------------|------|---------------|------|-------------|--------|-----------|----------|
|                       | M    | irror         |      |             |        |           |          |
| OLT Information       | I    | Mirror Confi  | gura | ation       |        |           |          |
| OLT Configuration     |      |               | -    |             |        |           | _        |
| ONU Configuration     |      | Destination P | ort  | GE3         |        |           | <u> </u> |
| Profile Configuration | -  - | Port ID       |      | Mirrored    |        | Direction | _        |
| System Configuration  |      | GE1           |      |             | B      | oth 🗸     |          |
| System Log            |      | GE2           |      |             | Both 🗸 |           |          |
| Device Management     |      | GE3           |      |             | B      | oth 🗸     |          |
| User Management       |      | PON1          |      | ✓           | В      | oth 🗸     |          |
| Gataway               |      |               |      |             |        | Submit    |          |
| DNS                   | I    | Airror Table  | •    |             |        |           |          |
| Sustan Time           |      |               |      |             |        |           |          |
| System Time           |      | Destination   | Port | Source Port | Туре   | Delete    |          |
| Mirror                |      | GE3           |      | PON1        | Both   | <b>T</b>  |          |
| Login Management      | L    |               |      |             |        |           |          |

Figure 6-9-1: Mirror Configuration

# 6.10 Login Management

### 6.10.1 Login Access List

#### System Configuration → Login Management → Login Access List

This page is used to configure access rights for management. You can configure access rights for Telnet, Web, according to source IP address.

| oirli <b>v</b> e®     |                   |                 |            |            |                   |
|-----------------------|-------------------|-----------------|------------|------------|-------------------|
|                       | Login Access List | Service Port    | Login Con  | figuration | Telnet Management |
| OLT Information       | Login Access St   | atus            |            |            |                   |
| OLT Configuration     |                   |                 |            |            |                   |
| ONU Configuration     | Login Access Sta  | tus Disable     |            | ~          |                   |
| Profile Configuration |                   | Submi           |            |            |                   |
| System Configuration  | Login Access Li   | st Configuratio | on         |            |                   |
| System Log            | Filter Action     | Den             | v O Permit |            |                   |
| Device Management     | Protocol          | Telnet          |            | ~          |                   |
| User Management       | Source IP         |                 |            |            |                   |
| Gateway               | IP Mask           |                 |            |            |                   |
| DNS                   |                   | Add             |            |            |                   |
| System Time           | Login Access Li   | st              |            |            |                   |
| Mirror                | Clean             |                 |            |            |                   |
| Login Management      | Filter Action Bro | atocol Source I | D ID Mack  | Delete     |                   |
|                       | The Action Pro    |                 | IF Mask    | Delete     |                   |

Figure 6-10-1: Login Access List Configuration

## 6.10.2 Service Port

System Configuration  $\rightarrow$  Login Management  $\rightarrow$  Service Port

This page is used to set Web, Telnet Port.

| airlive®              |                   |              |                     |                   |
|-----------------------|-------------------|--------------|---------------------|-------------------|
|                       | Login Access List | Service Port | Login Configuration | Telnet Management |
| OLT Information       | Service Port      |              |                     |                   |
| OLT Configuration     |                   |              |                     |                   |
| ONU Configuration     | Web Port          | 443          | (1-                 | 65535)            |
| Profile Configuration | Telnet Port       | 23<br>Submit | (1-                 | 65535)            |
| System Configuration  |                   | Subilit      | Neset               |                   |
| System Log            |                   |              |                     |                   |
| Device Management     |                   |              |                     |                   |
| User Management       |                   |              |                     |                   |
| Gateway               |                   |              |                     |                   |
| DNS                   |                   |              |                     |                   |
| System Time           |                   |              |                     |                   |
| Mirror                |                   |              |                     |                   |
| Login Management      |                   |              |                     |                   |

Figure 6-10-2: Service Port Configuration

## 6.10.3 Login Configuration

System Configuration  $\rightarrow$  Login Management  $\rightarrow$  Login Configuration This page is used to set login timeout and verification code switch.

| oirli <b>v</b> e®     |                   |              |                     |                   |
|-----------------------|-------------------|--------------|---------------------|-------------------|
|                       | Login Access List | Service Port | Login Configuration | Telnet Management |
| OLT Information       | Web Configurat    | ion          |                     |                   |
| OLT Configuration     |                   |              |                     |                   |
| ONU Configuration     | Login Timeout     | 10           | (1                  | -30 minutes)      |
| Profile Configuration | Verification Code | Disable      | Reset               |                   |
| System Configuration  |                   | Dubinit      |                     |                   |
| System Log            |                   |              |                     |                   |
| Device Management     |                   |              |                     |                   |
| User Management       |                   |              |                     |                   |
| Gateway               |                   |              |                     |                   |
| DNS                   |                   |              |                     |                   |
| System Time           |                   |              |                     |                   |
| Mirror                |                   |              |                     |                   |
| Login Management      |                   |              |                     |                   |

Figure 6-10-3: Login Configuration

### 6.10.4 Telnet Management

#### System Configuration -> Login Management -> Telnet Management

This page displays the current telnet connection information. You can see the host IP

address and user name information that are currently accessing the OLT through telnet.

| airli▼e               |              |                            |                   |                                          |                   |  |
|-----------------------|--------------|----------------------------|-------------------|------------------------------------------|-------------------|--|
|                       | Login Access | ervice Po                  | t Login Co        | nfiguration                              | Telnet Management |  |
| OLT Information       | Telnet Logi  |                            |                   |                                          |                   |  |
| OLT Configuration     | _            |                            | _                 | 1. 1. 1. 1. 1. 1. 1. 1. 1. 1. 1. 1. 1. 1 |                   |  |
| ONU Configuration     | User Name    | Vty Index Remote Connecter |                   |                                          | Delete            |  |
| Profile Configuration | admin        | ttyp0                      | yp0 192.168.8.178 |                                          | Ū                 |  |
| System Configuration  |              |                            |                   |                                          |                   |  |
| System Log            |              |                            |                   |                                          |                   |  |
| Device Management     |              |                            |                   |                                          |                   |  |
| User Management       |              |                            |                   |                                          |                   |  |
| Gateway               |              |                            |                   |                                          |                   |  |
| DNS                   |              |                            |                   |                                          |                   |  |
| System Time           |              |                            |                   |                                          |                   |  |
| Mirror                |              |                            |                   |                                          |                   |  |
| Login Management      |              |                            |                   |                                          |                   |  |

Figure 6-10-4: Telnet Management

# 6.11 SSH

### 6.11.1 SSH Enable

#### System Configuration $\rightarrow$ SSH $\rightarrow$ SSH Enable

This page is used to configure SSH protocol related parameters.

|                       | SSH Enable   |              |           |           |      |                                  |
|-----------------------|--------------|--------------|-----------|-----------|------|----------------------------------|
| OLT Information       | SSH Enab     | le           |           |           |      |                                  |
| OLT Configuration     |              |              |           |           |      |                                  |
| ONU Configuration     | SSH Statu:   | S            | Enable    |           | ~    |                                  |
| Profile Configuration | Auth Retrie  | Auth Retries |           | 6         |      | (0-6)                            |
| System Configuration  | Timeout      |              | 120       |           |      | (1-120)                          |
| System Log            | Max Startups |              | 3         |           |      | (1-5)                            |
| Device Management     | Max Sessio   | Max Sessions |           | 3         |      | (1-12)                           |
| User Management       |              |              | Submit    | Reset     |      | _                                |
| SNMP                  | CCH Kow 1    | [ahlo        |           |           |      |                                  |
| Gateway               | SSH Key I    | able         |           |           |      |                                  |
| DNS                   | Key type     | Encryption   | Key data  |           |      |                                  |
| System Time           |              | algorithm    | itey ada  |           |      |                                  |
| FAN                   | RSA          | ssh-rsa      | AAAAB3Nza | C1yc2EAAA | ADAG | QABAAABgQDAq0tGiYzRv6krvFRTN     |
| Mirror                | 50000        | ecdsa-       |           |           |      |                                  |
| Login Management      | ECDSA        | nistp256     |           | HNNLXNOYT | Itom | IZOHAYINI YAAAAIDMIZOHAYINI YAAA |
| SSH                   | ED35510      | ssh-         |           |           |      |                                  |
| Diagnose              | ED25519      | ed25519      | AAAACSNZ  |           | -JAA | AATAOIKTII+ESTTUKVUFVOCYKUQS     |
|                       | Refresh      |              |           |           |      |                                  |

Figure 6-11-1:SSH Enable

# <u>airlive</u>

# 6.12 Diagnose

### 6.12.1 PING Diagnose

#### System Configuration→ Diagnose→ PING Diagnose

This page supports diagnosing network connections using the PING command. PING supports IPv4 and IPv6 addresses.

| olli €6               |                  |             |       |       |   |  |  |
|-----------------------|------------------|-------------|-------|-------|---|--|--|
|                       | PING Diagnose    | Tracert Dia | gnose |       |   |  |  |
| OLT Information       | Ping Diagnosis   |             |       |       |   |  |  |
| OLT Configuration     | Destination ID A |             |       |       |   |  |  |
| ONU Configuration     | Or Host Name     | adress      |       |       |   |  |  |
| Profile Configuration | IP type          | IP          | v4    |       | ~ |  |  |
| System Configuration  |                  | S           | ubmit | Reset |   |  |  |
| System Log            | Ping Test Resu   | IT          |       |       |   |  |  |
| Device Management     |                  |             |       |       |   |  |  |
| User Management       |                  |             |       |       |   |  |  |
| SNMP                  |                  |             |       |       |   |  |  |
| Gateway               |                  |             |       |       |   |  |  |
| DNS                   |                  |             |       |       |   |  |  |
| System Time           |                  |             |       |       |   |  |  |
| FAN                   |                  |             |       |       |   |  |  |
| Mirror                |                  |             |       |       |   |  |  |
| Login Management      |                  |             |       |       |   |  |  |
| SSH                   |                  |             |       |       |   |  |  |
| Diagnose              |                  |             |       |       |   |  |  |

Figure 6-12-1:PING Diagnose

### 6.12.2 Tracert Diagnose

#### System Configuration→ Diagnose→ Tracert Diagnose

This page supports using Tracert commands for route tracing to diagnose network connections.

The routing tracking function supports IPv4 and IPv6 addresses.

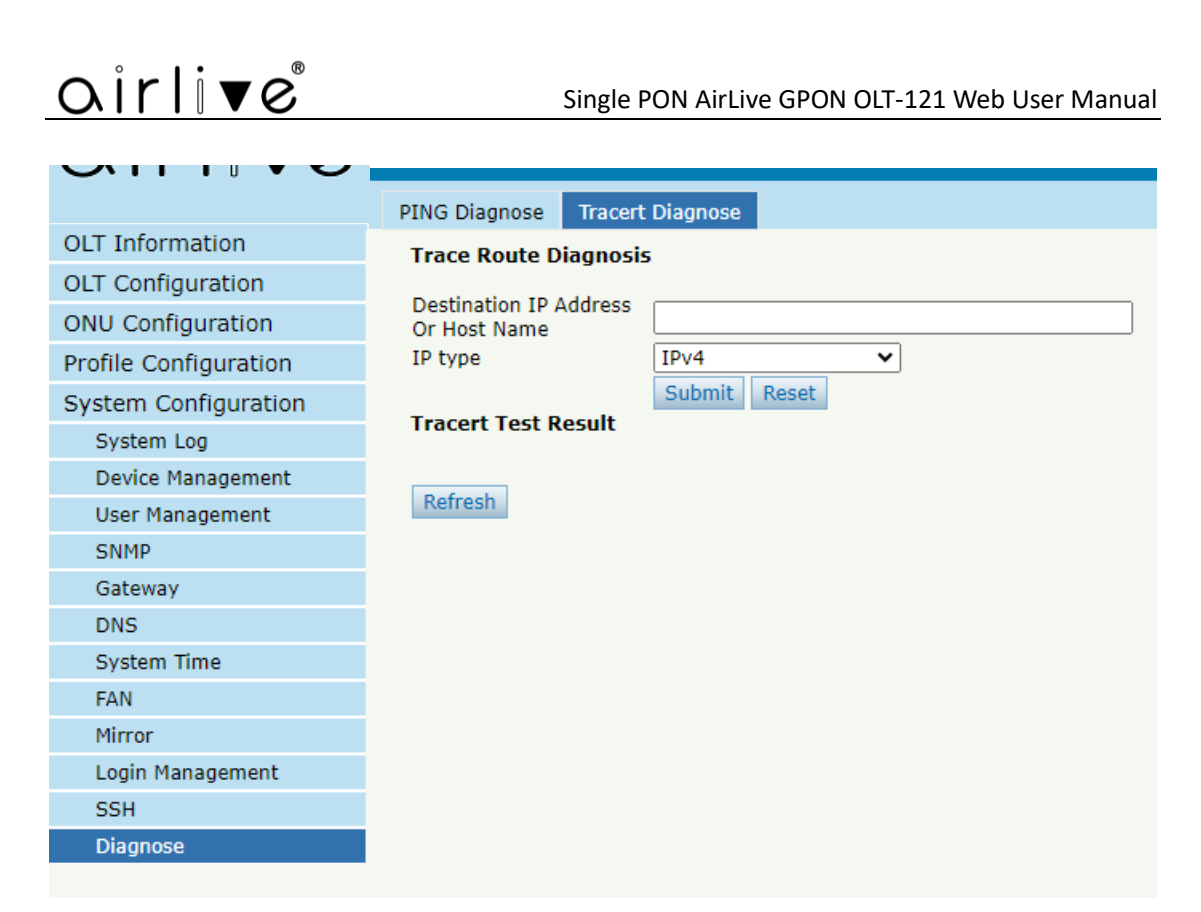

Figure 6-12-2:Tracert Diagnose

# Thank You!